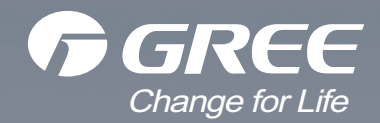

# Service Manual

Models: GWH12QB-K3DNA5D(WIFI) GWH12QB-K3DNC4D(WIFI) GWH12QB-K3DNE2D(WIFI) GWH12QB-K3DNA6D(WIFI) GWH18QD-K3DNA5E(WIFI) GWH18QD-K3DNA6E(WIFI) GWH18QD-K3DNC4E(WIFI) GWH18QD-K3DNE2E(WIFI) (Refrigerant:R410A)

# **Table of Contents**

| Part   : Technical Information                                   | 1   |
|------------------------------------------------------------------|-----|
| 1. Summary                                                       | 1   |
| 2 Specifications                                                 | 2   |
| 2.1 Specification Sheet                                          | 2   |
| 2.2 Operation Characteristic Curve                               | Z   |
| 2.3 Capacity Variation Ratio According to Temperature            | 4   |
| 2.4 Cooling and Heating Data Sheet in Rated Frequency            |     |
| 2.5 Noise Curve                                                  | 5   |
| 3. Outline Dimension Diagram                                     | 6   |
| 3.1 Indoor Unit                                                  | 6   |
| 3.2 Outdoor Unit                                                 | 7   |
| 4. Refrigerant System Diagram                                    | 8   |
| 5 Electrical Part                                                | 9   |
| 5.1 Wiring Diagram                                               | Q   |
| 5.2 PCB Printed Diagram                                          |     |
| 6 Function and Control                                           |     |
| 6.1 Remote Controller Introduction                               | 11  |
| 6.2 Operation of Smart Control (Smart Phone, Tablet PC) For Gree |     |
| 6.3 Operation of Smart Control (Smart Phone, Tablet PC)          | 30  |
| 6.4 Brief Description of Modes and Functions                     |     |
|                                                                  | - / |
| Part II : Installation and Maintenance                           | 51  |
| 7. Notes for Installation and Maintenance                        | 51  |
| 8. Installation                                                  | 53  |
| 8.1 Installation Dimension Diagram                               | 53  |
| 8.2 Installation Parts-checking                                  |     |
| 8.3 Selection of Installation Location                           | 55  |
| 8.4 Electric Connection Requirement                              | 55  |
| 8.5 Installation of Indoor Unit                                  | 55  |
| 8.6 Installation of Outdoor Unit                                 |     |
| 8.7 Vacuum Pumping and Leak Detection                            |     |
| 8.8 Check after Installation and Test Operation                  | 59  |

| 9. Maintenance                                        | 60 |
|-------------------------------------------------------|----|
| 9.1 Error Code List                                   | 60 |
| 9.2 Troubleshooting for Main Malfunction              | 71 |
| 9.3 Troubleshooting for Normal Malfunction            | 85 |
| 10. Exploded View and Parts List                      | 87 |
| 10.1 Indoor Unit                                      |    |
| 10.2 Outdoor Unit                                     |    |
| 11. Removal Procedure                                 |    |
| 11.1 Removal Procedure of Indoor Unit                 |    |
| 11.2 Removal Procedure of Outdoor Unit                |    |
| Appendix:                                             |    |
| Appendix 1: Reference Sheet of Celsius and Fahrenheit |    |
| Appendix 2: Configuration of Connection Pipe          |    |

# Part | : Technical Information

# 1. Summary

#### Indoor Unit

A6 Panel

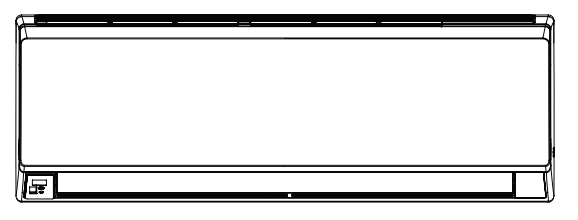

C2 Panel

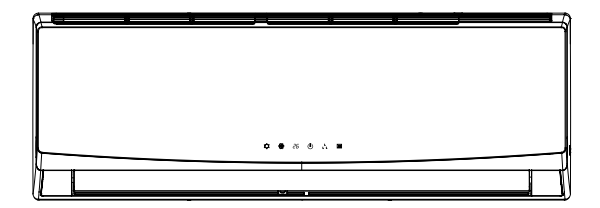

A5 Panel

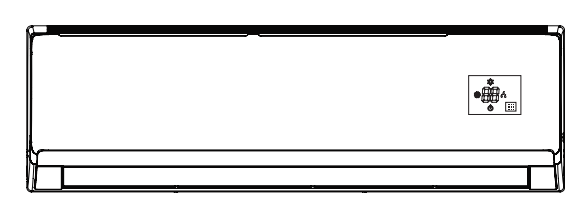

E2 Panel

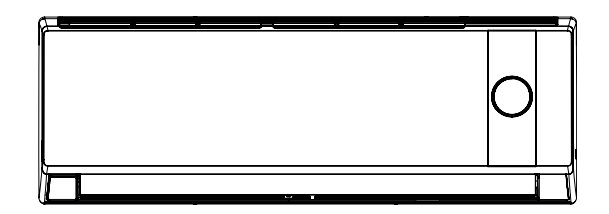

#### **Outdoor Unit**

GWH12QB-K3DNA6D/O GWH18QD-K3DNA6E/O

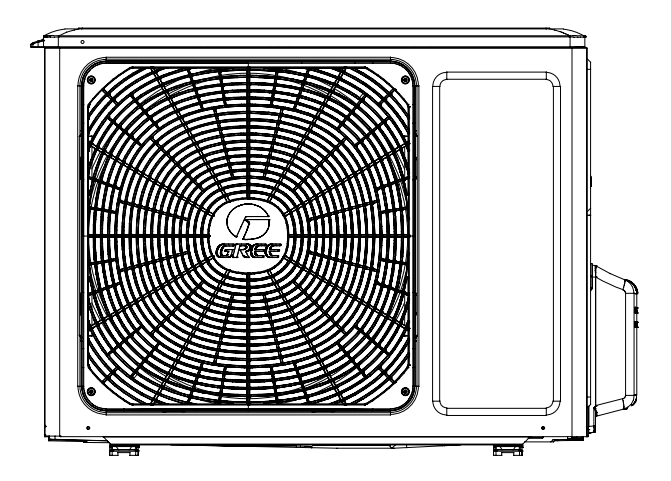

#### **Remote Controller**

YAN1F1

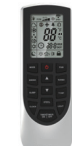

# 2. Specifications

# 2.1 Specification Sheet

| Model      |                                   |                | 1.GWH12QB-K3DNA6D<br>2.GWH12QB-K3DNC4D<br>3.GWH12QB-K3DNE2D<br>4.GWH12QB-K3DNA5D         | 1.GWH18QD-K3DNA6E<br>2.GWH18QD-K3DNA5E<br>3.GWH18QD-K3DNC4E<br>4.GWH18QD-K3DNE2E          |
|------------|-----------------------------------|----------------|------------------------------------------------------------------------------------------|-------------------------------------------------------------------------------------------|
| Product (  | Code                              |                | 1.CB427004702 CB427004703<br>2.CB444001502<br>3.CB462000201<br>4.CB425007001             | 1.CB427006400 CB427006401<br>2.CB425007100<br>3.CB444002900<br>4.CB462000300              |
|            | Rated Voltage                     | V~             | 220-240                                                                                  | 220-240                                                                                   |
| Power      | Rated Frequency                   | H7             | 50                                                                                       | 50                                                                                        |
| Supply     | Phases                            | 112            | 1                                                                                        | 1                                                                                         |
| Dowor Si   | Indes                             |                | Outdoor                                                                                  | Outdoor                                                                                   |
| Cooling    | Separativ(Min. Max)               | 10/            | 2200                                                                                     | 4600                                                                                      |
|            |                                   |                | 3200                                                                                     | 4600                                                                                      |
| Heating C  |                                   | VV             | 3400                                                                                     | 5000                                                                                      |
|            | ower Input(Min~Max)               | VV             | 997                                                                                      | 1430                                                                                      |
| Heating F  | Power Input(Min~Max)              | VV             | 942                                                                                      | 1380                                                                                      |
| Cooling C  | Current Input                     | A              | 4.50                                                                                     | 6.34                                                                                      |
| Heating (  | Current Input                     | A              | 4.4                                                                                      | 6.12                                                                                      |
| Rated Inp  | out                               | W              | 1500                                                                                     | 1860                                                                                      |
| Rated Cu   | irrent                            | A              | 7.2                                                                                      | 7.45                                                                                      |
| Air Flow   | Volume(SH/H/M/L/SL)               | m³/h           | 560/480/410/290/-                                                                        | 850/720/610/520/-                                                                         |
| Dehumid    | ifying Volume                     | L/h            | 1.4                                                                                      | 1.8                                                                                       |
| EER        |                                   | W/W            | 3.21                                                                                     | 3.22                                                                                      |
| COP        |                                   | W/W            | 3.61                                                                                     | 3.62                                                                                      |
| SEER       |                                   |                | 6.1                                                                                      | 6.1                                                                                       |
| SCOP       |                                   |                | /                                                                                        | /                                                                                         |
| Applicatio | on Area                           | m <sup>2</sup> | 15-22                                                                                    | 21-31                                                                                     |
|            | Indoor Unit Model                 |                | 1.GWH12QB-K3DNA6D/I<br>2.GWH12QB-K3DNC4D/I<br>3.GWH12QB-K3DNE2D/I<br>4.GWH12QB-K3DNA5D/I | 1.GWH18QD-K3DNA6E/I<br>2.GWH18QD-K3DNA5E/I<br>3. GWH18QD-K3DNC4E/I<br>4.GWH18QD-K3DNE2E/I |
|            | Indoor Unit Product Code          |                | 1.CB427N04702 CB427N04703<br>2.CB444N01502<br>3.CB462N00200<br>4.CB425N07001             | 1.CB427N06400 CB427N06401<br>2.CB425N07100<br>3. CB444N02900<br>4.CB462N00300             |
|            | Fan Type                          |                | Cross-flow                                                                               | Cross-flow                                                                                |
|            | Fan Diameter Length(DXL)          | mm             | Ф98Х580                                                                                  | Ф106X706                                                                                  |
|            | Cooling Speed(SH/H/M/L/SL)        | r/min          | 1350/1200/1050/750/-                                                                     | 1230/1130/1030/800/-                                                                      |
|            | Heating Speed(SH/H/M/L/SL)        | r/min          | 1350/1200/1050/850/-                                                                     | 1350/1200/1050/900/-                                                                      |
|            | Fan Motor Power Output            | W              | 20                                                                                       | /                                                                                         |
|            | Fan Motor RI A                    | A              | 0.215                                                                                    | 0.35                                                                                      |
| Indoor     | Fan Motor Capacitor               | υF             | 1                                                                                        | 25                                                                                        |
| Unit       | Evaporator Form                   |                | Aluminum Fin-copper Tube                                                                 | Aluminum Fin-copper Tube                                                                  |
|            | Evaporator Pine Diameter          | mm             | φ5                                                                                       |                                                                                           |
|            | Evaporator Pow fin Can            | mm             | 214                                                                                      | 214                                                                                       |
|            | Evaporator Coil Longth (LXDXW)    | mm             | 594Y22 9Y266 7                                                                           | 715¥25 4¥204 8                                                                            |
|            | Swing Motor Model                 |                | MD24AA                                                                                   | MD25C                                                                                     |
|            | Swing Motor Nodel                 | 14/            | 1 E                                                                                      | INF 3303                                                                                  |
|            |                                   | VV             | 1.5                                                                                      | 2.0                                                                                       |
|            | Fuse Current                      |                | 3.15                                                                                     | J. 15                                                                                     |
|            | Sound Pressure Level(SH/H/W/L/SL) |                | 42/3//34/28/-                                                                            | 40/41/37/33/-                                                                             |
|            | Dimension (M/VLIVD)               | ив (A)         | 35/4//44/38/-<br>2002/25/2000                                                            | 58/53/50/45/-<br>070V200V004                                                              |
|            |                                   | mm             | /90X2/5X200                                                                              | 970X300X224                                                                               |
|            | Dimension of Carton Box(LXWXH)    | mm             | 850X339X262                                                                              | 1038X380X305                                                                              |
|            | Dimension of Package(LXWXH)       | mm             | 852X355X273                                                                              | 1041X383X320                                                                              |
|            | Net Weight                        | kg             | 9                                                                                        | 13.5                                                                                      |
|            | Gross Weight                      | kg             | 11                                                                                       | 16.5                                                                                      |

|            | Model of Outdoor Unit                  |             | GWH12QB-K3DNA6D/O                 | GWH18QD-K3DNA6E/O                 |
|------------|----------------------------------------|-------------|-----------------------------------|-----------------------------------|
|            | Product Code of Outdoor Unit           |             | CB427W04701                       | CB427W06400                       |
|            | Compressor Manufacturer/Trademark      |             | Zhuhai Landa Compressor Co.: Ltd. | Zhuhai Landa Compressor Co.: Ltd. |
|            | Compressor Model                       |             | QXA-B102zE190                     | QXA-A091zE190                     |
|            | Compressor Oil                         |             | RB68EP                            | EVC68D or BB68EP                  |
|            | Compressor Type                        |             | Botary                            | Botary                            |
|            |                                        | Δ           | 35.00                             | 35.00                             |
|            | Compressor RLA                         | Δ           | 4 80                              | 4 80                              |
|            | Compressor Power Input                 | W           | 1020                              | 1020                              |
|            | Overload Protector                     | vv          | 1020                              | /                                 |
|            | Throttling Method                      |             | ,<br>Capillany                    | ,<br>Capillany                    |
|            |                                        | °C          |                                   |                                   |
|            | Ambient temp (appling)                 | °C          | 15~30                             | 15~19                             |
|            | Ambient temp (cooling)                 | °C          | -15~46                            | -15~46                            |
|            | Candenser, Farm                        | C           |                                   |                                   |
|            | Condenser Form                         |             |                                   |                                   |
|            |                                        | mm          | Φ7.94                             | Ψ7                                |
|            |                                        | mm          |                                   | 1-1.4                             |
|            |                                        | mm          | 731X19.05X550                     | 742X38.1X550                      |
|            | Fan Motor Speed                        | rpm         | 900                               | 900                               |
| Outdoor    | Output of Fan Motor                    | VV          | 30                                | 30                                |
| Unit       | Fan Motor RLA                          | A           | 0.4                               | 0.4                               |
|            | Fan Motor Capacitor                    | <u>µ</u> ⊦  | /                                 | /                                 |
|            | Air Flow Volume of Outdoor Unit        | m°/h        | 2200                              | 2200                              |
|            | Fan Type                               |             | Axial-flow                        | Axial-flow                        |
|            | Fan Diameter                           | mm          | Φ438                              | Φ438                              |
|            | Defrosting Method                      |             | Automatic Defrosting              | Automatic Defrosting              |
|            | Climate Type                           |             | T1                                | T1                                |
|            | Isolation                              |             |                                   |                                   |
|            | Moisture Protection                    |             | IPX4                              | IPX4                              |
|            | Permissible Excessive Operating        | MPa         | 4.3                               | 4.3                               |
|            | Pressure for the Discharge Side        |             |                                   |                                   |
|            | Permissible Excessive Operating        | MPa         | 2.5                               | 2.5                               |
|            | Sound Processing Lovel (H/M/L)         |             | <b>E</b> 4 / /                    | 54/ /                             |
|            | Sound Pressure Level (1/////L)         |             | 63//                              | 63//                              |
|            |                                        | ub (A)      | 84225062320                       | 84275067320                       |
|            | Dimension of Carton Pox (LXWXH)        | mm          | 042703907320<br>97923602620       | 042703007320                      |
|            |                                        |             | 87673007030                       | 070/00/000                        |
|            |                                        | ka          | 20.5                              | 33                                |
|            | Gross Weight                           | ka<br>ka    | 32.5                              | 36                                |
|            | Refrigerant                            | Ng          | R410A                             | R410A                             |
|            | Refrigerant Charge                     | kg          | 0.90                              | 1.1                               |
|            | Length                                 | m           | 5                                 | 5                                 |
|            | Gas Additional Charge                  | g/m         | 20                                | 20                                |
| Connection | Outer Diameter Liquid Pipe             | mm          | Φ6                                | Φ6                                |
| Pipe       | Outer Diameter Gas Pipe                | mm          | Φ9.52                             | Φ9.52                             |
|            | Max Distance Length                    | m           | 10<br>20                          | 10 25                             |
|            | Note: The connection pipe applies metr | ic diameter | . 20                              |                                   |
|            |                                        |             |                                   |                                   |

The above data is subject to change without notice; please refer to the nameplate of the unit.

# 2.2 Operation Characteristic Curve

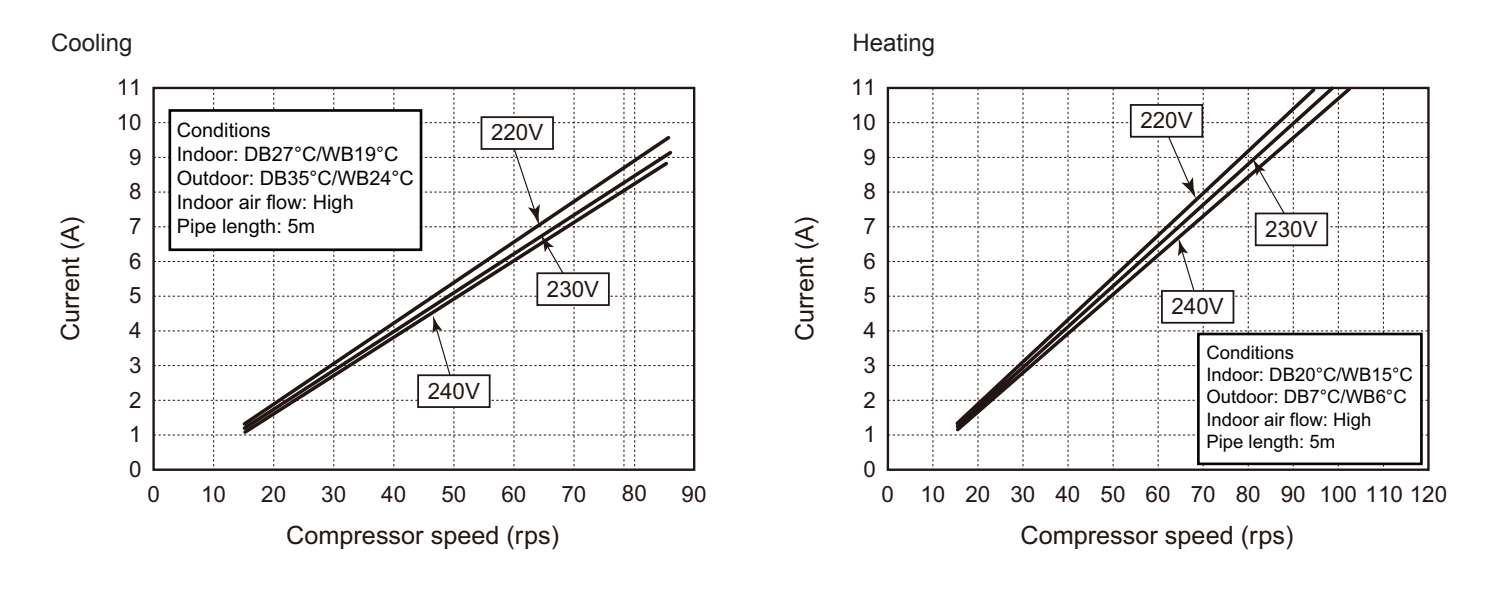

# 2.3 Capacity Variation Ratio According to Temperature

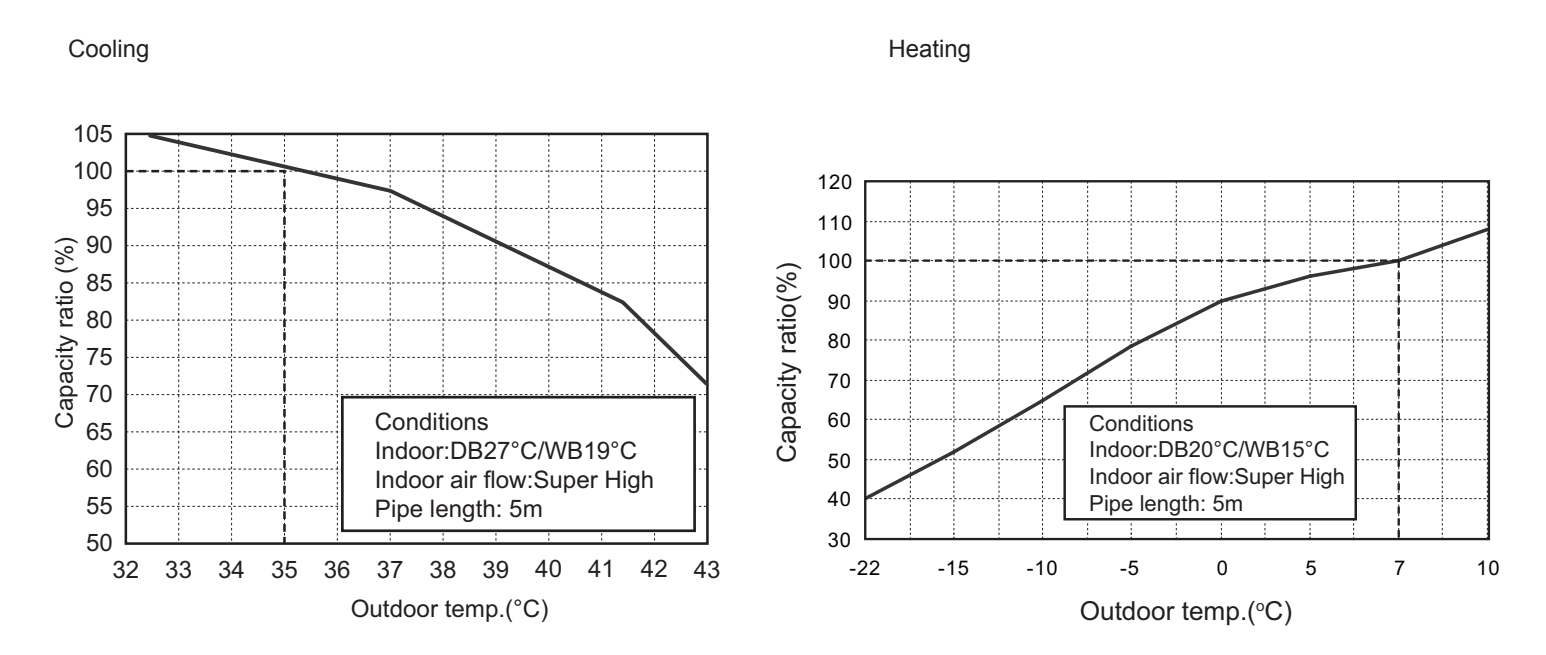

# 2.4 Cooling and Heating Data Sheet in Rated Frequency

Cooling:

| Rated o<br>conditi<br>(DB/ | cooling<br>ion(°C)<br>WB) | Model | Pressure of gas pipe<br>connecting indoor and<br>outdoor unit | Inlet and<br>temperati<br>exch | outlet pipe<br>ure of heat<br>anger | Fan speed of<br>indoor unit | Fan speed of outdoor unit | Compressor<br>frequency |
|----------------------------|---------------------------|-------|---------------------------------------------------------------|--------------------------------|-------------------------------------|-----------------------------|---------------------------|-------------------------|
| Indoor                     | Outdoor                   |       | P (MPa)                                                       | T1 (°C)                        | T2 (°C)                             |                             |                           | (112)                   |
|                            |                           | 12K   | 0.8 ~ 1.1                                                     | 11 to 14                       | 38 to 41                            |                             |                           | 72                      |
| 27/19                      | 35/24                     | 18K   | 0.8 ~ 1.0                                                     | 12 to 14                       | 80 to 40                            | Super High                  | High                      | 52                      |

Heating:

| Rated I<br>conditi<br>(DB/ | heating<br>ion(°C)<br>WB) | Model | Pressure of gas pipe<br>connecting indoor and<br>outdoor unit | Inlet and<br>temperati<br>exch | outlet pipe<br>ure of heat<br>anger | Fan speed of<br>indoor unit | Fan speed of outdoor unit | Compressor<br>frequency |
|----------------------------|---------------------------|-------|---------------------------------------------------------------|--------------------------------|-------------------------------------|-----------------------------|---------------------------|-------------------------|
| Indoor                     | Outdoor                   |       | P (MPa)                                                       | T1 (°C)                        | T2 (°C)                             |                             |                           | (112)                   |
| 20/15                      | 7/6                       | 12K   | 2.8 ~ 3.2                                                     | 38 to 41                       | 2 to 5                              | Super High                  | Lligh                     | 77                      |
| 20/15                      | //0                       | 18K   | 2.2 ~ 2.4                                                     | 70 to 40                       | 1 to 5                              | Super High                  | High                      | 65                      |

#### Instruction:

T1: Inlet and outlet pipe temperature of evaporator

T2: Inlet and outlet pipe temperature of condenser

P: Pressure at the side of big valve

Connection pipe length: 5 m.

# 2.5 Noise Curve

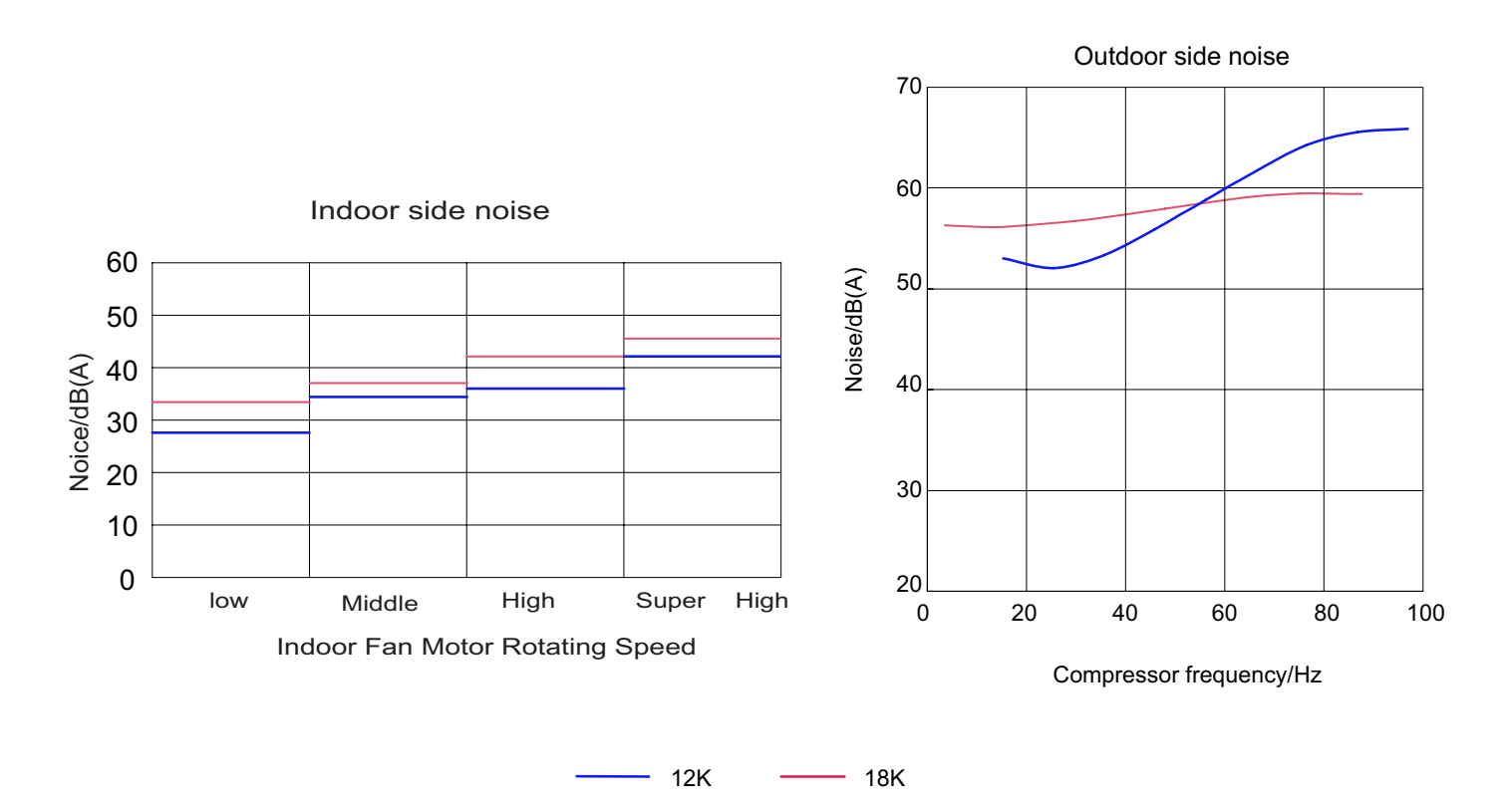

# 3. Outline Dimension Diagram

# 3.1 Indoor Unit

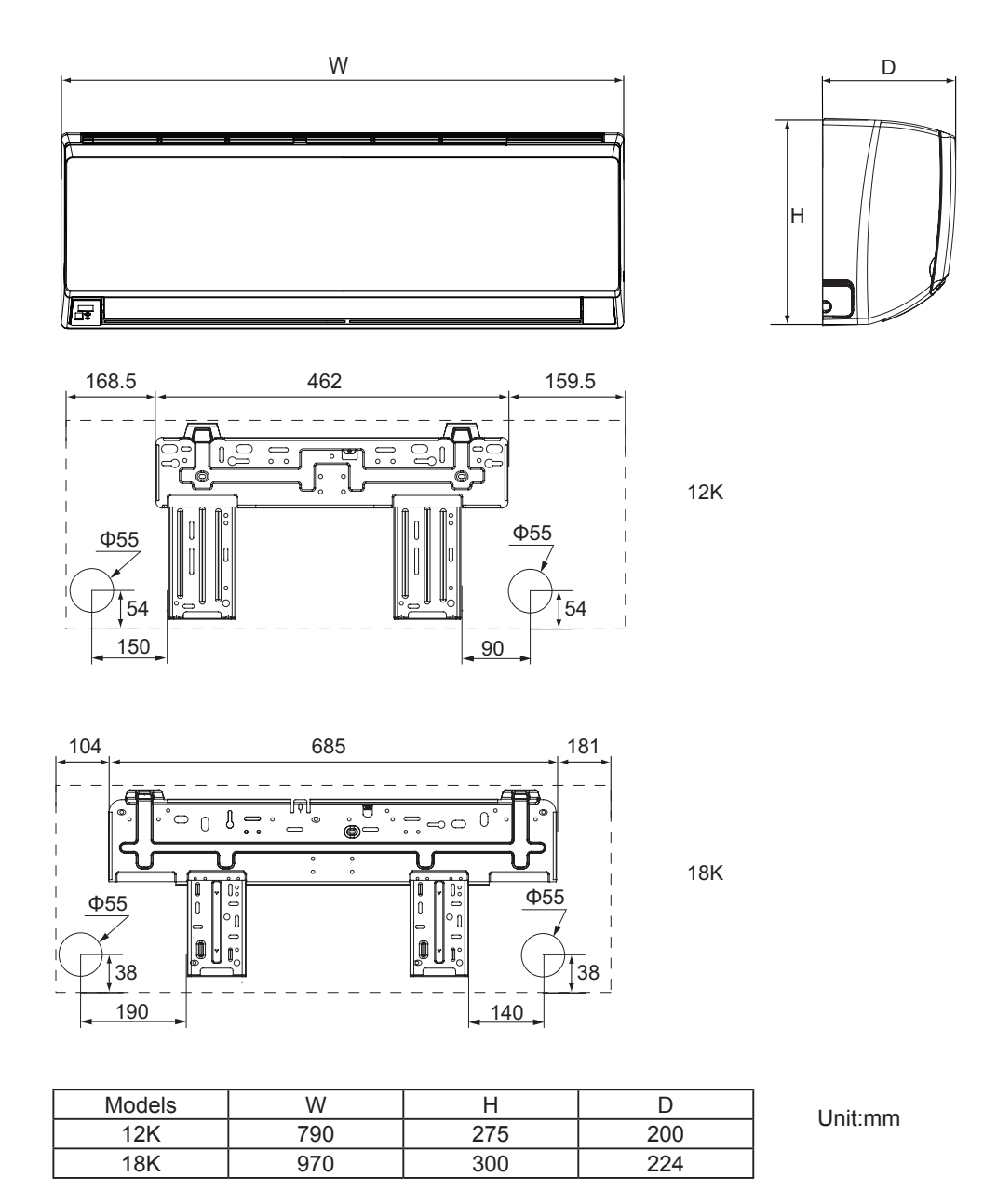

# 3.2 Outdoor Unit

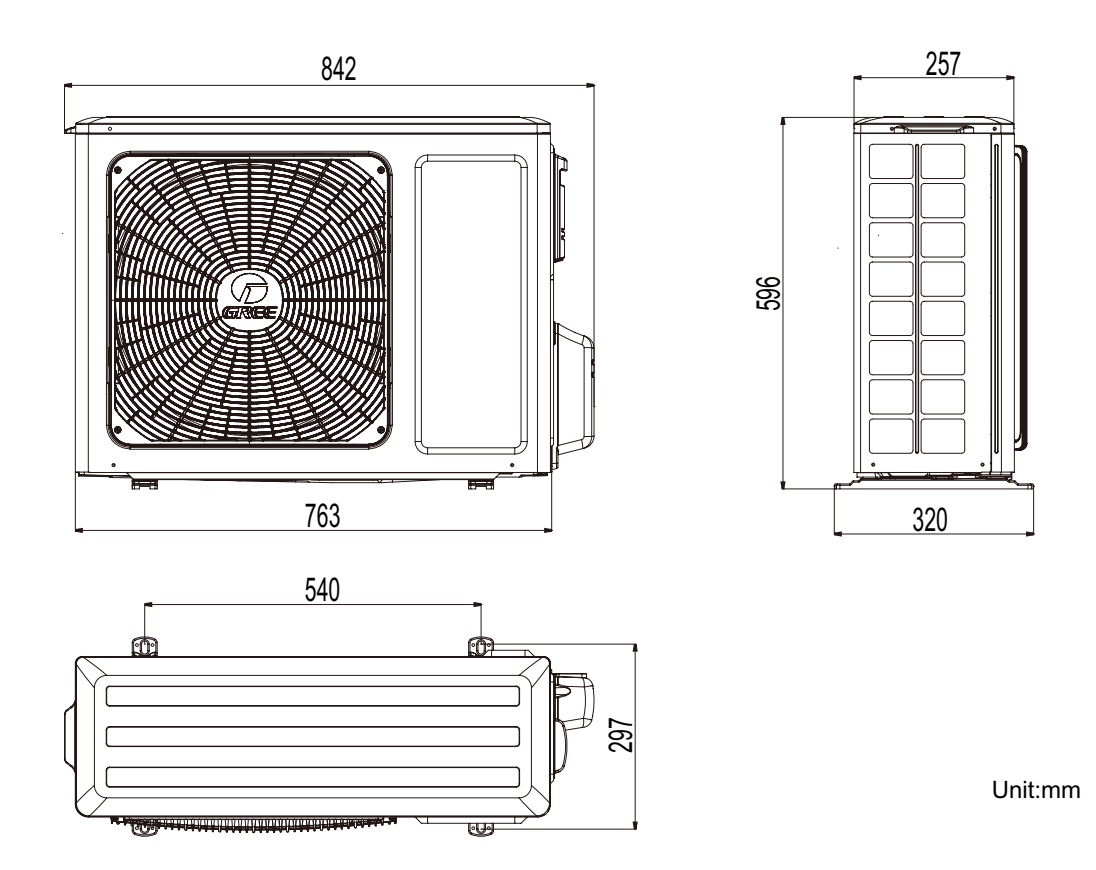

# 4. Refrigerant System Diagram

### Cooling and heating model

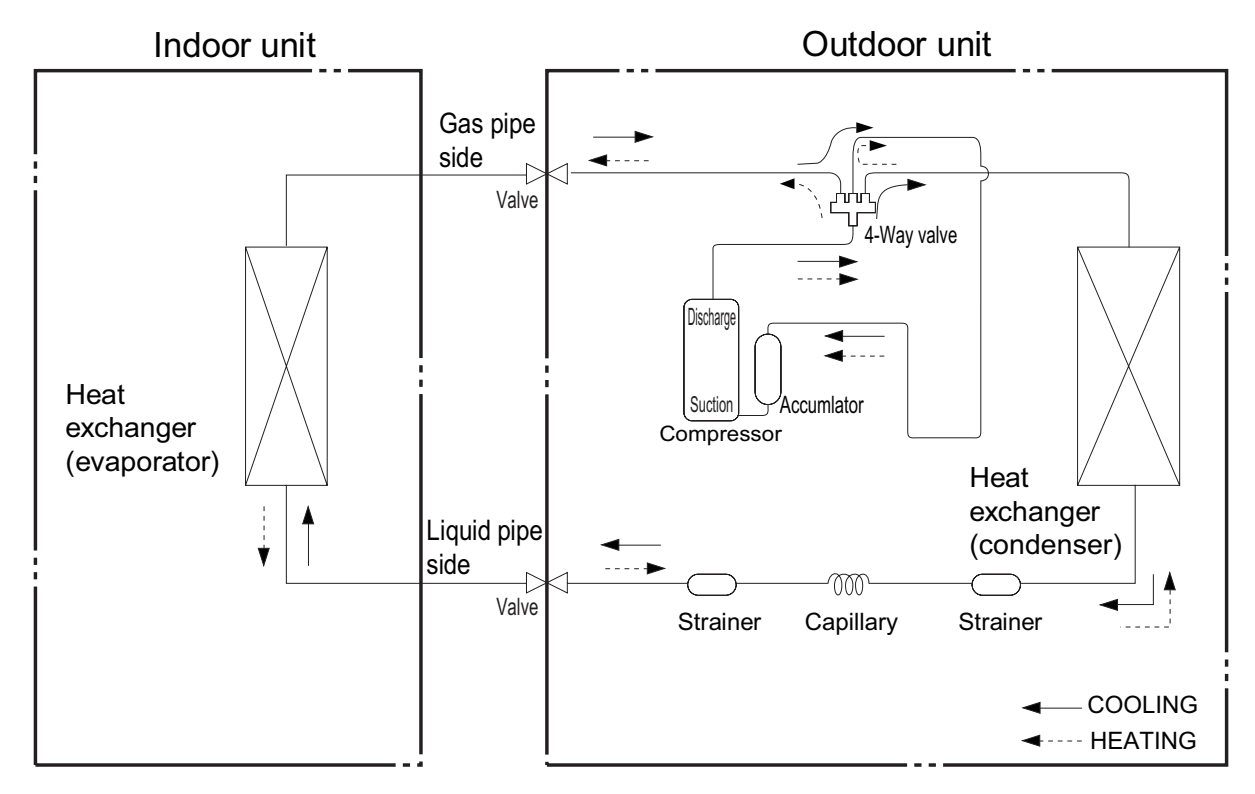

Connection pipe specification: Liquid pipe:1/4" (6mm) Gas pipe:3/8" (9.52mm)

# **5. Electrical Part**

# 5.1 Wiring Diagram

#### Instruction

| Symbol | Symbol Color | Symbol | Symbol Color | Symbol | Name           |
|--------|--------------|--------|--------------|--------|----------------|
| WH     | White        | GN     | Green        | CAP    | Jumper cap     |
| YE     | Yellow       | BN     | Brown        | COMP   | Compressor     |
| RD     | Red          | BU     | Blue         |        | Grounding wire |
| YEGN   | Yellow/Green | BK     | Black        | /      | /              |
| VT     | Violet       | OG     | Orange       | /      | /              |

Note: Jumper cap is used to determine fan speed and the swing angle of horizontal lover for this model.

#### Indoor Unit

GWH12QB-K3DNA6D/I(CB427N04702) GWH12QB-K3DNA5D/I GWH18QD-K3DNA6E/I(CB427N06400) GWH18QD-K3DNA5E/I

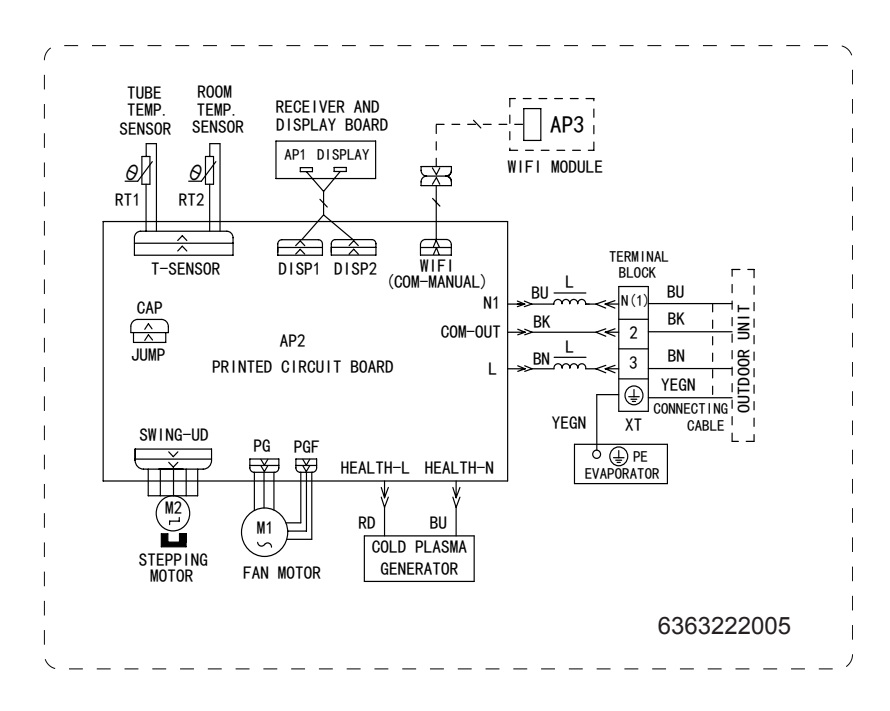

#### Technical Information

# GWH12QB-K3DNC4D/I GWH12QB-K3DNE2D/I GWH18QD-K3DNC4E/I GWH18QD-K3DNE2E/I GWH12QB-K3DNA6D/I(CB427N04703) GWH18QD-K3DNA6E/I(CB427N06401)

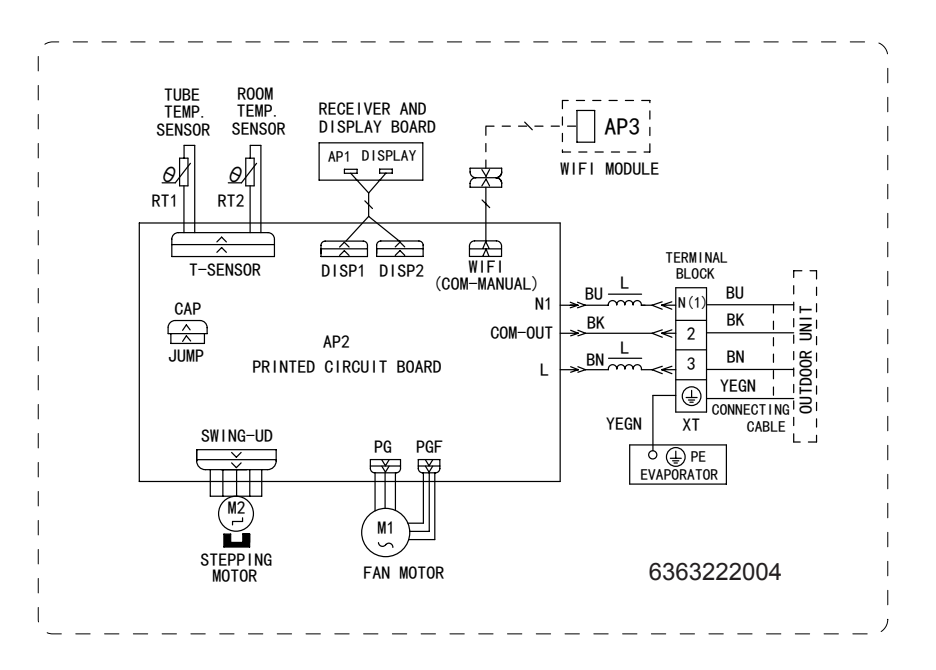

#### Outdoor Unit

#### GWH12QB-K3DNA6D/O

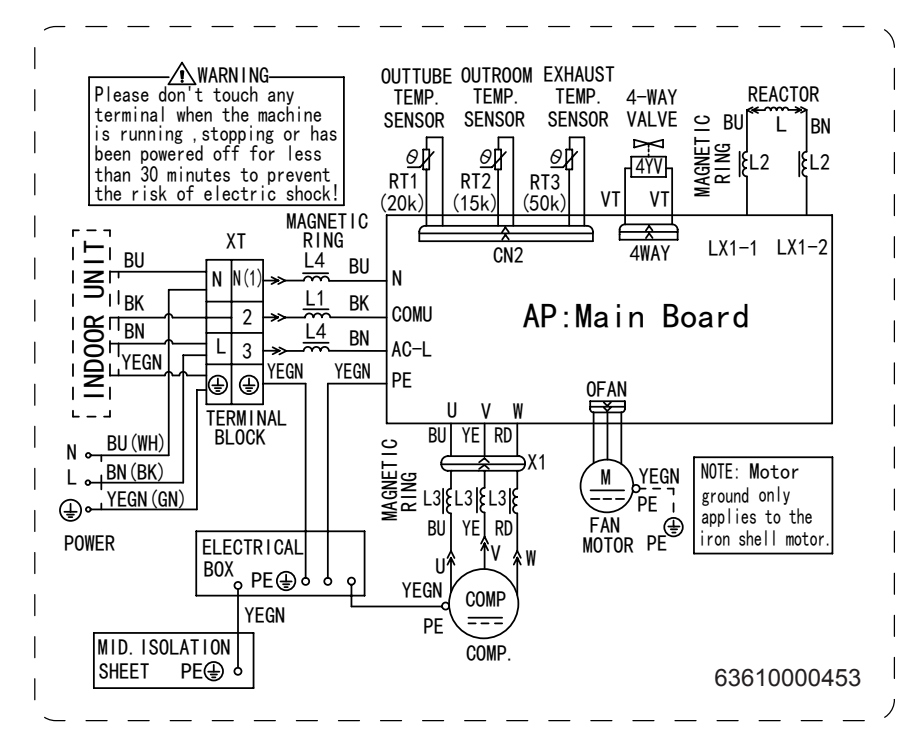

#### GWH18QD-K3DNA6E/O

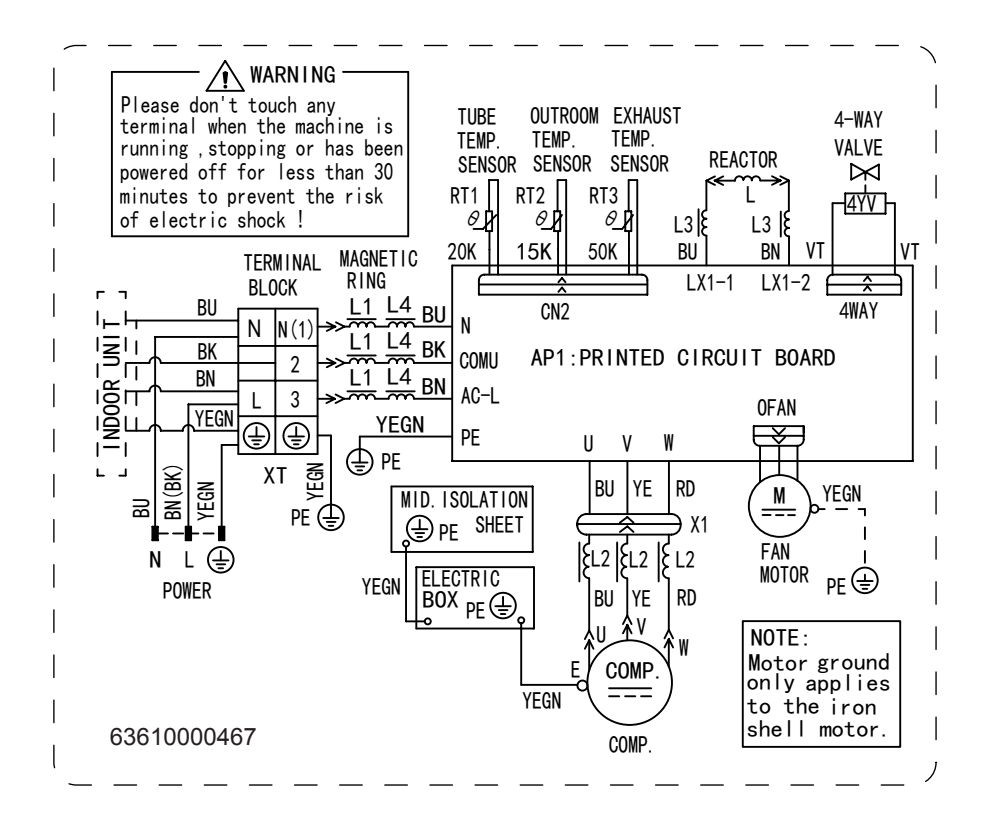

These circuit diagrams are subject to change without notice, please refer to the one supplied with the unit.

# 5.2 PCB Printed Diagram

#### Indoor Unit

### • Top view

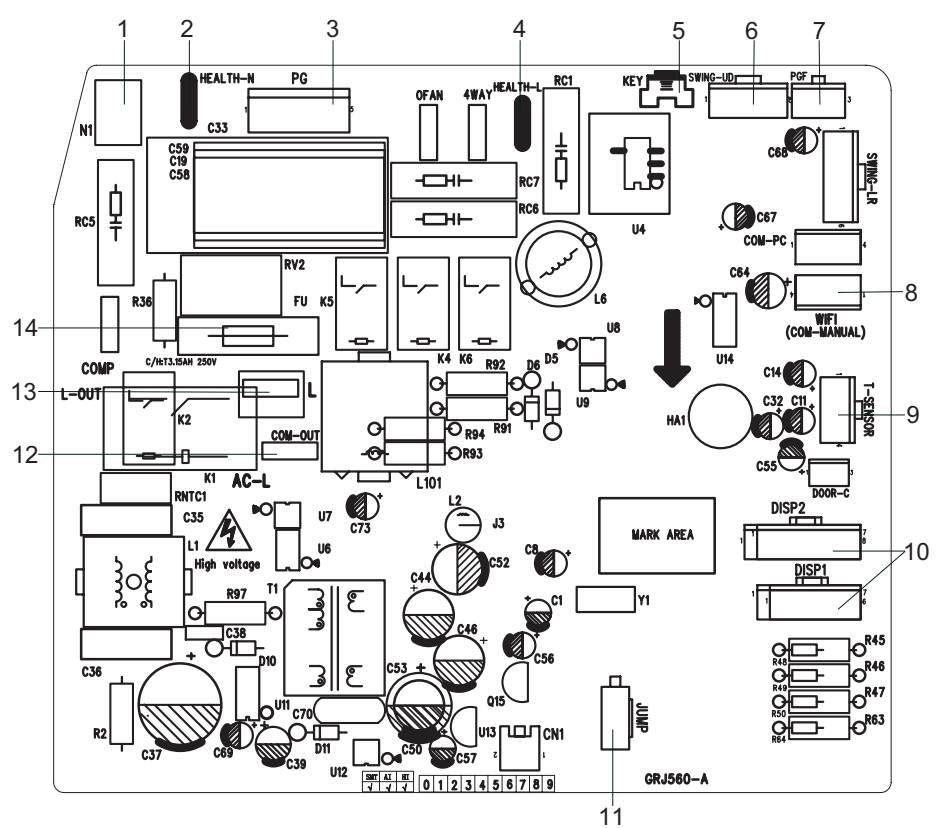

| 1  | Neutral wire terminal                     |
|----|-------------------------------------------|
| 2  | Interface of health function neutral wire |
| 3  | Motor needle stand                        |
| 4  | Interface of health function live wire    |
| 5  | Auto button                               |
| 6  | Up&down swing motor                       |
| 7  | Interface of up & down swing motor        |
| 8  | WIFI                                      |
| 9  | Temperature sensor                        |
| 10 | Terminal for display board connection     |
| 11 | Jump                                      |
| 12 | Terminal with outdoor unit communication  |
| 12 | wire                                      |
| 13 | Live wire terminal                        |
| 14 | Fuse                                      |

#### • Bottom view

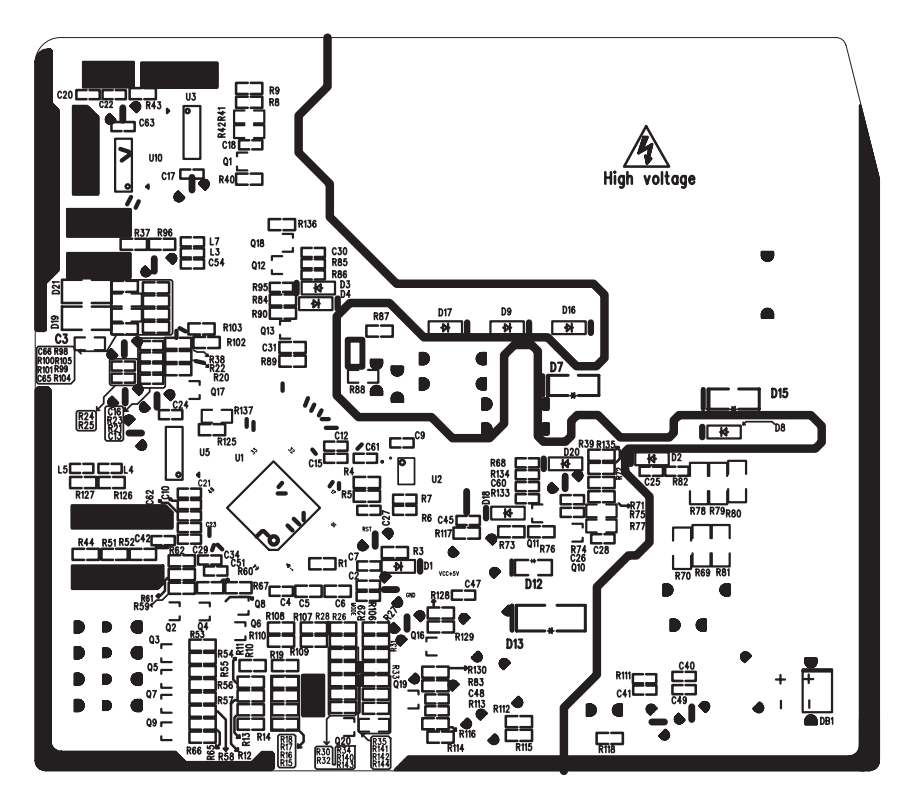

## **Outdoor Unit**

## • Top view

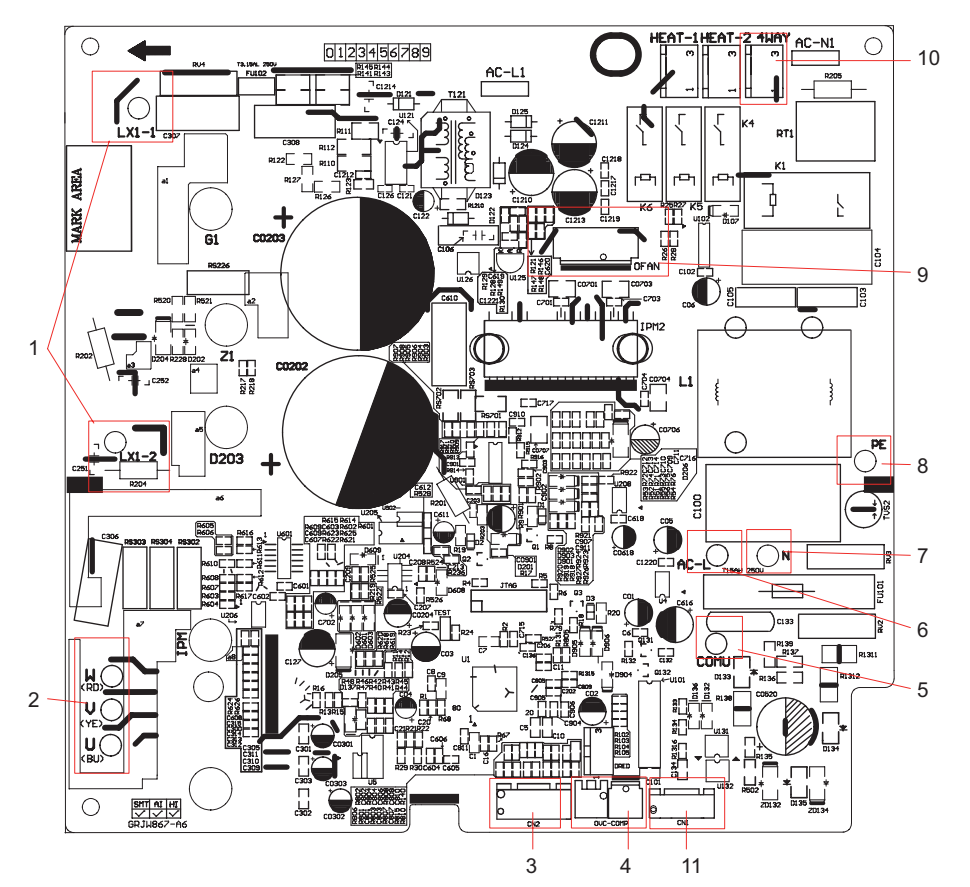

С

0

0

11

Ę

| No. | Name                                    |
|-----|-----------------------------------------|
| 1   | Reactor wiring terminal                 |
| 2   | Compressor wiring terminal              |
| 3   | Terminal of outdoor unit temperature    |
|     | sensor                                  |
| 4   | Compressor overload protection          |
|     | terminal                                |
| 5   | Terminal with indoor unit communication |
|     | wire                                    |
| 6   | Terminal of power supply live wire      |
|     | terminal                                |
| 7   | Terminal of power supply neutral wire   |
| 8   | Interface of earthing wire              |
| 9   | Terminal of outdoor fan                 |
| 10  | Interface of 4-way valve                |
| 11  | Terminal of electronic expansion valve  |

#### • Bottom view

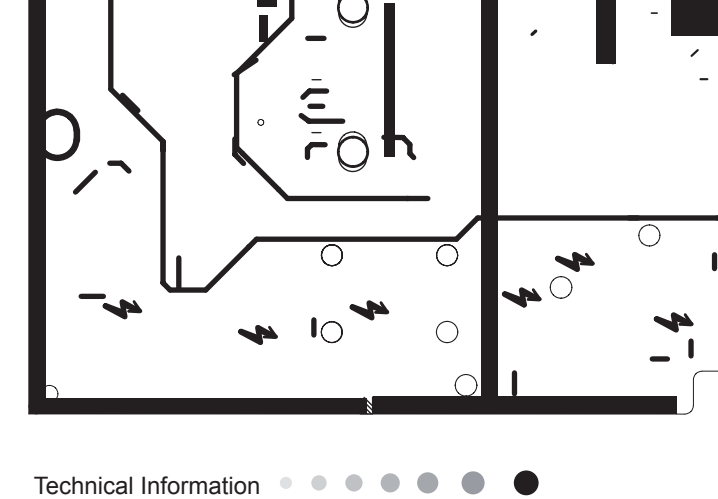

# 6. Function and Control

## **6.1 Remote Controller Introduction**

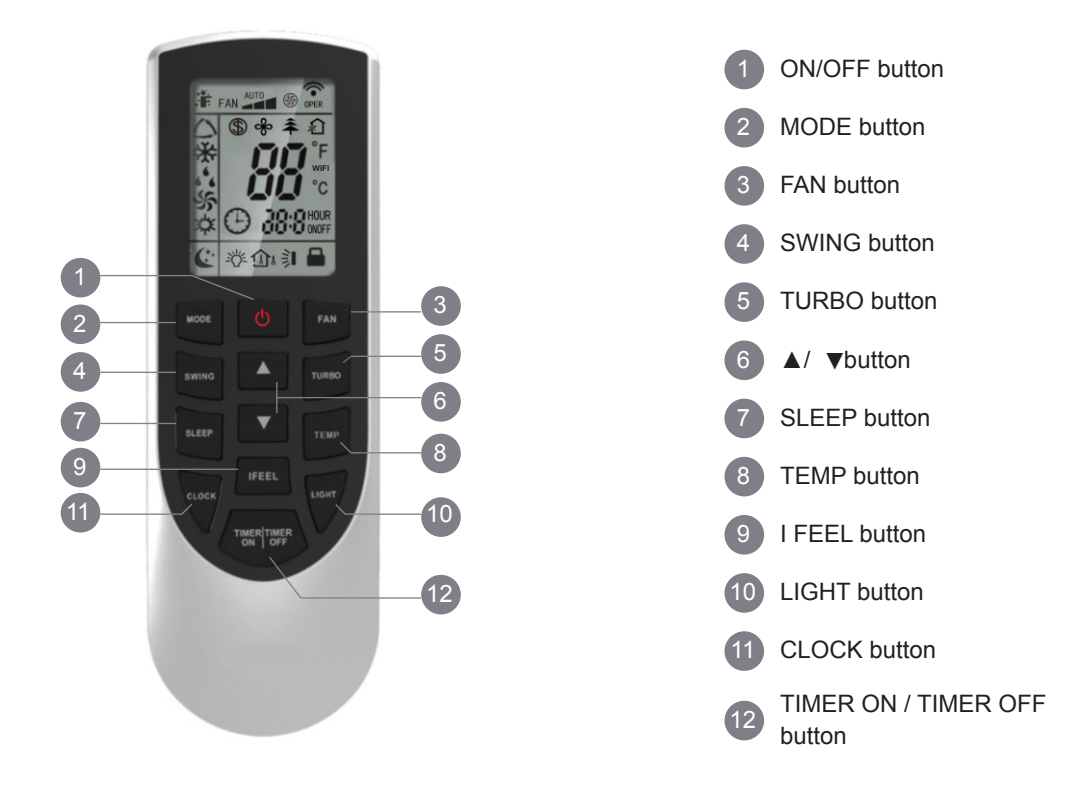

#### Introduction for icons on display screen

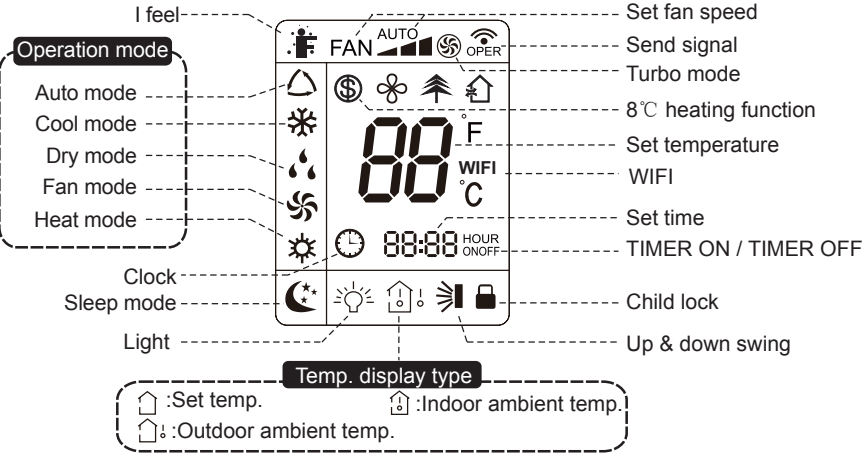

### Introduction for buttons on remote controller

#### Note:

- This is a general use remote controller, it could be used for the air conditioners with multifunction; For some function, which the model doesnt have, if press the corresponding button on the remote controller that the unit will keep the original running status.
- After putting through the power, the air conditioner will give out a sound. Operation indictor " () " is ON (red indicator). After that, you can operate the air conditioner by using remote controller.
- Under on status, pressing the button on the remote controller, the signal icon " 🗢 "on the display of remote controller will blink once and the air conditioner will give out a "de" sound, which means the signal has been sent to the air conditioner.
- Under off status, set temperature and clock icon will be displayed on the display of remote controller (If timer on, timer off and light functions are set, the corre- sponding icons will be displayed on the display of remote controller at the same time); Under on status, the display will show the corresponding set function icons.

#### 1. ON/OFF button

Press this button to turn on the unit. Press this button again to turn off the unit.

#### 2. A button

Press this button to increase set temperature. Holding it down above 2 seconds rapidly increases set temperature. In AUTO mode, set temperature is not adjustable.

#### 3. MODE button

Each time you press this button a mode is selected in a sequence that goes from AUTO, COOL, DRY, FAN, and HEAT \*, as the following: AUTO COOL DRY FAN HEAT\*

\* Note: Only for models with heating function.

After energization, AUTO mode is defaulted. In AUTO mode, the set temperature will not be displayed on the LCD, and the unit will automatically select the suitable operation mode in accordance with the room temperature to make indoor room comfortable.

#### 4. SWING button

Press this button to set up & down swing angle, which circularly changes as below:

OFF+ ≧ + ⇒ + → + → This remote controller is universal . If any command ⊇ , ⇒ or → is sent out,the unit will carry out the command as ⇒

### 

#### 5. ▼button

Press this button to decrease set temperature. Holding it down above 2 seconds rapidly decreases set temperature. In AUTO mode, set temperature is not adjustable.

#### 6. FAN button

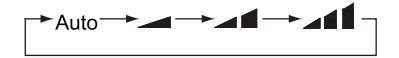

Low speed AdMedium speed AddItingh speed

#### 7. TIMER OFF button

Press this button to initiate the auto-off timer. To cancel the auto-timer program, simply press the button again.TIMER OFF setting is the same as TIMER ON.

#### 8. CLOCK button

Press CLOCK button, ) blinking. Within 5 seconds, pressing ▲ or V button adjusts the present time. Holding down either button above 2 seconds increases or decreases the time by 1 minute every 0.5 second and then by 10 minutes every 0.5 second. During blinking after setting, press CLOCK button again to confirm the setting, and then 🕒 will be constantly displayed.

#### 9. TIMER ON button

Press this button to initiate the auto-ON timer. To cancel the auto-timer program, simply press this button again. After press of this button, 🕒 disappears and "ON "blinks. 0 0:00 is displayed for ON timesetting. Within 5 seconds, press ▲ or ▼ button to adjust the time value. Every press of either button changes the time setting by 1 minute. Holding down either button rapidly changes the time setting by 1 minute and then 10 minutes. Within 5 Seconds after setting, press TIMER ON button to confirm.

#### 10. SLEEP button

Press this button to go into the SLEEP operation mode. Press it again to cancel this function. This function is available in COOL, HEAT (Only for models with heating function) to maintain the most comfortable temperature for you.

#### 11. TEMP button

Press this button, you can see indoor set temperature, indoor ambient temperature on indoor unit's display. The setting on remote controller is selected circularly as below:

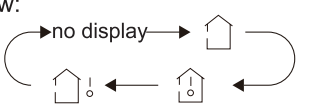

When selecting "① " with remote controller or no display, temperature indicator on indoor unit displays set temperature; When selecting "[^]" with remote controller, temperatureindicator on indoor unit displays indoor ambient temperature; 3s later or within 3s itreceives other remote controller signal that will return to display the setting temperature.

#### Caution:

• This model hasn't outdoor ambient temperature display function. While remote controllercan operate "11" and indoor unit displays set temperature.

- It's defaulted to display set temperature when turning on the unit.
- · Only for the models with temperature indicator on indoor unit.

#### 12.TURBO button

Press this button to activate / deactivate the Turbo function which enables the unit to reach the preset temperature in the shortest time. In COOL mode, the unit will blow strong cooling air at super high fan speed. In HEAT mode, the unit will blow strong heating air at super high fan speed.

#### 13. X-FAN I 한 button

X-FAN function: In COOL or DRY mode, the icon sis displayed and the indoor fan willcontinue operation for 2 minutes in order to dry the indoor unit even though you haveturned off the unit. After energization, X-FAN OFF is defaulted. X-FAN is not available in AUTO, FAN or HEAT mode.

ジー function: turn on the display's light and press this button again to turn off the display's light. If the light is turned on, ヴーis displayed. If the light is turned off, ヴーdisappears.

#### 14. I FEEL button

Press this button to turn on I FEEL function. The unit automatically adjust temperature according to the sensed temperature. Press this button again to cancel I FEEL function.

#### 15. 추/幻 button

Press this button to achieve the on and off of healthy and scavenging functions inoperation status. Press this button for the first time to start scavenging function; LCD displays "1". Press the button for the second time to start healthy and scavengingfunctions simultaneously; LCD displays "1" and "1". Press this button for the third time to quit healthy and scavenging functions simultaneously. Press the button for the fourth time to start healthy function; LCD display "1". Press this button again to repeat the operation above. (This function is applicable to partial of models)

#### Function introduction for combination buttons

#### Combination of "▲" and " ▼" buttons: About lock

Press "▲" and "▼" buttons simultaneously to lock or unlock the keypad. If the remote controller is locked, is displayed. In this case, pressing any button, is blinks three times.

#### Combination of "MODE" and "▼" buttons:

#### About switch between Fahrenheit and centigrade

At unit OFF, press "MODE" and " $estimate{T}$ " buttons simultaneously to switch between  $^{\circ}$ C and  $^{\circ}$ F .

#### Combination of "TEMP" and "CLOCK" buttons:

#### **About Energy-saving Function**

Press "TEMP" and "CLOCK" simultaneously in COOL mode to start energy-saving function.Nixie tube on the remote controller displays "SE". Repeat the operation to quit the function.

#### Combination of "TEMP" and "CLOCK" buttons:

#### About 8°C Heating Function

Press "TEMP" and "CLOCK" simultaneously in HEAT mode to start  $8^{\circ}$ C Heating Function Nixie tube on the remote controller displays "

#### **About Back-lighting Function**

The unit lights for 4s when energizing for the first time, and 3s for later press.

#### Combination "MODE" and "TURBO" buttons: About WIFI fuction

Press "MODE" and "TURBO" button simultaneously to turn on or turn off WIFI function. When WIFI function is turned on, the "**WIFI**" icon will be displayed on remote controller; Long press "MODE" and "TURBO" buttons simultaneously for 10s, remote controller will send WIFI reset code and then the WIFI function will be turned on. WIFI function is defaulted ON after energization of the remote controller.

#### **Operation guide**

- 1. After putting through the power, press "ON/OFF" button on remote controller to turn on the air conditioner.
- 2. Press "MODE" button to select your required mode: AUTO, COOL, DRY, FAN, HEAT.
- 3. Press "▲" or "▼" button to set your required temperature. (Temperature can't be adjusted under auto mode).
- 4. Press "FAN" button to set your required fan speed: auto, low, medium and high speed.
- 5. Press "SWING" button to select fan blowing angle.

### Replacement of batteries in remote controller

1. Press the back side of remote controller marked with " $\ensuremath{\fbox}$ ", as show in the fig, and then

push out the cover of battery box along the arrow direction.

2. Replace two 7# (AAA 1.5V) dry batteries, and make sure the position of "▲" polar

and "▼" polar are correct.

3. Reinstall the cover of battery box.

#### Note:

- During operation, point the remote control signal sender at the receiving window on indoor unit.
- The distance between signal sender and receiving window should be no more than 8m, and there should be no obstacles between them.
- Signal may be interfered easily in the room where there is fluorescent lamp or wireless telephone; remote controller should be close to indoor unit during operation.
- Replace new batteries of the same model when replacement is required.
- When you don't use remote controller for a long time, please take out the batteries.
- If the display on remote controller is fuzzy or there's no display, please replace batteries.

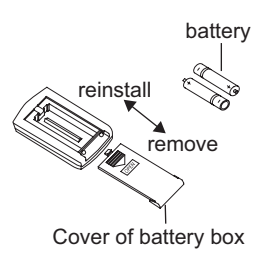

# 6.2 Operation of Smart Control (Smart Phone, Tablet PC) For Gree

#### **Operation Instructions**

#### Download and install APP

Scan the following QR code with your smart phone and download Wifi Smart.

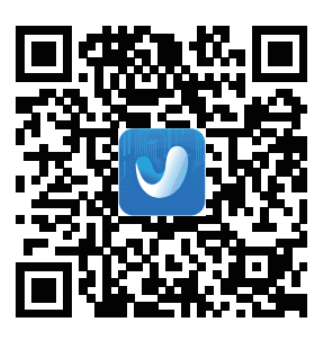

Install the App according to its guidance. When successfully installed, your smart phone homepage will show this icon

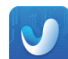

#### Configuration

Before operation, please finish the following configuration in order to realize Wifi control and the connection between air conditioner and intelligent device.

1.Short-distance control setting for air conditioner using wifi hotspotStep 1: Air conditioner wifi is set to AP mode in factory. You can search the air conditioner wifi hotspot through your smart phone. The name of wifi hotspot is the last 8 numbers of the air conditioner mac address. Password is 12345678.

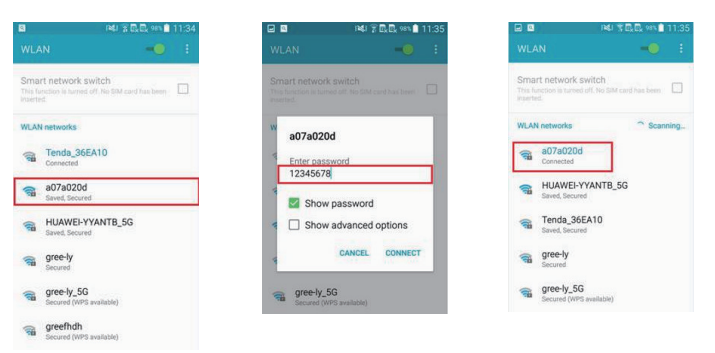

Step 2: Open App and the screen will show the air conditioner that you just connected. Click this air conditioner to enter and realize short-distance control, as shown below. Please refer to "Functions introduction" for specific control methods.

| 🗏 Dev           |        | + | < a07a020d |
|-----------------|--------|---|------------|
| Air conditioner |        | ~ |            |
| a07a020d        | ₩ 30°C | Ф | * Cool     |
|                 |        |   | 30°        |
|                 |        |   | 00         |
|                 |        |   | **         |
|                 |        |   | 0          |

NOTE:One AC can be controlled by 4 cell phone in maximun at the same time.

2.Short-distance and long-distance control setting for air conditioner connecting router\_

Step 1: Under short-distance control, return to the homepage "Home Control". Tap + at the top right corner of the homepage "Home control". Select "Add device" and enter the page of "Add device". Tap "Manual configuration" and enter the page "Manual configuration". Step 2: Select the correct network name and enter the password, select the server (The server setting here must keep the same as the server setting in "Settings" mentioned below. Otherwise, remote control will be failed.), then tap the button "Add device" for configuration. If configuration succeeds, App will notify user that configuration is successful and return to homepage.

#### Service Manual

#### NOTICE:

Please select the encrypt mode "empty" if your wifi has been set without password.

| ≡ Dev           | ce    | <del>(+)</del> | <        | Add device                                                           | <      | Manual configuration | <     | Manual configuration |
|-----------------|-------|----------------|----------|----------------------------------------------------------------------|--------|----------------------|-------|----------------------|
| Air conditioner | * 30℃ | 0              | Ente     | r device network WIFI password for<br>quick configuration            | SSID:  | Tenda_36EA10         | SSID  | Tenda_36EA10         |
|                 |       |                | ()<br>() | 907e020d<br>Hease Input WIFI password<br>Why does configuration tel? | Server | Europe               | Serve | r: Europe            |
|                 |       |                |          | Add device                                                           |        | Add device           |       | Add device           |

#### **Functions introduction**

1.User registration

Purpose: To realize long-distance control

Operation instruction: For the first time login, you have to register a new username. If you already have a username, skip the registration step and enter email address and password on the "Login Page" to log in. If password is forgotton, you can reset the password.

Operation steps:

(1) Select the sever address

| * 🛛 🖉 🖉 🖉 🖉 🖢 🕲 💆 | al® ≜ 16:07<br>≡ | Saving screenshot. | ngs |
|-------------------|------------------|--------------------|-----|
| Login             | -                | Vibration          |     |
|                   |                  | Message alerts     |     |
| Settings          |                  | Server             |     |
| Backup            |                  |                    |     |
|                   | (D)              | Check for updates  |     |
|                   | · .              | About product      |     |
|                   |                  |                    |     |
|                   |                  |                    |     |
|                   |                  |                    |     |

(2) Account login: Slide the page "Device". and enter the page "Menu" on the left. Tap "Login" to enter the page "Register username". New user must first register a username. Tap "Register".

| 16:07 |
|-------|
|       |
|       |
|       |
|       |
|       |
|       |
|       |
|       |
|       |

(3) Enter your email address. Wait until you receive the verification code. Enter the code and then tap "OK" to log in. Username will appear. As shown here, the username is "test".

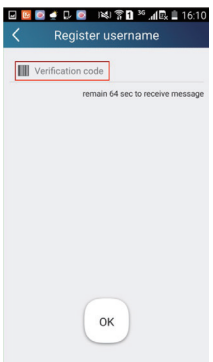

(4) If password is forgotten, you can reset the password with your email address.

Tap "Forgot password" and enter the page "Forgot password". Tap "Get verification code" to get a email verification code. Enter a new password and tap "OK" to log in.

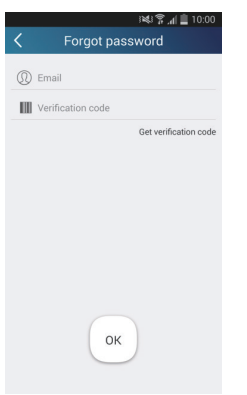

2.Personal settings

Purpose: Set name (device name, preset name, etc.) and images (device image) in order to identify a user easily.

(1) Set device name

After quick configuration, a list of controllable smart devices will be generated. Default name for air conditioner is the last 8 numbers of the air conditioner mac address.

| 👁 🜵 🖂 📓 🌌                            | । 💐 🌹 📶 🗋 19:44 |
|--------------------------------------|-----------------|
| Select execut                        | tion device     |
| Select one device and add it to scen | ne              |
| babyroom                             |                 |
| AC                                   |                 |
| AC                                   |                 |
| AC                                   |                 |
| AC                                   |                 |
| AC                                   |                 |
| AC                                   |                 |
| AC                                   |                 |

Step 1: Tap and hold "babyroom" to enter the page "Edit device". Tap "Image" to select the source of image. Select from "Default images" or "Take photo" or "Choose from photos" and save an image.

|              | 1243 常愿,臣, 907 🗎 | 11:41 |             | 湖 常民民 95%   | 11:43       | i Mili             | 3 Jal 🗄 20:01 |            | н¢            | 🔋 📶 🗋 20:0 |
|--------------|------------------|-------|-------------|-------------|-------------|--------------------|---------------|------------|---------------|------------|
| =            | Device           | +     | <           | Edit device | Save        | Edit device        | Save          | <          |               |            |
| Air conditio | oner             | ~     | Image       |             | (J) III     | ge                 |               | Image      |               | 8          |
| Gter         |                  | 0     | Name        | a0          | 17a020d Nar | ne                 | babyroom      | Name       |               | babyroor   |
| Gree         | e AC * 26 °C     | Φ     | Lock device | (           | Hir         | dware update       |               | Hardware u | pdate         |            |
| a07          | 8748b 🕸 30°C     | ٢     | Temp unit   |             | Celsius     |                    |               |            |               |            |
| () a0b       | 45dac 🗅          | Φ     | Firmware up | dated       |             |                    |               |            |               |            |
| a07          |                  | stine |             |             |             | Defaultimenee      |               |            | Please select |            |
|              | 22200            |       |             |             |             | This shake         |               | 69         | 6             | -          |
|              | Edit device      | -     |             |             |             | Take prioro        |               | (Re)       | 100           | -          |
|              | Delete           |       |             |             |             | Choose from photos |               |            | 10 6          | -          |
|              | Cancel           |       |             |             |             | Cancel             |               |            | Cancel        |            |

Step 2: Tap "Name" to change device name, Save it and the new device name will be shown. enable button Lock device to lock the device other smart phone cant search the device now. Tap "Temp unit" to change the temperature unit.

|                | 民族          | 16:45 |
|----------------|-------------|-------|
|                | Device      |       |
| Air conditione | r           | ~     |
| babyroo        | om ** 25 °C | : O   |
| Gree AC        | c ⊛ 28℃     | 0     |
| Air cleaner    |             | >     |
| DNA            |             | >     |

Step 3: Tap "Firmware updated" to upgrade the Firmware of the device, Tap"1.8" the device will upgraded auto.

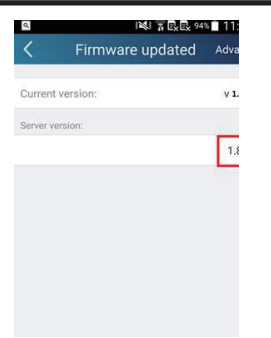

#### (2) Set preset name

Step 1: Tap \_\_\_\_\_ at the top right corner of the homepage "Device". Select "Add preset" and enter the page "Preset edit".

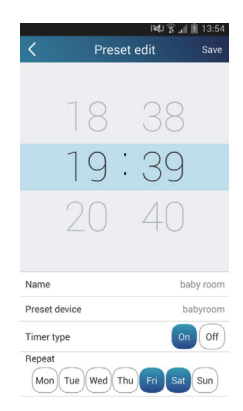

Step 2: Choose the time. Tap "Name". As shown in the picture, its name is "baby room". For timer type, select "On". Then select the repeating days. Save the setting of preset name.

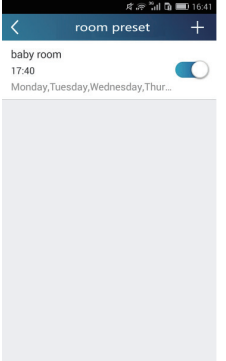

(3) Set device image Please refer to step 1 in 2(1)

3.Control functions

(1) Common control functions: General control on the operation of smart devices (On/Off, temperature, fan speed, mode, etc.) and the setting of advanced functions (air exchange, dry, health, light, sleep, energy saving upper limit).

Step 1: General control Enter the homepage "Home control" first. Take "baby home"as an example.

| 🕀 🜵 🗳 📓         | 19:46 🗋 📊 🛱 🕬 |
|-----------------|---------------|
| ≡ Home c        | ontrol +      |
| Air conditioner | ~             |
| babyroom        |               |
| AC              | Ċ             |
| AC              | Ċ             |
| AC              | Ċ             |
| AC              | Ō             |
| AC              |               |
| AC              |               |
|                 | 25            |
|                 |               |

Tap "babyroom" and enter the page of air conditioner control. Tap 🕐 to turn on the control switch.

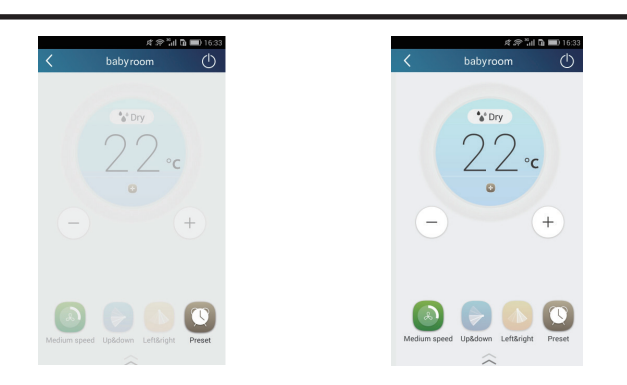

Tap + or - to increase or decrease temperature. Tap to change working mode. Tap adjustment.

to enter the page of fan speed

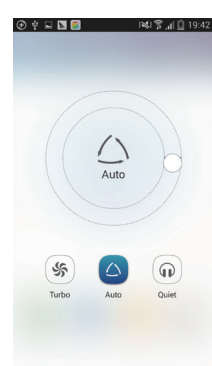

| Tan | 0    |
|-----|------|
| ιaρ | otuA |
|     |      |

and go around the circle to adjust fan speed.

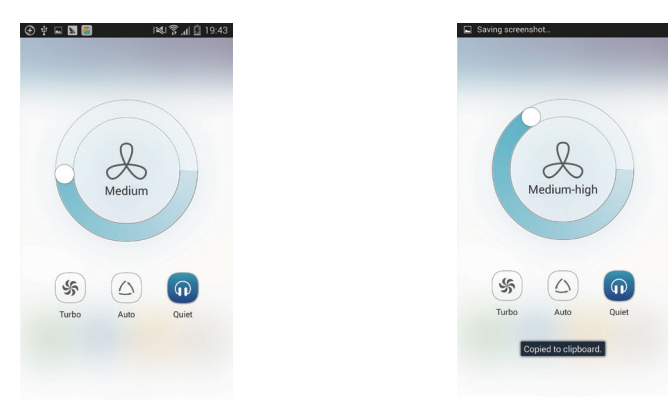

Step 2: Advanced settings Tap A to enter advanced settings. You may select "Air", "Dry", "Health", "Light", "Sleep" or "Energy saving".

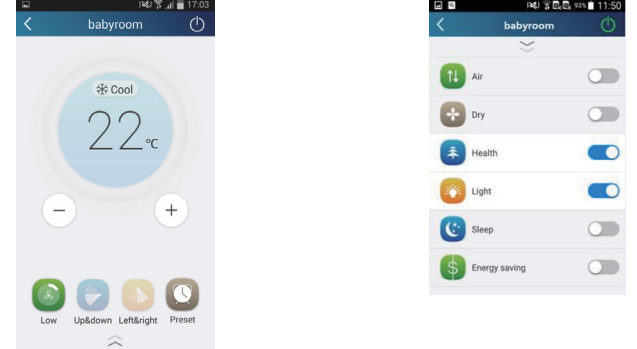

(2) Advanced control functions: Set scene; Preset; Link: Infrared control (only applicable to smart phone with infrared emitter) Set scene: Preset the operation of several smart devices by one tap.

On the page "Home control", tap the image of "Home control" to enter the page "Edit scene".

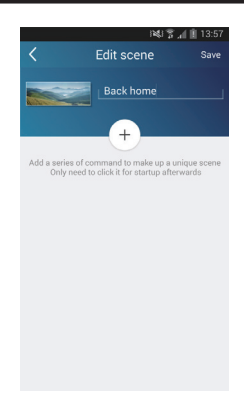

Tap "Add scene" and edit the scene name, for example, "Back home". Add execution devices.

Tap + to add commands. On the page "Select execution device", select the air conditioner named "babyroom". Then select "ON" or "OFF".

| •      | י 🖾 🖾 🖉 ואַג 🕅 🖾 19:44         | <ul> <li></li></ul> | 🖂 🖪 🎯  |
|--------|--------------------------------|---------------------|--------|
| <      | Select execution device        | <                   |        |
| Select | one device and add it to scene | Selection           |        |
|        | babyroom                       |                     | babyro |
| Ģ      | AC                             | <u>(</u>            | AC     |
| Ģ      | AC                             |                     | AC     |
| Ģ      | AC                             | 9                   | AC     |
| Ģ      | AC                             | G.                  | AC     |
| Ģ      | AC                             |                     |        |
| Ģ      | AC                             |                     | 10     |
| C      | AC                             |                     | E AU   |

Continue to select the next execution device as instructed above. Tap to set the interval.

| 1419,        | 13:57 |
|--------------|-------|
| Edit scene   | Save  |
| Back home    |       |
| • babyroom 0 | DFF   |
| • babyroom 0 | IN    |
|              |       |
|              |       |
|              |       |

Tap "Save". Then the scene "Back home" will be in execution. You may view the execution condition of the scene.

|            |          |        | h. ? 14 | 16:4  |
|------------|----------|--------|---------|-------|
| ≡          |          | Device |         | +     |
|            |          | _      |         |       |
| -          |          |        |         |       |
| 1 and a    | a theory |        | Ba      | ckhom |
| Air cond   | litioner |        |         | ~     |
| <b>(</b> ] | abyroor  | n      | * 25 ℃  | Ċ     |
|            | Gree AC  |        | * 28℃   | Ċ     |
| Air clear  | ner      |        |         | >     |
| DNA        |          |        |         | >     |
|            |          |        |         |       |
|            |          |        |         |       |
|            |          |        |         |       |
|            |          |        |         |       |
|            |          |        |         |       |

|               |               | 1. \$ 181            | 16:46  |
|---------------|---------------|----------------------|--------|
| $\equiv$      |               |                      |        |
|               |               |                      |        |
| Concession of |               |                      |        |
| 2             | 12 mar        | Bac                  | khome  |
| Airo          | conditioner   |                      | $\sim$ |
|               | babyroom      | * 25 ℃               | Ċ      |
|               | Gree AC       | <b>∦ 28℃</b>         | ٢      |
| A 14 -        |               |                      |        |
|               | Backhome Scen | e execution complete | ed     |
| 1             | babyroom      | Execution succee     | d 🚫    |
|               |               |                      |        |
|               |               |                      |        |
|               |               |                      |        |
|               |               |                      |        |
|               |               |                      |        |

Please selec

Cancel

at the bottom of the page "babyroom". Then you will

(3) Preset includes single-device preset and multi-device preset Single-device preset: This can preset a certain device to be On/Off at a specific time.

On the homepage "Device", take air conditioner "babyroom" as an example. Tap enter the page "Preset edit".

Air

Air

|            |        | 160 📲 🗽 🖓 | 5:45 |
|------------|--------|-----------|------|
|            | Device |           | +    |
| conditione | r      |           | ~    |
| babyro     | om     | ж 25 ℃ (  | 0    |
| Gree A     |        | * 28℃ (   | Ð    |
| cleaner    |        |           | >    |
| IA         |        |           | >    |
|            |        |           |      |
|            |        |           |      |
|            |        |           |      |
|            |        |           |      |
|            |        |           |      |

Slide up and down to set the time. If you want to synchronize the time, tap " synchronize".

| <          | Preset      | edit    | Save   |
|------------|-------------|---------|--------|
|            | 18          | 38      |        |
|            | 19:         | 39      |        |
|            | 20          | 40      |        |
| Name       |             | bab     | y room |
| Preset de  | vice        | bab     | yroom  |
| Timer typ  | e           | On      | Off    |
| Repeat Mon | Tue Wed Thu | Fri Sat | Sun    |

Tap "Name" to customize the preset name.

Preset device cant be selected and it will default to "babyroom". Select "On" for the timer type. Select repeating days to complete the preset.

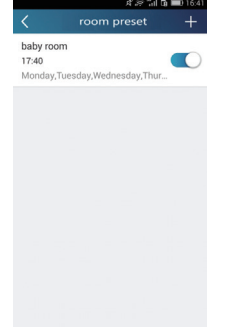

Multi-device preset: This can preset multiple devices to execute a command at a specific time. Please refer to the instructions as how to set preset time, name, timer type and repeating days for a single device. Tap "Preset device" to select one or more devices. Then return to the page "Device".

| 📀 🜵 🖂 🔛 🌌                          | 19:44 🖸 🖟 🖓 نهر |
|------------------------------------|-----------------|
| Select execution                   | ution device    |
| Select one device and add it to so | ene             |
| babyroom                           |                 |
| ac 💽                               |                 |
| ac                                 |                 |
| AC                                 |                 |
| ac                                 |                 |
| ac                                 |                 |
| ac                                 |                 |
| AC                                 |                 |

(4) Link(This function is applicable to partial of models)

set in the master device, slave devices will execute commands to realize devices Select a master device. When the environment has satisfied the parameters as linkage.

Step 1: Set the parameters of master device (Select master device, select environment parameters, select master device status).

Tap + at the top right corner of the homepage "Home control". Select "Link" and enter the page "Add linkage". Tap "Device parameter" to enter the page "Select device". Take "baby room" as an example. Tap "baby room".

| 國際                         | 14:49           |                                         |
|----------------------------|-----------------|-----------------------------------------|
| Add linkage                | Save            | < Select executio                       |
|                            |                 | Select one device and add it to linkage |
| Environment Parameter/     | ap to<br>select | AC                                      |
| arameter/                  |                 | AC                                      |
| te command / Tan to select |                 | babyroom                                |
|                            |                 | La AC                                   |
|                            |                 | AC                                      |
|                            |                 | ac                                      |
|                            |                 | La AC                                   |
|                            |                 | AC                                      |
|                            |                 | AC                                      |

Enter the page "Select environment parameters".

|                 | when babyrool     | n |
|-----------------|-------------------|---|
| Select one envi | ronment parameter |   |
| *CTemp          |                   |   |
| △Mode           |                   |   |
| ()On/Off        |                   |   |
|                 |                   |   |
|                 |                   |   |
|                 |                   |   |
|                 |                   |   |
|                 |                   |   |

Tap "Temperature" to enter the page "Select temperature parameter". Slide up or down to adjust temperature. Tap "Upper limit" or "Lower limit".

Tap "Mode" and "On/Off" to select the status of master device. Then tap "Save".

( () Time parameter/

0

nand/Tao to a

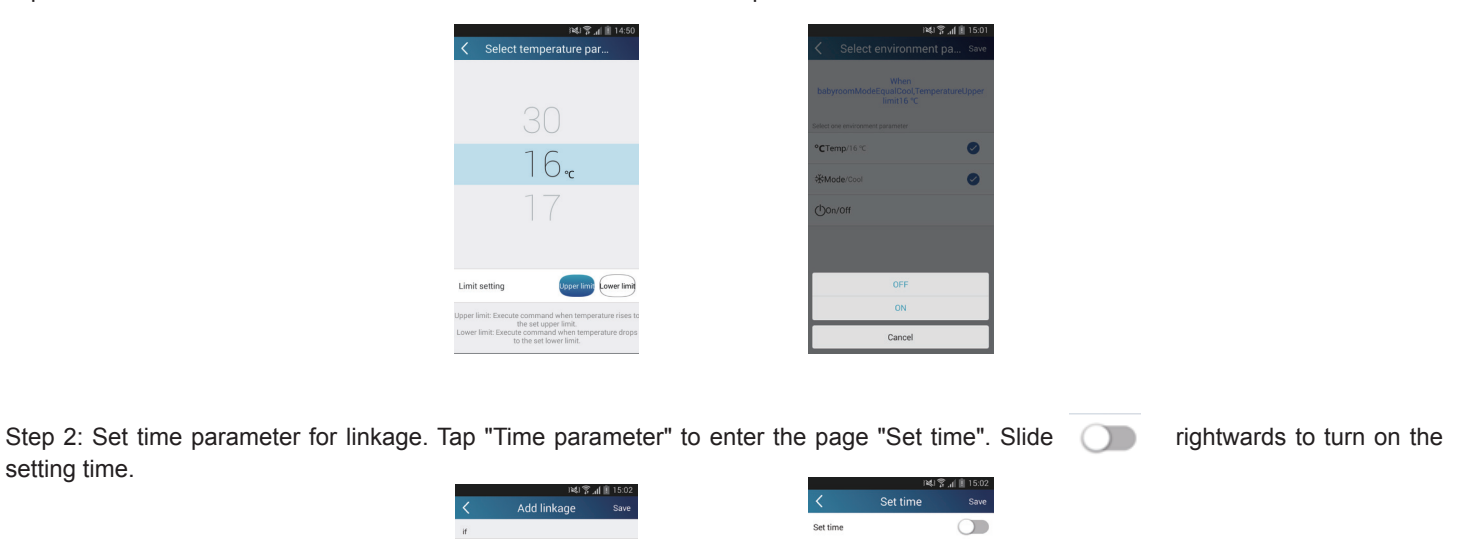

Tap "Execution time"; Then tap "Start" and "Stop" to set start time and stop time respectively. Tap "OK" at the top right corner to save the setting.

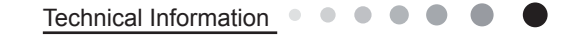

setting time.

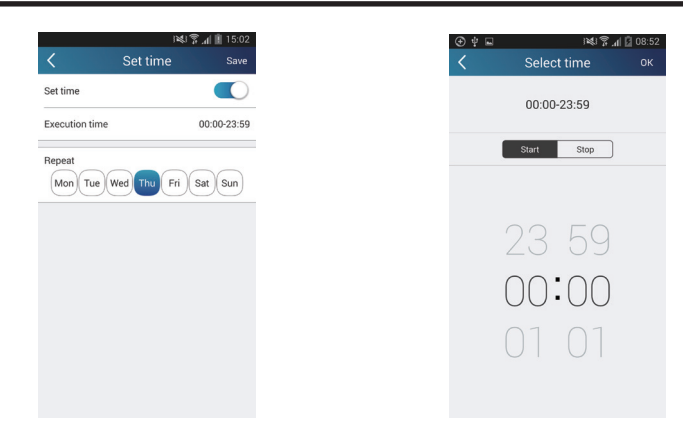

Tap the days below "Repeat" to select the repeating days. Then tap "Save".

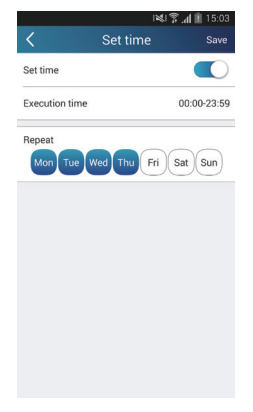

Step 3: Select "Execute command"

Tap "Execute command" and enter the page "Select device".

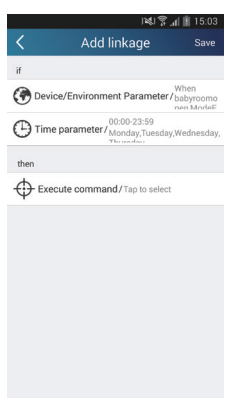

Tap the name of device that you want to control. Tap "ON" or "OFF" and then tap "Save" to complete the linkage.

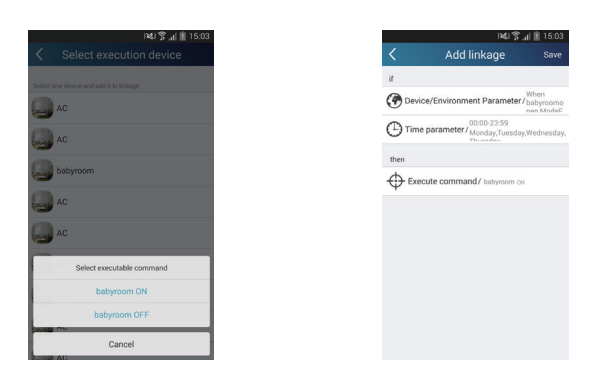

Tap "Save" and then repeat the above steps to set linkage of several scenes.

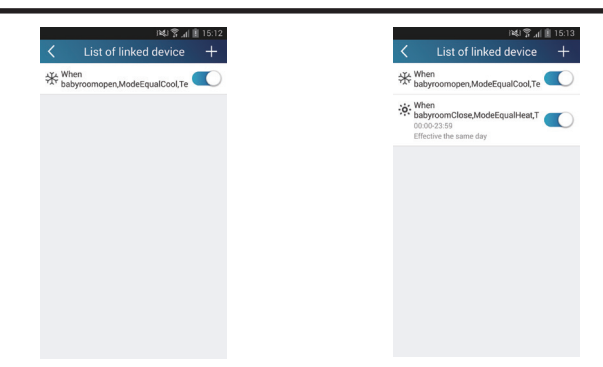

(5) Infrared control (only applicable to smart phone with infrared emitter).

Function: Smart phone can be used as a remote controller.

Tap + at the top right corner of the homepage "Device". Select "Infrared" and enter the page "Remote controller". Tap slide up to enter the page of advanced functions

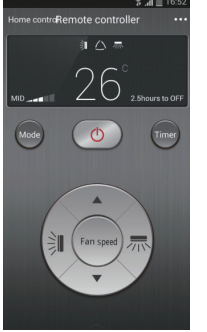

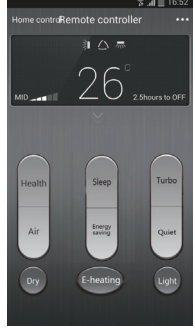

to turn on the device. Tap 🔤 to select mode. Tap Tap saving", "Sleep" etc. to set advanced functions.

to adjust fan speed and swing angle. Tap "Health", "Energy

and

Tap "Sleep" to enter the page "Sleep". You can select "Traditional sleep", "Expert sleep" or "DIY sleep". Tap "DIY sleep" and then tap the left and right arrows to set sleep time. Tap up and down arrows to adjust temperature at a specific sleep time.

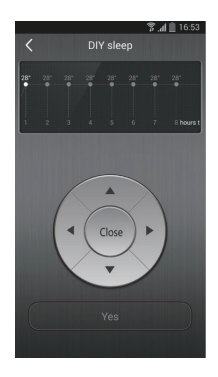

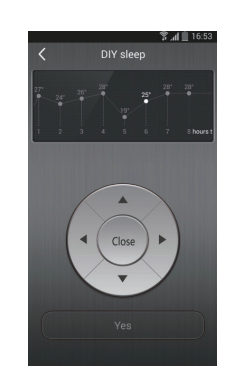

4.Menu functions

Menu functions (Share, Set, History, Feedback)

(1) Share: To share quick configuration information and units information, including local export and local import. For local import, you just need to tap "Local import" and wait for the data download.

Local export

Step 1: Export local data to another smart phone.

Enter "Menu" on the left side and tap "Share" to enter the page "Share". Then tap "Local export".

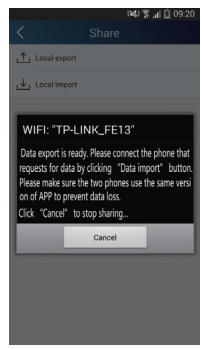

Step 2: Another smart phone to be imported. Tap the model name and wait for the download.

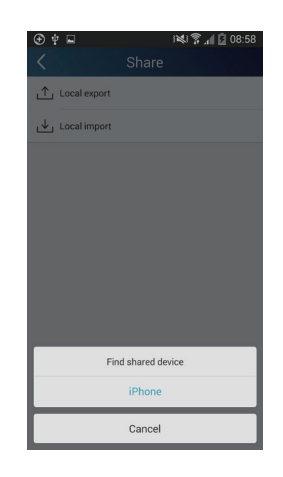

(2) Backup: To keep backup of the quick configuration information and units information, including backup to cloud and backup list on the cloud.

Backup to cloud

Enter the "Menu" on the left and tap "Backup".

| viele of and 2<br>≺ Backup | 16:59 |
|----------------------------|-------|
| Backup to cloud            |       |
| Backup list on the cloud   |       |
|                            |       |
|                            |       |
|                            |       |
|                            |       |
|                            |       |
|                            |       |
|                            |       |

Tap "Backup to cloud" and then tap "Yes". Then wait for the data download.

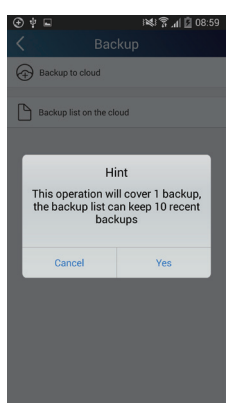

Select "Backup list on the cloud". Then backup records will appear. Tap "Record" to download data and recover data to local unit.

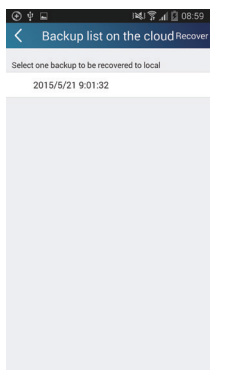

#### (3) Settings

User can set vibration, message alerts, server, updates, etc. The server setting here must keep the same as the server setting in "Configuration" mentioned before.

Otherwise, remote control will be invalid.

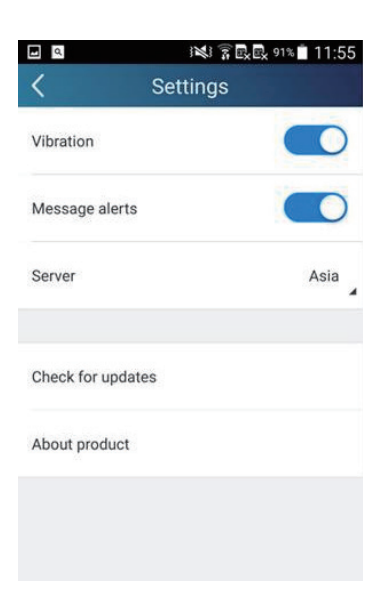

(4) Feedback

User can feedback suggestions to back-stage management for maintenance and development. Tap "Feedback". Enter your suggestions and then submit it.

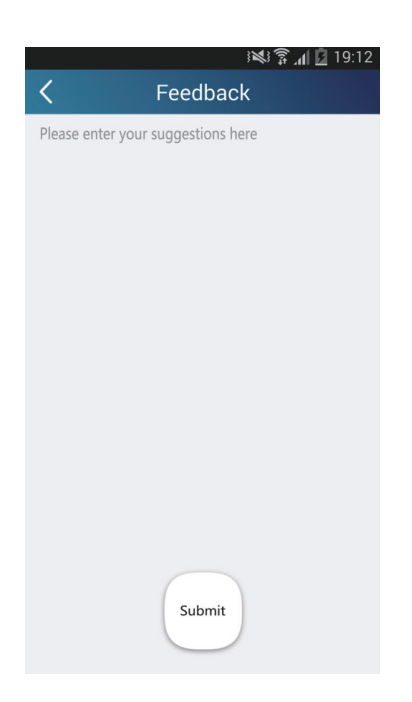

# 6.3 Operation of Smart Control (Smart Phone, Tablet PC)

### **Operation Instructions**

#### Download and install APP

Scan the following QR code with your smart phone and download Wifi Smart.

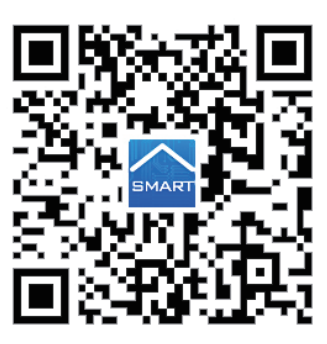

Install the App according to its guidance. When successfully installed, your smart phone homepage will show this icon

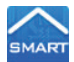

#### Configuration

Before operation, please finish the following configuration in order to realize Wifi control and the connection between air conditioner and intelligent device.

1.Short-distance control setting for air conditioner using wifi hotspotStep 1: Air conditioner wifi is set to AP mode in factory. You can search the air conditioner wifi hotspot through your smart phone. The name of wifi hotspot is the last 8 numbers of the air conditioner mac address. Password is 12345678.

| 8                                                   | 184J 😨 🔂 🕄 98% 🛢 11:34               |                                                             | 1¥41 🖀 🗟 🖏 📾 💼 11:35       |                                                         | i¥i 후료료 🕬 🛢 11:35                     |
|-----------------------------------------------------|--------------------------------------|-------------------------------------------------------------|----------------------------|---------------------------------------------------------|---------------------------------------|
|                                                     | -•                                   | WLAN                                                        | -0 :                       | WLAN                                                    | -0 :                                  |
| Smart network<br>This function is turne<br>inserted | switch<br>d off. He SM card has been | Smart network swi<br>The function is turned off<br>everted. | tch<br>No SM card has been | Smart network t<br>This function is tarbet<br>inserted. | switch<br>I off. No SMI card has been |
| WLAN networks                                       |                                      | w 2072020d                                                  |                            | WLAN networks                                           | Scanning                              |
| Tenda_36<br>Connected                               | SEA10                                | Enter password                                              |                            | a07a0200<br>Connected                                   |                                       |
| a07a020<br>Saved, Secur                             | d<br>ed                              | 12345678                                                    | sword                      | HUAWEI-1<br>Saved, Secure                               | YYANTB_5G                             |
| HUAWEI-<br>Saved, Secur                             | YYANTB_5G                            | Show adv                                                    | anced options              | Tenda_36<br>Saved, Securi                               | EA10                                  |
| Gree-ly<br>Secured                                  |                                      | 4 04                                                        | ANCEL CONNECT              | gree-ly<br>Secured                                      |                                       |
| Gree-ly_5                                           | G<br>(5 available)                   | gree-ly_5G<br>Secured (WPS ave                              | alable)                    | gree-ly_50<br>Secured (WP                               | 3<br>S available)                     |
| greefhdh                                            |                                      |                                                             |                            |                                                         |                                       |

Step 2: Open App and the screen will show the air conditioner that you just connected. Click this air conditioner to enter and realize short-distance control, as shown below. Please refer to "Functions introduction" for specific control methods.

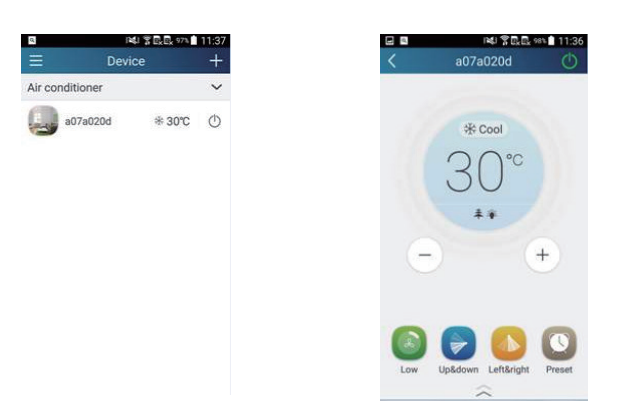

NOTE: One AC can be controlled by 4 cell phone in maximun at the same time.

2.Short-distance and long-distance control setting for air conditioner connecting router Step 1: Under short-distance control, return to the homepage "Home Control". Tap + at the top right corner of the homepage "Home control". Select "Add device" and enter the page of "Add device". Tap "Manual configuration" and enter the page "Manual configuration".

Step 2: Select the correct network name and enter the password, select the server (The server setting here must keep the same as the server setting in "Settings" mentioned below. Otherwise, remote control will be failed.), then tap the button "Add device" for configuration. If configuration succeeds, App will notify user that configuration is successful and return to homepage.

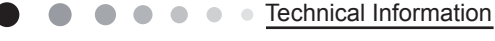

#### Service Manual

#### NOTICE:

Please select the encrypt mode "empty" if your wifi has been set without password.

| ٩              | 141 T C. C. 974 | 11:37 | a     | 4  常民民 975章 11:37                                       |         | 💆 🖸 🔯 📧 🏋 🖬 🎽 📶 🗟 15:55 |        | a 4 C a ini 20 % ∥© 1 |
|----------------|-----------------|-------|-------|---------------------------------------------------------|---------|-------------------------|--------|-----------------------|
| Ξ [            | levice          | (+)   | <     | Add device                                              | <       | Manual configuration    | <      | Manual configuration  |
| ir conditioner |                 | ~     |       |                                                         | 0010-   | Toolo Officia           | 0000-  | T                     |
| a07a020d       | ₩ 30°C          | ¢     | Enter | device network WIFI password for<br>quick configuration | SSID:   | Tenda_36EA10            | SSID:  | Tenda_36EA10          |
| 2              |                 |       |       |                                                         | PWD:    | 1234567890              | PWD:   | 1234567890            |
|                |                 |       | 🤋 a   | 07a020d                                                 | Server: | Europe                  | Server | Europe                |
|                |                 |       | ₽ P   | lease input WIFI password                               |         | 4                       |        |                       |
|                |                 |       |       | Why does configuration Jaf?                             |         |                         |        |                       |
|                |                 |       |       | Add device                                              |         | Add device              |        | Add device            |
|                |                 |       |       | $\bigcirc$                                              |         | $\bigcirc$              |        | $\bigcirc$            |
|                |                 |       |       | Manual configuration                                    |         |                         |        |                       |

#### **Functions introduction**

1.User registration

Operation instruction: For the first time login, you have to register a new username. If you already have a username, skip the registration step and enter email address and password on the "Login Page" to log in. If password is forgotton, you can reset the password. Operation steps:

(1) Select the sever address

| 0 L 🕫 🖬 🗑 🖵 🎐 🔟 💆 | a 🗎 16:07    | Saving screenshot |        |
|-------------------|--------------|-------------------|--------|
|                   | =            | < Set             | tings  |
| Login             |              | Vibration         |        |
|                   | ( <b>L</b> ) | Message alerts    |        |
| Settings          |              | Server            | Europe |
| lackup            |              |                   |        |
|                   | 0            | Check for updates |        |
|                   | 4            | About product     |        |
|                   |              | About product     |        |
|                   |              |                   |        |
|                   |              |                   |        |

(2) Account login: Slide the page "Device". and enter the page "Menu" on the left. Tap "Login" to enter the page "Register username". New user must first register a username. Tap "Register".

| 🖻 💣 🗗 🐻 - 848 常自 36 대成 🖬 16:07<br>Log in | C Register username |
|------------------------------------------|---------------------|
| ) Email/Username                         | () test@test.com    |
| Password                                 | 오. Test             |
|                                          | <b>⊕</b>            |
|                                          | <b>a</b>            |
|                                          |                     |
|                                          |                     |
|                                          |                     |
| Login                                    | Register            |
| Register username Forgot password        | Log in              |

(3) Enter your email address. Wait until you receive the verification code. Enter the code and then tap "OK" to log in. Username will appear. As shown here, the username is "test".

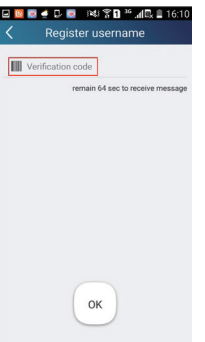

(4) If password is forgotten, you can reset the password with your email address.

Tap "Forgot password" and enter the page "Forgot password". Tap "Get verification code" to get a email verification code. Enter a new password and tap "OK" to log in.

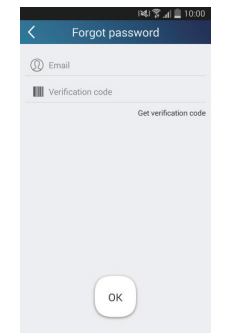

2.Personal settings

Purpose: Set name (device name, preset name, etc.) and images (device image) in order to identify a user easily.

(1) Set device name

After quick configuration, a list of controllable smart devices will be generated. Default name for air conditioner is the last 8 numbers of the air conditioner mac address.

| 🟵 🔅 🖬 📓 🌌                          | 19:44 🖞 📊 🖞 19:44 |
|------------------------------------|-------------------|
| Select execution                   | ation device      |
| Select one device and add it to so | zene              |
| babyroom                           |                   |
| ac                                 |                   |
| ac                                 |                   |
| AC                                 |                   |
| AC                                 |                   |
| AC                                 |                   |
| AC                                 |                   |
| AC                                 |                   |

Step 1: Tap and hold "babyroom" to enter the page "Edit device". Tap "Image" to select the source of image. Select from "Default images" or "Take photo" or "Choose from photos" and save an image.

|         | 14        | 1 7 B. B. 96% | 11:41 |                  | 1백리 꽃 🗟 🔂 95% 💼 11:43 |                 | (4)学山日 20:01 |               | nei \$        | al 🖞 20:02 |
|---------|-----------|---------------|-------|------------------|-----------------------|-----------------|--------------|---------------|---------------|------------|
| Ξ       | Devic     | e .           | +     | < Edit           | device Save           | < Edit          | device save  | <             |               |            |
| Air con | nditioner |               | ~     | Image            | 9                     | image           |              | Image         |               |            |
| -       |           |               | ٢     | Name             | a07a020d              | Name            | babyroom     | Name          |               | babyroom   |
|         | Gree AC   | ≉ 26 ℃        | O     | Lock device      |                       | Hardware update |              | Hardware upda | ate .         |            |
|         | a078748b  | \$ 30℃        | ٢     | Temp unit        | Celsius               |                 |              |               |               |            |
|         | a0b45dac  |               | O     | Firmware updated |                       |                 |              |               |               |            |
| (ma)    |           |               | -     |                  |                       |                 |              |               | Please select |            |
| -       | _         | _             |       |                  |                       | Defau           | it images    | Gil           |               | -          |
|         | Edit dev  | ice           |       |                  |                       | Tek             | e photo      | -             |               | -          |
|         | Delete    | e             |       |                  |                       | Choose f        | rom photos   |               | 5             |            |
|         | Cance     | ы             |       |                  |                       | C               | ancel        |               | Cancel        |            |
| -       |           |               | -     |                  |                       |                 |              |               |               |            |

Step 2: Tap "Name" to change device name, Save it and the new device name will be shown. enable button Lock device to lock the device,other smart phone cant search the device now. Tap "Temp unit" to change the temperature unit.

| 🕀 🖞 🖬   | 🛯 🎒 🛛 🖏      | . 📶 🖸 19:46 |
|---------|--------------|-------------|
| ≡       | Home control | +           |
| Air con | ditioner     | ~           |
|         | babyroom     |             |
|         | AC           |             |
|         | AC           | Ċ           |
|         | AC           | Ů           |
|         | AC           |             |
|         | AC           |             |
|         | AC           | Ċ           |
| 1       |              | els         |

Step 3: Tap "Firmware updated" to upgrade the Firmware of the device, Tap"1.8" the device will upgraded auto.

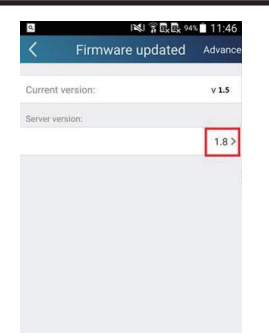

(2) Set preset name

Step 1: Tap + at the top right corner of the homepage "Device". Select "Add preset" and enter the page "Preset edit".

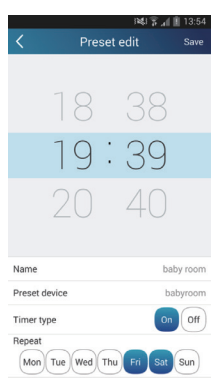

Step 2: Choose the time. Tap "Name". As shown in the picture, its name is "baby room". For timer type, select "On". Then select the repeating days. Save the setting of preset name.

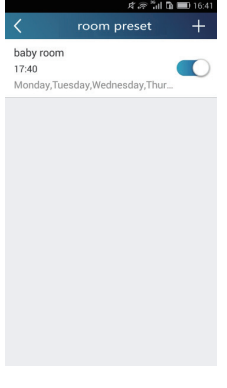

(3) Set device image

Please refer to step 1 in 2(1)

**3.Control functions** 

(1) Common control functions: General control on the operation of smart devices (On/Off, temperature, fan speed, mode, etc.) and the setting of advanced functions (air exchange, dry, health, light, sleep, energy saving upper limit). Step 1: General control Enter the homepage "Device" first. Take "baby home"as an example.

| ⊕ ¥ ⊮  | 1. Š 🖉 🖉 🖉 🖉 | 19:46 |
|--------|--------------|-------|
|        | Home control | +     |
| Air co | nditioner    | ~     |
|        | babyroom     |       |
|        | AC           |       |
|        | AC           | Ċ     |
|        | AC           |       |
|        | AC           | Ċ     |
|        | AC           |       |
|        | AC           |       |
| 1      |              |       |

Tap "babyroom" and enter the page of air conditioner control. Tap 🕐 to turn on the control switch.
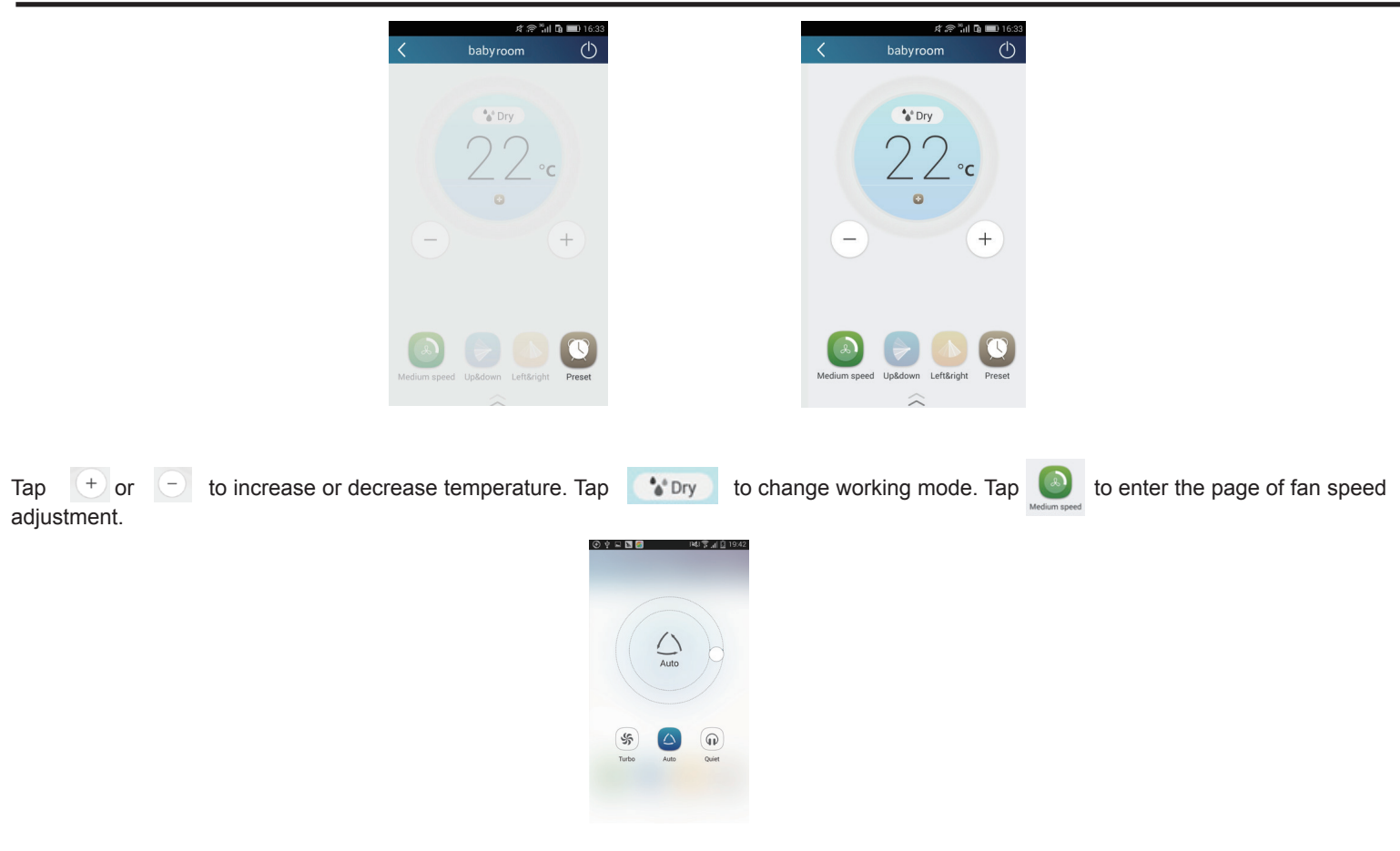

and go around the circle to adjust fan speed. Тар 1

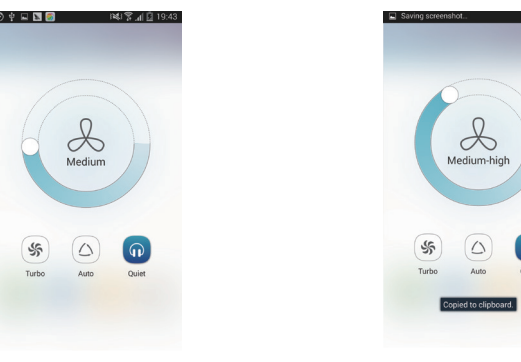

Step 2: Advanced settings Tap \_\_\_\_\_\_ to enter advanced settings. You may select "Air", "Dry", "Health", "Light", "Sleep" or "Energy saving".

|       | 141°,         | 17:03  |    | 141 200       | , 93% 🗎 11 |
|-------|---------------|--------|----|---------------|------------|
| ibyra | om            | Ф      | <  | babyroom      |            |
|       |               |        |    | ×             |            |
| 47    | * Cool        |        | 1  | Air           | C          |
| r     | $\mathcal{D}$ |        | •  | Dry           | C          |
| 4     | ∠∠°c          |        | (÷ | Health        |            |
|       |               |        |    | Light         | -          |
|       |               |        | () | Sleep         | С          |
|       |               |        | \$ | Energy saving | C          |
| -     |               | 9      |    |               |            |
| wn    | Left&right    | Preset |    |               |            |

(2) Advanced control functions: Set scene; Preset; Link: Infrared control (only applicable to smart phone with infrared emitter) Set scene: Preset the operation of several smart devices by one tap.

On the page "Device", tap the image of "Device" to enter the page "Edit scene".

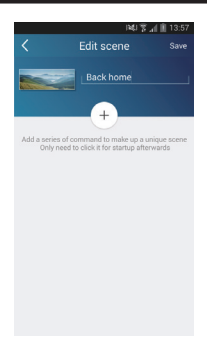

Tap "Add scene" and edit the scene name, for example, "Back home". Add execution devices.

Tap to add commands. On the page "Select execution device", select the air conditioner named "babyroom". Then select "ON" or "OFF".

| 🛈 약 🖬 🔝 🚳 📰 👘 약                  | AL 51 19:44 | 🕀 Ý 🛏 🖬 🌌                 | 36          |
|----------------------------------|-------------|---------------------------|-------------|
| Select execution dev             | ice         | < Select ex               |             |
| t one device and add it to scene |             | Select one device and add | it to scene |
| babyroom                         |             | babyroor                  | n           |
| AC                               |             | AC                        |             |
| AC                               |             | AC                        |             |
| AC                               |             | AC                        |             |
| AC                               |             | AC                        |             |
| AC                               |             | P                         | OFF         |
| AC                               |             |                           | ON          |
| -<br>                            |             |                           | Cancel      |

Continue to select the next execution device as instructed above. Tap 0.55 to set the interval.

| 1417       | 🚛 🕅 13:57 |
|------------|-----------|
| Edit scene | Save      |
| Back home  |           |
| • babyroom | OFF       |
| + babyroom | ON        |
|            |           |
|            |           |
|            |           |

Tap "Save". Tap the scene picture displayed in "Home control" home page to send the command. Then the scene "Back home" will be in execution. You may view the execution condition of the scene.

| ⊛∳⊑<br>⊟ Home   | اھ 🕄 لھر<br>control | 09:17<br>+ |
|-----------------|---------------------|------------|
|                 | -                   | -          |
| - design        | Ba                  | ck home    |
| Air conditioner |                     | ~          |
| babyroom        | ≉ 24 °C             | ٢          |
| AC              |                     |            |
| AC              |                     | (h)        |
| 10              |                     |            |
| AC              |                     | Φ          |
| AC              |                     | 0          |
| AC              |                     | 0          |

(3) Preset includes single-device preset and multi-device preset

Single-device preset: This can preset a certain device to be On/Off at a specific time.

On the homepage "Device", take air conditioner "babyroom" as an example.

Tap 👩 at the bottom of the page "babyroom". Then you will enter the page "Preset edit".

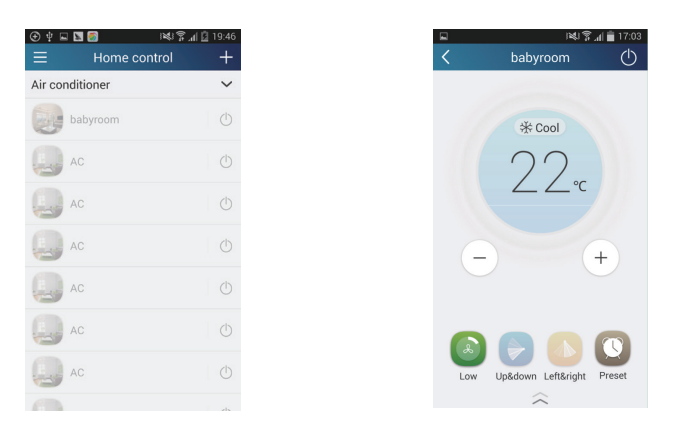

Slide up and down to set the time. If you want to synchronize the time, tap " synchronize". If such "Hint" interface hasnt appeared, please skip this operation procedure.

|                | 121 7 1   | 13:54      |
|----------------|-----------|------------|
| < Prese        | t edit    | Save       |
|                |           |            |
| 10             | 00        |            |
| $  \bigcirc$   | 00        |            |
| 10.            | 20        |            |
| 19.            | 09        |            |
| 20             | 40        |            |
|                |           |            |
| Name           | ba        | by room    |
| Preset device  | ba        | abyroom    |
| Timer type     | On        | Off        |
| Repeat         |           | $\bigcirc$ |
| Mon Tue Wed Th | u Fri Sat | Sun        |

Tap "Name" to customize the preset name.

Preset device cant be selected and it will default to "babyroom". Select "On" for the timer type. Select repeating days to complete the preset.

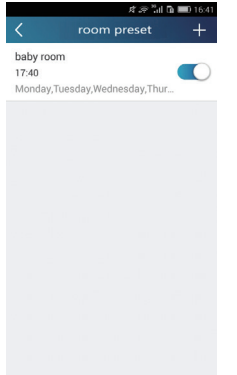

Multi-device preset: This can preset multiple devices to execute a command at a specific time. Please refer to the instructions as how to set preset time, name, timer type and repeating days for a single device. Tap "Preset device" to select one or more devices. Then return to the page "Home control".

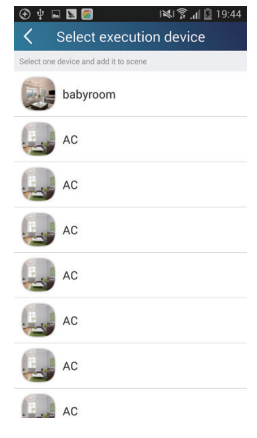

(4) Link(This function is applicable to partial of models)

set in the master device, slave devices will execute commands to realize devices Select a master device. When the environment has satisfied the parameters as linkage.

Step 1: Set the parameters of master device (Select master device, select environment parameters, select master device status).

Tap + at the top right corner of the homepage "Device". Select "Link" and enter the page "Add linkage". Tap "Device parameter" to enter the page "Select device". Take "baby room" as an example. Tap "baby room".

|         | 14) Ŷ.                     | n 🔋 14:49        |
|---------|----------------------------|------------------|
| <       | Add linkage                | Save             |
| if      |                            |                  |
| 🕐 Devic | e/Environment Parameter/   | Tap to<br>select |
| () Time | parameter/                 |                  |
| then    |                            |                  |
| Exec    | cute command/Tap to select |                  |
| Ŷ       |                            |                  |
|         |                            |                  |
|         |                            |                  |
|         |                            |                  |
|         |                            |                  |
|         |                            |                  |
|         |                            |                  |
|         |                            |                  |

Enter the page "Select environment parameters".

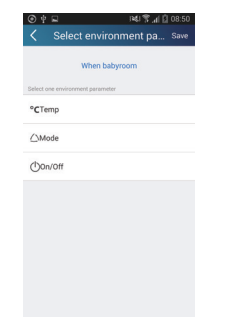

Tap "Temperature" to enter the page "Select temperature parameter". Slide up or down to adjust temperature. Tap "Upper limit" or "Lower limit".

Tap "Mode" and "On/Off" to select the status of master device. Then tap "Save".

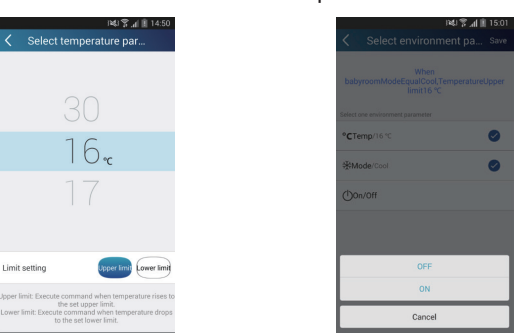

Step 2: Set time parameter for linkage. Tap "Time parameter" to enter the page "Set time". Slide \_\_\_\_\_\_ rightwards to turn on the setting time.

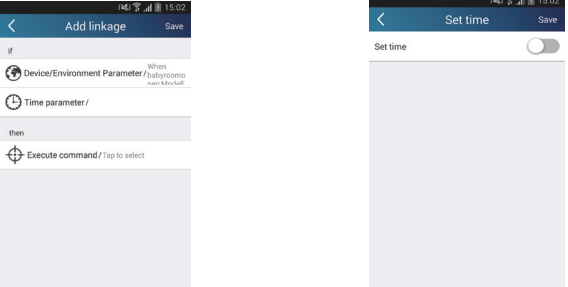

Tap "Execution time"; Then tap "Start" and "Stop" to set start time and stop time respectively. Tap "OK" at the top right corner to save the setting.

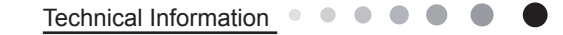

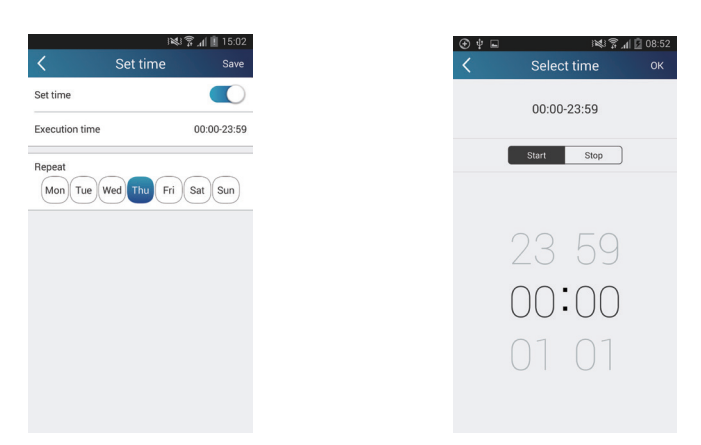

Tap the days below "Repeat" to select the repeating days. Then tap "Save".

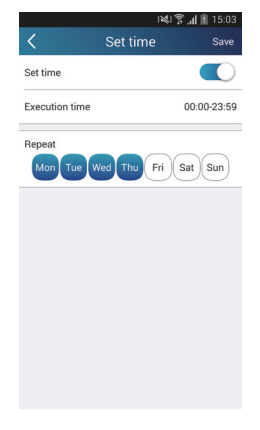

Step 3: Select "Execute command"

Tap "Execute command" and enter the page "Select device".

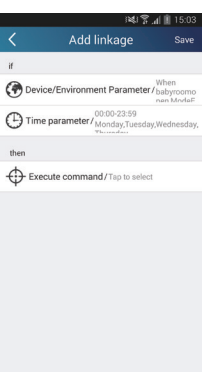

Tap the name of device that you want to control. Tap "ON" or "OFF" and then tap "Save" to complete the linkage.

| vice                                                                                                    | execution device | Add linkage                                        |
|----------------------------------------------------------------------------------------------------|------------------|----------------------------------------------------|
| if                                                                                                    |                  |                                                    |
| Image: Second Second Secon |                  | if                                                 |
| Execute command / babyroom ot                                                                                                    |                  | Whe<br>Device/Environment Parameter/bab            |
| then  Execute command / babyroom ox                                                                                                    |                  | Time parameter / 00:00-23:59<br>Monday,Tuesday,Wed |
| Execute command / babyroom ON                                                                                                    |                  | then                                               |
|                                                                                                    |                  | Execute command / babyroom ON                      |
|                                                                                                    |                  |                                                    |
|                                                                                                    |                  |                                                    |
|                                                                                                    |                  |                                                    |
|                                                                                                    |                  |                                                    |
|                                                                                                    |                  |                                                    |
|                                                                                                    |                  |                                                    |

Tap "Save" and then repeat the above steps to set linkage of several scenes.

(5) Infrared control (only applicable to smart phone with infrared emitter).

Function: Smart phone can be used as a r emote controller.

Tap + at the top right corner of the homepage "Device". Select "Infrared" and enter the page "Remote controller". Tap and slide up to enter the page of advanced functions.

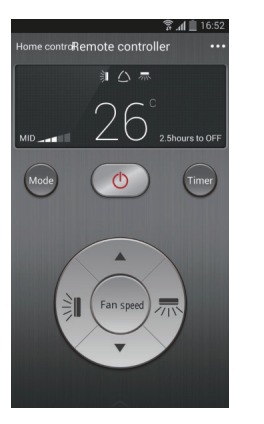

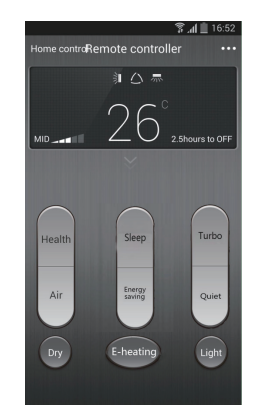

Tap 10 to turn on the device. Tap to set advanced functions.

t o select mode. Tap

to adjust fan speed . Tap "Health", "Energy saving", "Sleep" etc.

Tap "Sleep" to enter the page "Sleep". You can select "Traditional sleep", "Expert sleep" or "DIY sleep". Tap "DIY sleep" and then tap the left and right arrows to set sleep time. Tap up and down arrows to adjust temperature at a specific sleep time.

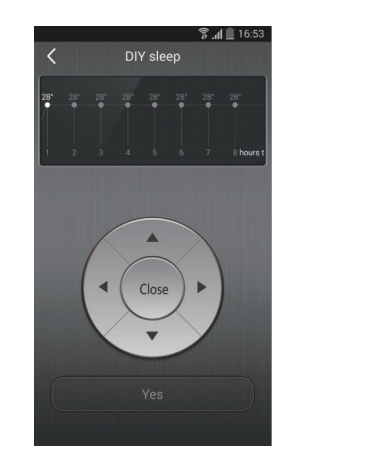

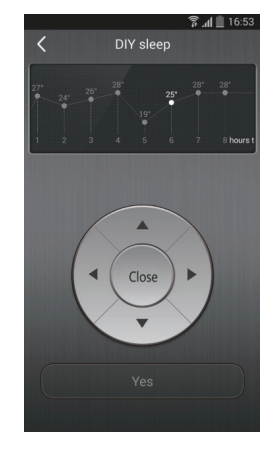

4.Menu functions

Menu functions (Share, Set, History, Feedback)

(1) Share: To share quick configuration information and units information, including local export and local import. For local import, you just need to tap "Local import" and wait for the data download. Local export

Step 1: Export local data to another smart phone.

Enter "Menu" on the left side and tap "Share" to enter the page "Share". Then tap "Local export".

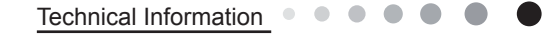

| i¥i 🛱 ,₁  💆 09:20                                                                                                    |
|----------------------------------------------------------------------------------------------------|
| < Share                                                                                                    |
| Local export                                                                                                    |
| ↓ Local import                                                                                                    |
|                                                                                                    |
| WIFI: "TP-LINK_FE13"                                                                                                    |
| Data export is ready. Please connect the phone that<br>requests for data by clicking "Data import" button.<br>Please make sure the two phones use the same versi<br>on of APP to prevent data loss.<br>Click "Cancel" to stop sharing |
| Cancel                                                                                                    |
|                                                                                                    |
|                                                                                                    |
|                                                                                                    |
|                                                                                                    |

Step 2: Another smart phone to be imported. Tap the model name and wait for the download.

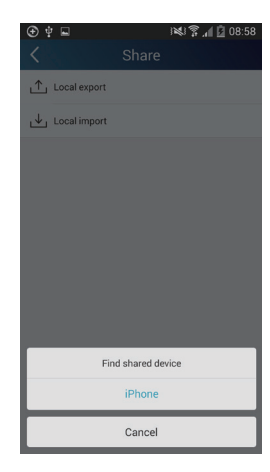

(2) Backup: To keep backup of the quick configuration information and units information, including backup to cloud and backup list on the cloud.

Backup to cloud

Enter the "Menu" on the left and tap "Backup".

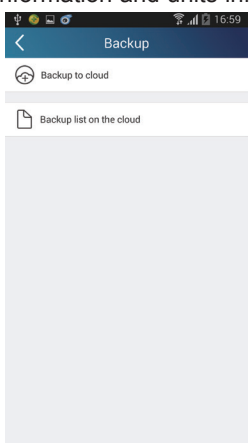

Tap "Backup to cloud" and then tap "Yes". Then wait for the data download.

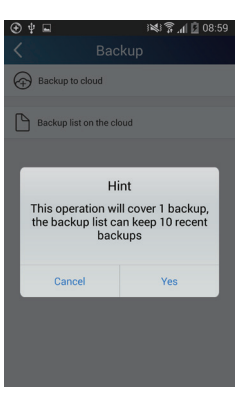

Select "Backup list on the cloud". Then backup records will appear. Tap "Record" to download data and recover data to local unit.

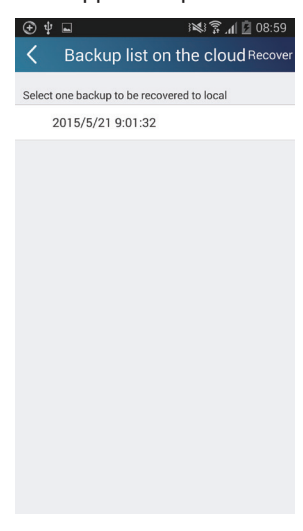

(3) Settings

User can set vibration, message alerts, server, updates, etc. The server setting here must keep the same as the server setting in "Configuration" mentioned before.

Otherwise, remote control will be invalid.

| ۹.             | i 💐 🗊 🖳 🖏 91% 📋 11:55 |
|----------------|-----------------------|
| <              | Settings              |
| Vibration      |                       |
| Message alerts |                       |
| Server         | Asia                  |
| Check for upda | tes                   |
| About product  |                       |
|                |                       |
|                |                       |
|                |                       |

(4) Feedback

User can feedback suggestions to back-stage management for maintenance and development. Tap "Feedback". Enter your suggestions and then submit it.

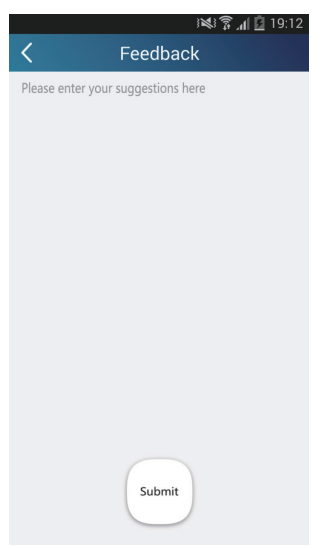

## 6.4 Brief Description of Modes and Functions

#### 1.Basic function of system

#### (1)Cooling mode

- (1) Under this mode, fan and swing operates at setting status. Temperature setting range is 16~30°C.
- (2) During malfunction of outdoor unit or the unit is stopped because of protection, indoor unit keeps original operation status.

#### (2)Drying mode

(1) Under this mode, fan operates at low speed and swing operates at setting status. Temperature setting range is 16~30°C.

- (2) During malfunction of outdoor unit or the unit is stopped because of protection, indoor unit keeps original operation status.
- (3) Protection status is same as that under cooling mode.

(4) Sleep function is not available for drying mode.

#### (3)Heating mode

(1) Under this mode, Temperature setting range is  $16 \sim 30^{\circ}$ C.

(2) Working condition and process for heating mode:

When turn on the unit under heating mode, indoor unit enters into cold air prevention status. When the unit is stopped or at OFF status, and indoor unit has been started up just now, the unit enters into residual heat-blowing status.

#### (4)Working method for AUTO mode:

1.Working condition and process for AUTO mode:

a.Under AUTO mode, standard heating Tpreset=20<sup>o</sup>C and standard cooling Tpreset=25<sup>o</sup>C. The unit will switch mode automatically according to ambient temperature.

2.Protection function

a. During cooling operation, protection function is same as that under cooling mode.

b. During heating operation, protection function is same as that under heating mode.

3. Display: Set temperature is the set value under each condition. Ambient temperature is (Tamb.-Tcompensation) for heat pump unit and Tamb. for cooling only unit.

4. If theres I feel function, Tcompensation is 0. Others are same as above.

#### (5)Fan mode

Under this mode, indoor fan operates at set fan speed. Compressor, outdoor fan, 4-way valve and electric heating tube stop operation. Indoor fan can select to operate at high, medium, low or auto fan speed. Temperature setting range is 16~30°C.

#### 2. Other control

#### (1) Buzzer

Upon energization or availably operating the unit or remote controller, the buzzer will give out a beep.

#### (2) Auto button

If press this auto button when turning off the unit, the complete unit will operate at auto mode. Indoor fan operates at auto fan speed and swing function is turned on. Press this auto button at ON status to turn off the unit.

#### (3) Auto fan

Heating mode: During auto heating mode or normal heating ode, auto fan speed will adjust the fan speed automatically according to ambient temperature and set temperature.

#### (4) Sleep

After setting sleep function for a period of time, system will adjust set temperature automatically.

#### (5) Timer function:

General timer and clock timer functions are compatible by equipping remote controller with different functions.

#### (6) Memory function

memorize compensation temperature, off-peak energization value.

Memory content: mode, up&down swing, light, set temperature, set fan speed, general timer (clock timer cant be memorized). After power recovery, the unit will be turned on automatically according to memory content.

## (7) Health function

During operation of indoor fan, set health function by remote controller. Turn off the unit will also turn off health function. Turn on the unit by pressing auto button, and the health is defaulted ON.

#### (8)I feel control mode

After controller received I feel control signal and ambient temperature sent by remote controller, controller will work according to the ambient temperature sent by remote controller.

#### (9)Compulsory defrosting function

#### (1) Start up compulsory defrosting function

Under ON status, set heating mode with remote controller and adjust the temperature to 16°C. Press "+, -, +, -, +,-" button successively within 5s and the complete unit will enter into compulsory defrosting status. Meanwhile, heating indicator on indoor unit will ON 10s and OFF 0.5s successively. (Note: If complete unit has malfunction or stops operation due to protection, compulsory defrosting function can be started up after malfunction or protection is resumed.

(2) Exit compulsory defrosting mode

After compulsory defrosting is started up, the complete unit will exit defrosting operation according to the actual defrosting result, and the complete unit will resume normal heating operation.

#### (10)Refrigerant recovery function:

(1) Enter refrigerant recycling function

Within 5min after energizing (unit ON or OFF status is ok), continuously press LIGHT button for 3 times within 3s to enter refrigerant recycling mode; Fo is displayed and refrigerant recycling function is started. At this moment, the maintenance people closes liquid valve. After 5min, stick the thimble of maintenance valve with a tool. If there is no refrigerant spraying out, close the gas valve immediately and then turn off the unit to remove the connection pipe.

(2) Exit refrigerant recycling function

After entering refrigerant recycling mode, when receive any remote control signal or enter refrigerant recycling mode for 25min, the unit will exit refrigerant recycling mode automatically If the unit is in standby mode before refrigerant recycling, it will be still in standby mode after finishing refrigerant recycling; if the unit is in ON status before refrigerant recycling, it will still run in original operation mode.

#### (11)Ambient temperature display control mode

1. When user set the remote controller to display set temperature (corresponding remote control code: 01), current set temperature will be displayed.

2. Only when remote control signal is switched to indoor ambient temperature display status (corresponding remote control code: 10) from other display status (corresponding remote control code: 00, 01,11),controller will display indoor ambient temperature for 3s and then turn back to display set temperature.

Under this mode, indoor fan operates at set fan speed. Compressor, outdoor fan, 4-way valve and electric heating tube stop operation. Indoor fan can select to operate at high, medium, low or auto fan speed. Temperature setting range is 16~30°C.

#### (12)Off-peak energization function:

Adjust compressors minimum stop time. The original minimum stop time is 180s and then we change to:

The time interval between two start-ups of compressor cant be less than  $180+T \text{ s}(0 \le T \le 15)$ . T is the variable of controller. Thats to say the minimum stop time of compressor is  $180s\sim195s$ . Read-in T into memory chip when refurbish the memory chip each time. After power recovery, compressor can only be started up after 180+T s at least.

#### (13) SE control mode

The unit operates at SE status.

#### (14) X-fan mode

When X-fan function is turned on, after turn off the unit, indoor fan will still operate at low speed for 2min and then the complete unit will be turned off. When x-fan function is turned off, after turn off the unit, the complete unit will be turned off directly.

#### (15) 8°C heating function

Under heating mode, you can set 8°C heating function by remote controller. The system will operate at 8°C set temperature.

#### (16) Turbo fan control function

Set turbo function under cooling or heating mode to enter into turbo fan speed. Press fan speed button to cancel turbo wind. No turbo function under auto, dry or fan mode.

#### Technical Information

### **Outdoor Units**

#### 1. Input Parameter Compensation and Calibration

#### (1) Check the ambient temperature compensation function Indoor ambient temperature compensation function.

a. In cooling mode, the indoor ambient temperature participating in computing control = (Tindoor ambient temperature –  $\angle$  Tcooling indoor ambient temperature compensation)

b. In heating mode, the indoor ambient temperature participating in computing control= (Tindoor ambient temperature –  $\triangle$  Theating indoor ambient temperature compensation)

#### (2) Check effective judgment controls of parameters

Effective judgment function of the outdoor exhaust temperature thermo-bulb When conditions a and b are satisfied, the outdoor exhaust temperature thermo-bulb is judged not to be connected into place, the mainboard of outer units will display failure of the outdoor exhaust temperature thermo-bulb (not connected into place), stop the machine for repairing, and resume the machine by remote controls of ON/ OFF.

a. Judgment of exhaust detection temperature change:

After the compressor starts up and runs for 10 minutes, if the compressor frequency  $f \ge 40$ Hz, and the rising value Texhaust (Texhaust (after startup for 10 minutes) - Texhaust (before start-up)) < 2°C, the outdoor exhaust temperature thermo-bulb can be judged not to be connected into place (judging once when the power is on the first time).

b. Comparative judgment of exhaust detection temperature and condenser detection temperature (Tpipe temperature = Toutdoor pipe temperature in cooling mode, Tpipe temperature = Tindoor pipe temperature in heating mode): After the compressor starts up and runs for 10 minutes, if the compressor frequency  $f \ge 40$ Hz, and Tpipe temperature  $\ge$ (Texhaust+3), the outdoor exhaust temperature thermobulb can be judged not to be connected into place (judging once when power is on the first time).

#### 2. Basic Functions

#### (1) Cooling Mode

#### 1. Conditions and processes of cooling operation:

(2) During operations of cooling, if  $0^{\circ}C \leq [T_{set up} - (Tindoor ambient temperature - <math> \ \ T$  cooling indoor ambient temperature compensation)] <  $2^{\circ}C$ , the cooling operation will be still running;

#### 2. Temperature setting range

(1) If Toutdoor ambient temperature ≥ [Tlow-temperature cooling temperature], the temperature can be set at: 16~30°C (Cooling at room temperature);

(2) If Toutdoor ambient temperature < [Tlow-temperature cooling temperature], the temperature can be set at: 25~30°C (Cooling at low temperature), that is, the minimum setting temperature for outer units judgment is 25°C.

#### (2) Dehumidifying Mode

1. Conditions and processes of dehumidifying operations: Same as the cooling mode;

2. The temperature setting range is: 16~30°C ;

#### (3) Air-supplying Mode

1. The compressor, outdoor fans and four-way valves are switched off;

2. The temperature setting range is: 16~30°C.

#### (4) Heating Mode

1. Conditions and processes of heating operations: (Tindoor ambient temperature is the actual detection temperature of indoor environment thermo-bulb, Theating indoor ambient temperature compensation is the indoor ambient temperature compensation during heating operations)

(1) If the compressor is shut down, and [(Tindoor ambient temperature –  $\triangle$  Theating indoor ambient temperature compensation) –Tset up]  $\leq 0.5^{\circ}$ C, start the machine to enter into heating operations for heating;

(3) During operations of heating, if  $2^{\circ}C \leq [(Tindoor ambient temperature - <math>\triangle$  Theating indoor ambient temperature compensation) –Tset up], the heating operation will stop after reaching the temperature point.

2. The temperature setting range in this mode is: 16~30°C .

#### 3. Special Functions

#### **Defrosting Control**

1) Conditions for starting defrosting

After the time for defrosting is judged to be satisfied, if the temperature for defrosting is satisfied after detections for continuous 3minutes, the defrosting operation will start.

2 Conditions of finishing defrosting

The defrosting operation can exit when any of the conditions below is satisfied:

(3) Toutdoor pipe temperature  $\geq$  (Toutdoor ambient temperature – [Ttemperature 1 of finishing defrosting];

4 The continuous running time of defrosting reaches [tmax. defrosting time].

#### 4. Control Logic

#### (1) Compressor Control

Start the compressor after starting cooling, heating, dehumidifying operations, and the outer fans start for 5s; When the machine is shutdown, in safety stops and when switching to air-supplying mode, the compressor will stop immediately. In all modes: once the compressor starts up, it will not be allowed to stop until having run for the [tmin. compressor running time] (Note: including cases of shutdown when the temperature point is reached; except the cases requiring stopping the compressor such as fault protection, remote shutdown, mode switching etc.); In all modes: once the compressor stops, it will be allowed be restart after 3-minute delay (Note: The indoor units have a function of power memory, the machine can be restarted after remote shutdown and powering up again without delay).

#### 1. Cooling mode

Start the machine to enter into cooling operation for cooling, the compressor is switched on.

2. Dehumidifying mode

Same as the cooling mode.

#### 3. Air-supplying mode

The compressor is switched off.

#### 4. Heating mode

(1) Start the machine to enter into heating operation for heating, the compressor is switched on.

(2) Defrosting:

a. Defrosting starts: the compressor is shut down, and restarts it after 55-second delay.

b. Defrosting ends: the compressor stops, then starts it after 55-second delay.

#### (2) Outer Fans Control

Notes:

Only the outer fans run for at least 80s in each air flow speed can the air flow be switched;

After the outer fans run compulsively in high speed for 80s when the machine starts up, control the air flow according to the logic.

After remote shutdown, safety stops, and when the machine stops after reaching the temperature point, as well as after the compressor stops, extend 1 minute, the outer fans will stop (During the period in the 1 minute, the air flow of outer fans can be changed according to the outdoor ambient temperature changes); When running with force, the outdoor fans shall run in the highest air flow.

#### (3) 4-way valve control

1. The 4-way valve control under the modes of Cooling, dehumidification and supplying air: closing;

2. The status of 4-way valve control under the heating mode: getting power;

(1) 4-way valve power control under heating mode

Starts the machine under heating mode, the 4-way valve will get power immediately.

(2) 4-way valve power turn-off control under heating mode

a. When you should turn off the power or switch to other mode under heating mode, the power of 4-way valve will be cut after 2 minutes of the compressor stopped.

b. When all kinds of protection stops, the power of 4-way valve will be cut after delaying 4 minutes.

(3) Defrosting control under heating mode:

a. Defrosting begins: The power of 4-way valve will be cut after 50s of entering into the defrosting compressor.

b. Defrosting stops: The 4-way valve will get power after 50s of exiting the defrosting compressor.

#### (4) Evaporator frozen-preventing protection function

At the mode of Cooling, dehumidifying:

Evaporator frozen-preventing protection function is allowed to begin after 6 min of starting the compressor.

#### Technical Information

#### 1. Starting estimation:

After the compressor stopped working for 180s, if Tinner pipe> [Tfrozen-preventing frequency-limited temperature (the temperature of hysteresis is 2)], the machine is only allowed to start for operating, otherwise it should not be started, and should be stopped to treat according to the frozen-preventing protection: Clear the trouble under the mode of power turn-off / heating, and the protection times are not counted.

#### 2. Frequency limited

[Tfrozen-preventing normal speed frequency-reducing temperature] ≤[Tinner pipe T frozen-preventing frequency-limited temperature], you should limit the frequency raising of compressor.

#### 3. Reducing frequency at normal speed:

If [Tfrozen-preventing high speed frequency-reducing temperature] ≤[Tinner pipe T frozen-preventing normal speed frequency-reducing temperature], you should adjust the compressor frequency by reducing 8Hz/90s till the lower limit;

#### 4. Reducing frequency at high speed:

If [Tfrozen-preventing power turn-off temperature]  $\leq$ T inner pipe [Tfrozen-preventing high speed frequency-reducing temperature] you should adjust the compressor frequency by reducing 30Hz/90s till the lower limit;

#### 5. Power turn-off:

If the Tinner pipe <[Tfrozen-preventing power turn-off temperature], then frozen-preventing protect to stop the machine; If T[frozen-preventing frequency-limited temperature] <Tinner pipe , and the compressor has stopped working for 3 minutes, the whole machine should be allowed to operate.

6. If the frozen-preventing protection power turn-off continuously occurs for six times, it should not be resumed automatically, and you should press the ON/OFF button to resume if the fault keeps on. During the process of running, if the running time of compressor exceeds the t evaporator frozen-preventing protection times zero clearing time, the times of frozen-preventing power turn-off should be cleared to recount. The mode of stopping the machine or transferring to supply air will clear the trouble times immediately (if the trouble can not be resumed, mode transferring will not clear it).

#### (5) Overload protection function

Overload protection function at the mode of cooling and dehumidifying

#### 1. Starting estimation:

After the compressor stopped working for 180s, if Touter pipe <[TCooling overload frequency-limited temperature] (the temperature of hysteresis is 2°C), the machine is allowed to start, otherwise it should not be started, and should be stopped to treat according to the overload protection: Clear the trouble at the mode of power turn-off / heating, and the protection times are not counted.

#### 2. Frequency limited

If [TCooling overload frequency-limited temperature] <Touter pipe [TCooling overload frequency reducing temperature at normal speed], you should limit the frequency raising of compressor.

#### 3. Reducing frequency at normal speed and power turn-off:

If [TCooling overload frequency reducing temperature at high speed] <Touter pipe< [TCooling overload power turn-off temperature], you should adjust the compressor frequency by reducing 8Hz/90s till the lower limit; After it was running 90s at the lower limit, if [TCooling overload frequency reducing temperature at normal speed]<Touter pipe, then Cooling overload protects machine stopping;

#### 4. Reducing frequency at high speed and stop machine:

If [TCooling overload frequency reducing temperature at high speed] < Touter pipe [TCooling overload power turn-off temperature], you should adjust the compressor frequency by reducing 30Hz/90s till the lower limit; After it was running 90s at the lower limit, if [TCooling overload frequency reducing temperature at normal speed] < [Touter pipe], then Cooling overload protects machine stopping;

#### 5. Power turn-off:

If the [TCooling overload power turn-off temperature]  $\leq$ Touter pipe, then Cooling overload protects machine stopping; If [Touter pipe]<[TCooling overload frequency-limited temperature] and the compressor has been stopped working for 3 minutes, the machine should be allowed to operate.

6. If the Cooling overload protection power turn-off continuously occurs for six times, it should not be resumed automatically, and you should press the ON/OFF button to resume if the fault keeps on. During the process of running, if the running time of compressor exceeds the t overload protection times zero clearing time, the times of overload protection power turn-off should be cleared to recount. The mode of stopping the machine or transferring to supply air will clear the trouble times immediately (if the trouble can not be resumed, transferring mode will not clear it).

#### Overload protection function at the mode of heating

#### **Starting estimation :**

After the compressor stopped working for 180s, if T inner pipe T heating overload frequency-limited temperature (the temperature of hysteresis is 2), the machine is allowed to start, otherwise it should not be started, and should be stopped to treat according to the overload protection:

Clear the trouble at the mode of power turn-off / heating, and the protection times are not counted.

#### 1. Frequency limited

If [Theating overload frequency-limited temperature] < [Theating overload frequency reducing temperature at normal speed], you should limit the frequency raising of compressor.

#### 2. Reducing frequency at normal speed and stopping machine:

If T[heating overload frequency reducing temperature at normal speed] $\leq$ Tinner pipe<[Theating overload frequency reducing temperature at high speed], you should adjust the compressor frequency by reducing 8Hz/90s till the lower limit; After it was running 90s at the lower limit, if T<sub>heating overload frequency reducing temperature at normal speed</sub>  $\leq$ T<sub>inner</sub> pipe, then overload protects machine stopping;

#### 3. Reducing frequency at high speed and power turn-off:

If [Theating overload frequency reducing temperature at high speed]<Tinner pipe<[Theating overload power turn-off temperature], you should adjust the compressor frequency by reducing 30Hz/90s till the lower limit; After it was running 90s at the lower limit, if T heating overload frequency reducing temperature at normal speed <T outer pipe, then Cooling overload protects machine stopping;

#### 4. Power turn-off:

If the [Theating overload power turn-off temperature] <Tinner pipe, then overload protects machine stopping; If T inner pipe T heating overload frequency-limited temperature and the compressor has been stopped working for 3 minutes, the machine should be allowed to operate.

5. If the overload protection power turn-off continuously occurs for six times, it should not be resumed automatically, and you should press the ON/OFF button to resume if the fault keeps on. During the process of running, if the running time of compressor exceeds the t overload protection times zero clearing time, the times of overload protection power turn-off should be cleared to recount. The mode of stopping the machine or transferring to supply air will clear the trouble times immediately (if the trouble can not be resumed, transferring mode will not clear it). Protective function for discharge temperature of compressor

#### 1. Starting estimation:

After the compressor stopped working for 180s, if TDischarge <TDischarge limited temperature (the temperature of hysteresis is 2°C), the machine is allowed to start, otherwise it should not be started, and should be stopped to treat according to the discharge temperature:

The machine should be stopped or transferred to supply air, the trouble should be cleared immediately, and the protection times are not counted.

#### 2. Frequency limited

If [TLimited frequency temperature during discharging] <TDischarge<[Tfrequency reducing temperature at normal speed during discharging], you should limit the frequency raising of compressor.

#### 3. Reducing frequency at normal speed and stopping machine:

If [Tfrequency reducing temperature at normal speed during discharging]  $\leq$ TDischarge<[Tfrequency reducing temperature at high speed during discharging], you should adjust the compressor frequency by reducing 8Hz/90s till the lower limit; After it was running 90s at the lower limit, if [Tfrequency reducing temperature at normal speed during discharging]  $\leq$ TDischarge, you should discharge to protect machine stopping;

#### 4. Reducing frequency at high speed and power turn-off:

If [Tfrequency reducing temperature at high speed during discharging]  $\leq$ TDischarge <[TStop temperature during discharging], you should adjust

the compressor frequency by reducing 30Hz/90s till the lower limit; After it was running 90s at the lower limit, if [Tfrequency reducing temperature at normal speed during discharging]  $\leq$ TDischarge, you should discharge to protect machine stopping;

#### 5. Power turn-off:

If the [TPower turn-off temperature during discharging]  $\leq$ TDischarge, you should discharge to protect machine stopping; If [TDischarge]<[TLimited frequency temperature during discharging] and the compressor has been stopped for 3 minutes, the machine should be allowed to operate.

6. If the discharging temperature protection of compressor continuously occurs for six times, it should not be resumed automatically, and you should press the ON/OFF button to resume. During the process of running, if the running time of compressor exceeds the t Protection times clearing of discharge, the discharge protection is cleared to recount. Stopped or transferred to supply air mode will clear the trouble times immediately (if the trouble can not be resumed, mode transferring also will not clear it).

#### 7. Frequency limited

If [ILimited frequency when overcurrent] ≤ IAC Electric current < [I frequency reducing when overcurrent], you should limit the frequency raising of compressor.

#### 8. Reducing frequency:

If [IFrequency reducing when overcurrent] ≤ [IAC Electric current | Power turn-off when overcurrent], you should reduce the compressor frequency till the lower limit or exit the frequency reducing condition;

#### 9. Power turn-off:

If [Power turn-off machine when overcurrent] ≤ [IAC Electric current], you should carry out the overcurrent stopping protection; If I AC Electric current<[T Limited frequency when overcurrent] and the compressor has been stopped for 3 minutes, the machine should be allowed to operate.

10. If the overcurrent protection continuously occurs for six times, it should not be resumed automatically, and you should press the ON/OFF button to resume. During the process of running, if the running time of compressor exceeds the [t Protection times clearing of over current], the discharge protection is cleared to recount.

#### (6)Voltage sag protection

After start the compressor, if the time of DC link Voltage sag [U<sub>Sagging protection voltage</sub>] is measured to be less than t Voltage sag protection time , the machine should be stop at once, hand on the voltage sag trouble, reboot automatically after 30 minutes.

#### (7)Communication fault

When you have not received any correct signal from the inner machine in three minutes, the machine will stop for communication fault. When you have not received any correct signal from driver IC (aim to the controller for the separating of main control IC and driver IC), and the machine will stop for communication fault. If the communication is resumed, the machine will be allowed to operate.

#### (8)Module protection

Testing the module protective signal immediately after started, once the module protective signal is measured, stop the machine with module protection immediately. If the module protection is resumed, the machine will be allowed to operate. If the module protection continuously occurs for three times, it should not be resumed automatically, and you should press the ON/OFF button to resume. If the running time of compressor exceeds the [t Protection times clearing of module], the module protection is cleared to recount.

#### (9)Module overheating protection

#### 1. Starting estimation:

After the compressor stopped working for 180s, if  $T_{Module} < [T_{Module frequency limited temperature}]$  (the temperature of hysteresis is 2), the machine is allowed to start, otherwise it should not be started, and should be stopped to treat according to the module overheating protection: The machine should be stopped or transferred to supply air, the trouble should be cleared immediately, and the protection times are not counted.

#### 2. Frequency limited

 $If [T_{Limited frequency temperature of module}] \leq T_{Module} < [T_{frequency reducing temperature at normal speed of module}], you should limit the frequency raising of compressor.$ 

#### 3. Reducing frequency at normal speed and power turn-off:

If  $[T_{frequency reducing temperature at normal speed of module}] \leq T_{Module} < [T_{frequency reducing temperature at high speed of module}]$ , you should adjust the compressor frequency by reducing 8Hz/90s till the lower limit; After it was running 90s at the lower limit, if  $[T_{frequency reducing temperature at normal speed of module}] \leq T_{Module}$ , you should stop the machine for module overheating protection;

#### 4. Reducing frequency at high speed and power turn-off:

If  $[T_{\text{frequency reducing temperature at high speed of module}] \leq T_{\text{Module}} < [T_{\text{Power turn-off temperature of module}}]$  you should adjust the compressor frequency by reducing 30Hz/90s till the lower limit; After it was running 90s at the lower limit, if  $[T_{\text{frequency reducing temperature at normal speed of module}}] \leq T_{\text{Module}}$ , you should stop the machine for module overheating protection;

#### 5. Power turn-off:

If the  $[T_{Power turn-off temperature of module}] \leq T_{Module}$ , you should stop the machine for module overheating protection; If  $T_{Module} < [T_{Limited frequency temperature of module}]$ and the compressor has been stopped for 3 minutes, the machine should be allowed to operate.

6. If protection continuously occurs for six times, it should not be resumed automatically, and you should press the ON/OFF button to resume. During the process of running, if the running time of compressor exceeds the [t Protection times clearing of module], the discharge protection is cleared to recount. Stopped or transferred to supply air mode will clear the trouble times immediately (if the trouble can not be resumed, mode transferring also will not clear it).

#### (10)Compressor overloads protection

If you measure the compressor overload switch action in 3s, the compressor should be stopped for overloading. The machine should be allowed to operate after overload protection was measured to resume. If the overloading protection continuously occurs for three times, it should not be resumed automatically, and you should press the ON/OFF button to resume. The protection times of compressor is allowed to clear after the compressor run [t Protection times clearing of compressor overloading] 30 minutes.

#### (11)Phase current overcurrent protection of compressor

During the running process of compressor, you could measure the phase current of the compressor, and control it according to the following steps:

#### 1. Frequency limited

 $If [I_{Limited frequency phase current}] \leq [I_{Phase current T frequency reducing phase current}], you should limit the frequency raising of compressor.$ 

#### 2. Reducing Frequency

If [I Frequency Reducing Phase Current] < I Phase Current < [I Power Turn-Off Phase Current], the compressor shall continue to reduce frequency till the lowest frequency limit or out of the condition of reducing frequency;

#### 3. Power turn-off

If  $[I_{Phase Current}] \ge [I_{Power Turn-Off Phase Current}]$ , the compressor phase current shall stop working for overcurrent protection; if  $[I_{Phase Current}] \le [I_{Frequency Reducing}]$ <sub>Phase Current</sub>], and the compressor have stopped working for 3 min, the machine shall be allowed to operate;

4. If the overcurrent protection of compressor phase current continuously occurs for six times, it should not be resumed automatically, and you should press the ON/OFF button to resume. During the process of running, if the running time of compressor exceeds the [t <sub>Clearing Time of Compressor Phase Current Times</sub>], the overcurrent protection is cleared to recount.

#### (12) Starting-up Failure Protection for Compressor

Stop the compressor after its starting-up fails, restart it after 20s if the fault doesnt shows, and if they are all failing for the successive start 3 times, it shall be reported as Starting-up Failure, and then restart up it after 3 min. When it still not be able to operate through carry out the above process for 5 times, it is available if press ON/OFF. And the compressor should be cleared the times after it run 2 min.

#### (13) Out-of-Step Protection for Compressor

The out-of-step protection signal should be detected immediately after starting-up compressor, and once find the out-of-step protection signal, the out-of-step protection shall be stopped; if it can run for lasting power turn-off 3 min, the machine shall be allowed to operate. If it still cant run automatically when the out-of-step protection for compressor happens to stop working for 6 times in succession, it needs to press ON/OFF to operate. And if the running time is more than 10 min, the power turn-off times for out-of-step protection shall be cleared and recounted.

#### (14) Voltage Abnormity Protection for DC Bus

To detect voltage abnormity protection for dc bus after completing the pre-charge:

#### 1. Over-High Voltage Protection for DC Bus:

If it found the DCbus voltage  $U_{DC} > [U_{DC \text{ Jiekuangchun Protection}}]$ , turn off PFC and stop the compressor at once, and it shall show the DC over-high voltage failure; it should clear out the failure when the voltage dropped to  $U_{DC} < [U_{DC \text{ Jiekuangchun Recovery}}]$  and the compressor stopped for 3 min.

#### 2.Over-Low Voltage Protection for DC Bus:

If it found the DC bus voltage  $U_{DC} < [U_{DC Wantuochun Protection}]$ , turn off PFC and stop the compressor at once, and it shall show the DC over-low voltage; and it should clear out the failure when the voltage raised to  $U_{DC} > [U_{DC Wantuochun Recovery}]$  and the compressor stopped for 3 min.

#### 3.To detect voltage abnormity protect for DC bus when getting electricity:

If it found the DC bus voltage  $U_{DC} > [U_{DC} - Over-High Voltage}]$ , turn off the relay at once, and shows voltage abnormity failure for DC Bus. And the failure cant recover except to break off and get the electricity.

#### (15) Abnormity Protection for Four-way Valve

Under the model of heating operation in good condition: the compressor is detected  $[T_{Inner Tube} < (T_{Inner Ring} - T_{Abnormity Temperature Difference For Four-Way Valve Reversion})]$ , during the running, it should be regarded as four-way valve reversion abnormity. And then it can run if stop the reversion abnormity protection for four-way valve 3 min; and if it still cant run when the reversion abnormity protection for four-way valve happens to stop working for 3 times in succession, it is available if presses ON/OFF.

Attention: the protection shall be shielded during the testing mode and defrosting process, and it shall be cleared out the failure and its times immediately when turning off or delivering wind / cooling / dehumidifying mode conversed (the inverted mode dont clear out the failure when it cant recover to operate).

#### (16) PFC Protection

1. After start up the PFC, it should detect the protection signal of PFC immediately; under the condition of PFC protection, it should turn off the PFC and compressor at one time;

2. It shows the failure is cleared out if PFC Protection stopped working 3 min and recovers to run automatically;

3. If it still cant run when it occurs PFC protection for 3 times in succession, it is available if presses ON/OFF; and clear the PFC Protection times when start up PFC for 10min.

#### (17) Failure Detection for Sensor

1. Outdoor Ambient Sensor: detect the failure of sensor at all times.

2. Outdoor Tube Sensor: You should not detect the failure of outdoor tube sensor within 10 minutes heating operation compressor except the defrosting, and you could detect it at other time.

- 3. Outdoor Exhaust Sensor:
- (a) The compressor only detect the sensor failure after it start up 3 min in normal mode;
- (b) It should detect the exhaust sensor failure immediately in the testing mode.

4. Module Temperature Sensor:

(a) Short-Circuit Detection: the compressor should be detected immediately when the module temperature sensor occurs short-circuits;

(b) Open-Circuit Detection: the compressor should be detected on open-circuit when it runs 3min (it neednt 30s avoiding the module overheated).

(c) Detect the sensor failure at all times in the testing mode.

5. Disposal for Sensor Protection

(1) When the short-circuit of sensor is detected within 30s, It is regarded as the temperature of sensor over-high (or infinitely high), and now according to the over-high sensor, the machine should carry out the corresponding protection to stop working, and show the corresponding temperature shutdown protection and sensor failure at the same time (for example: the compressor stops immediately when the outdoor tube sensor short-circuit, and the machine shall show the overload protection and outdoor tube sensor failure).

(2) When the open-circuit of sensor is detected within 30s, The protection shall be stopped and it shall show the corresponding sensor failure.

6. Electric Heating Function of Chassis

(1) When  $T_{outdoor amb.} \leq 0^{\circ}$ C, the electric heating of chassis will operate;

(2) When T<sub>outdoor amb.</sub>>2°C, the electric heating of chassis will stop operation;

(3)When 0°C<T<sub>outdoor amb.</sub>≤2°C, the electric heating of chassis will keep original status.

7. Electric Heating Function of Compressor

(1) When T<sub>outdoor amb.</sub> <-5°C, compressor stops operation, while the electric heating of compressor starts operation;

(2) When T<sub>outdoor amb.</sub>>-2°C, the electric heating of compressor stops operation;

(3) When  $-5^{\circ}C < T_{outdoor amb.} \leq -2^{\circ}C$ , the electric heating of compressor will keep original status.

# Part II: Installation and Maintenance

# 7. Notes for Installation and Maintenance

## Safety Precautions: Important!

Please read the safety precautions carefully before installation and maintenance.

The following contents are very important for installation and maintenance.

Please follow the instructions below.

•The installation or maintenance must accord with the instructions.

•Comply with all national electrical codes and local electrical codes.

•Pay attention to the warnings and cautions in this manual.

•All installation and maintenance shall be performed by distributor or qualified person.

•All electric work must be performed by a licensed technician according to local regulations and the instructions given in this manual.

•Be caution during installation and maintenance. Prohibit incorrect operation to prevent electric shock, casualty and other accidents.

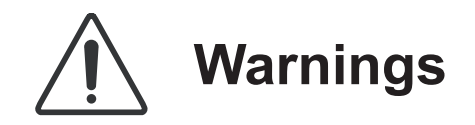

**Electrical Safety Precautions:** 

**1.** Cut off the power supply of air conditioner before checking and maintenance.

2. The air condition must apply specialized circuit and prohibit share the same circuit with other appliances.

3. The air conditioner should be installed in suitable location and ensure the power plug is touchable.

4. Make sure each wiring terminal is connected firmly during installation and maintenance.

5. Have the unit adequately grounded. The grounding wire cant be used for other purposes.

6. Must apply protective accessories such as protective boards, cable-cross loop and wire clip.

7. The live wire, neutral wire and grounding wire of power supply must be corresponding to the live wire, neutral wire and grounding wire of the air conditioner.

8. The power cord and power connection wires cant be pressed by hard objects.

9. If power cord or connection wire is broken, it must be replaced by a qualified person.

10. If the power cord or connection wire is not long enough, please get the specialized power cord or connection wire from the manufacture or distributor. Prohibit prolong the wire by yourself.

11. For the air conditioner without plug, an air switch must be installed in the circuit. The air switch should be all-pole parting and the contact parting distance should be more than 3mm.

12. Make sure all wires and pipes are connected properly and the valves are opened before energizing.

13. Check if there is electric leakage on the unit body. If yes, please eliminate the electric leakage.

14. Replace the fuse with a new one of the same specification if it is burnt down; dont replace it with a cooper wire or conducting wire.

15. If the unit is to be installed in a humid place, the circuit breaker must be installed.

Installation Safety Precautions:

1. Select the installation location according to the requirement of this manual.(See the requirements in installation part)

2. Handle unit transportation with care; the unit should not be carried by only one person if it is more than 20kg.

3. When installing the indoor unit and outdoor unit, a sufficient fixing bolt must be installed; make sure the installation support is firm.

4. Ware safety belt if the height of working is above 2m.

5. Use equipped components or appointed components during installation.

6. Make sure no foreign objects are left in the unit after finishing installation.

#### Refrigerant Safety Precautions:

1. Avoid contact between refrigerant and fire as it generates poisonous gas; Prohibit prolong the connection pipe by welding.

2. Apply specified refrigerant only. Never have it mixed with any other refrigerant. Never have air remain in the refrigerant line as it may lead to rupture or other hazards.

3. Make sure no refrigerant gas is leaking out when installation is completed.

4. If there is refrigerant leakage, please take sufficient measure to minimize the density of refrigerant.

5. Never touch the refrigerant piping or compressor without wearing glove to avoid scald or frostbite.

Improper installation may lead to fire hazard, explosion, electric shock or injury.

## Main Tools for Installation and Maintenance

| 1. Level meter, measuring tape | 2. Screw driver                | 3. Impact drill, drill head, electric drill                 |
|--------------------------------|--------------------------------|-------------------------------------------------------------|
| Ø                              |                                |                                                             |
| 4. Electroprobe                | 5. Universal meter             | 6. Torque wrench, open-end wrench, inner<br>hexagon spanner |
|                                |                                |                                                             |
| 7. Electronic leakage detector | 8. Vacuum pump                 | 9. Pressure meter                                           |
|                                |                                |                                                             |
| 10. Pipe pliers, pipe cutter   | 11. Pipe expander, pipe bender | 12. Soldering appliance, refrigerant container              |
|                                | RAD CONTRACTOR                 |                                                             |
|                                |                                |                                                             |

# 8. Installation

## 8.1 Installation Dimension Diagram

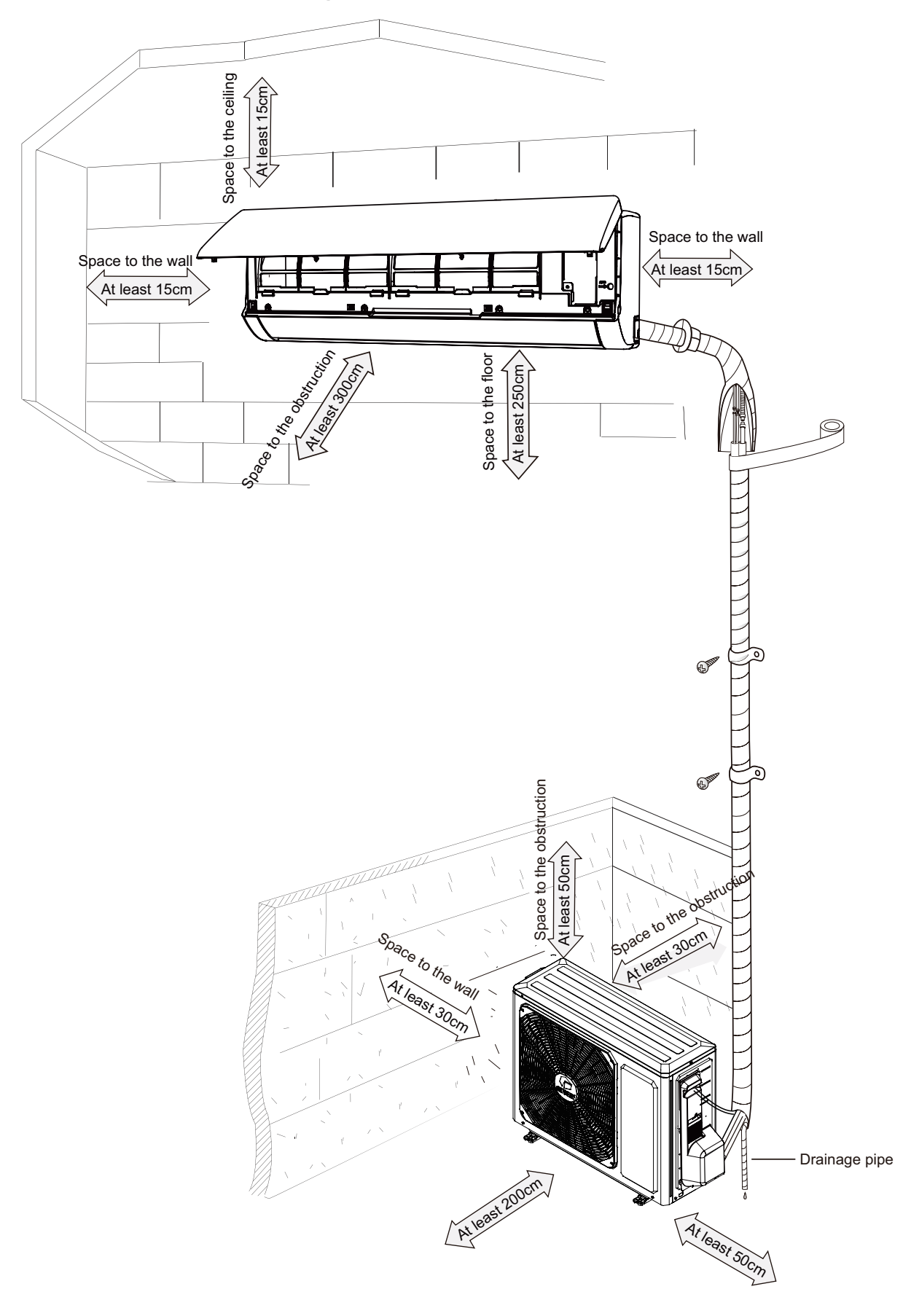

#### Installation procedures

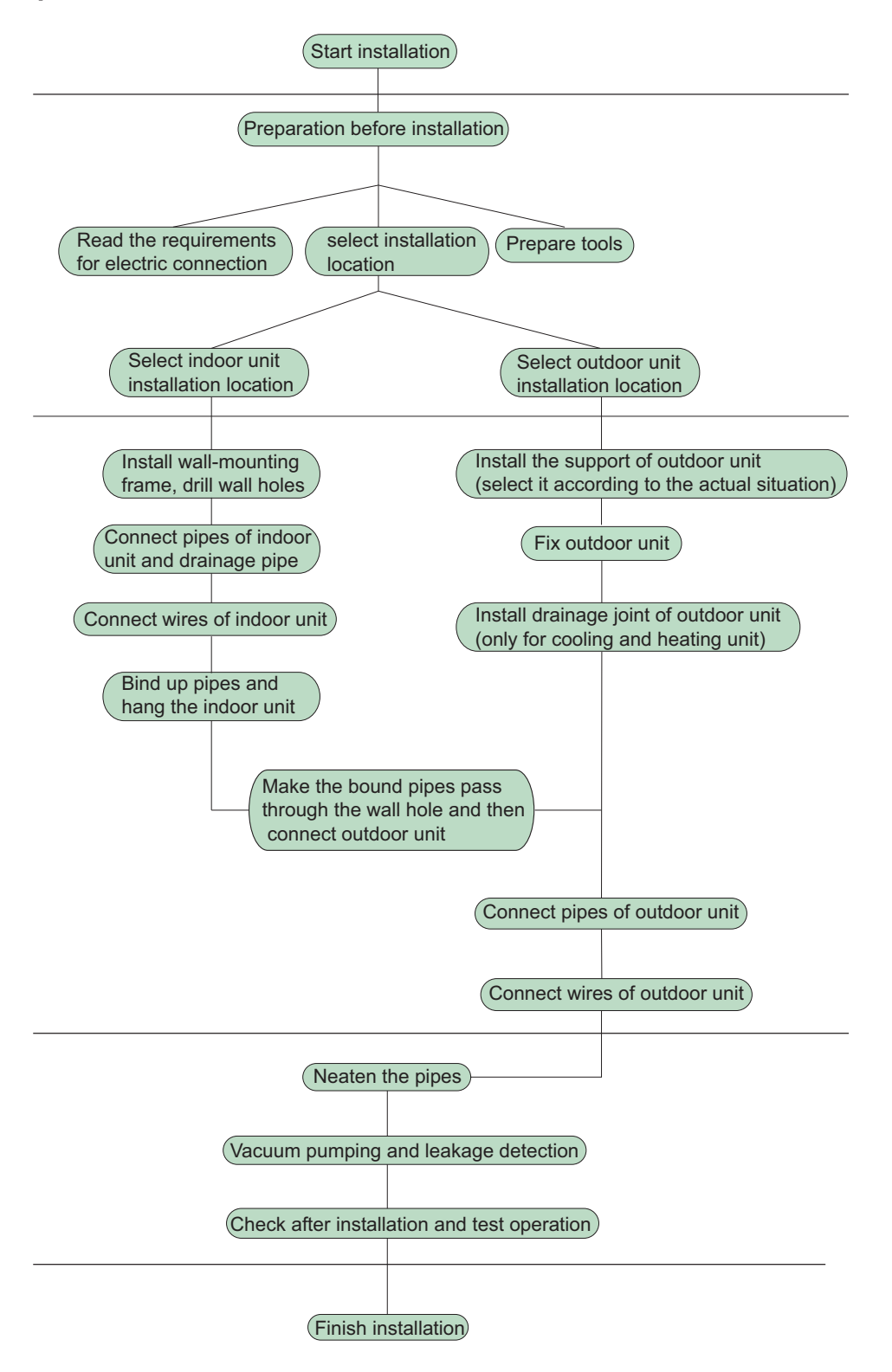

Note: this flow is only for reference; please find the more detailed installation steps in this section.

## 8.2 Installation Parts-checking

| No. | Name                            | No. | Name                                       |
|-----|---------------------------------|-----|--------------------------------------------|
| 1   | Indoor unit                     | 8   | Sealing gum                                |
| 2   | Outdoor unit                    | 9   | Wrapping tape                              |
| 3   | Connection pipe                 | 10  | Support of outdoor<br>unit                 |
| 4   | Drainage pipe                   | 11  | Fixing screw                               |
| 5   | Wall-mounting<br>frame          | 12  | Drainage plug(cooling<br>and heating unit) |
| 6   | Connecting<br>cable(power cord) | 13  | Owners manual,<br>remote controller        |
| 7   | Wall pipe                       |     |                                            |

#### <u>∧ Note:</u>

1.Please contact the local agent for installation.

2.Dont use unqualified power cord.

### 8.3 Selection of Installation Location

#### 1. Basic Requirement:

Installing the unit in the following places may cause

malfunction. If it is unavoidable, please consult the local dealer: (1) The place with strong heat sources, vapors, flammable or explosive gas, or volatile objects spread in the air.

(2) The place with high-frequency devices (such as welding machine, medical equipment).

(3) The place near coast area.

(4) The place with oil or fumes in the air.

(5) The place with sulfureted gas.

(6) Other places with special circumstances.

#### 2. Indoor Unit:

(1) There should be no obstruction near air inlet and air outlet.

(2) Select a location where the condensation water can be

dispersed easily and wont affect other people.

(3) Select a location which is convenient to connect the outdoor unit and near the power socket.

(4) Select a location which is out of reach for children.

(5) The location should be able to withstand the weight of indoor unit and wont increase noise and vibration.

(6) The appliance must be installed 2.5m above floor.

(7) Dont install the indoor unit right above the electric appliance.

(8) The appliance shall not be installed in the laundry.

#### 3. Outdoor Unit:

(1) Select a location where the noise and outflow air emitted by the outdoor unit will not affect neighborhood.

(2) The location should be well ventilated and dry, in which the outdoor unit wont be exposed directly to sunlight or strong wind.

(3) The location should be able to withstand the weight of outdoor unit.

(4) Make sure that the installation follows the requirement of installation dimension diagram.

(5) Select a location which is out of reach for children and far away from animals or plants. If it is unavoidable, please add fence for safety purpose.

### **8.4 Electric Connection Requirement**

#### 1. Safety Precaution

(1) Must follow the electric safety regulations when installing the unit.

(2) According to the local safety regulations, use qualified power supply circuit and air switch.

(3) Make sure the power supply matches with the requirement of air conditioner. Unstable power supply or incorrect wiring may result in electric shock,fire hazard or malfunction. Please install proper power supply cables before using the air conditioner.

| Air-conditioner | Air switch capacity |
|-----------------|---------------------|
| 09/18K          | 10A                 |

(4) Properly connect the live wire, neutral wire and grounding wire of power socket.

(5) Be sure to cut off the power supply before proceeding any work related to electricity and safety.

(6) Do not put through the power before finishing installation.

(7) If the supply cord is damaged, it must be replaced by the manufacturer, its service agent or similarly qualified persons in order to avoid a hazard.

(8) The temperature of refrigerant circuit will be high, please keep the interconnection cable away from the copper tube.

#### 2. Grounding Requirement:

(1) The air conditioner is first class electric appliance. It must be properly grounding with specialized grounding device by a professional. Please make sure it is always grounded effectively, otherwise it may cause electric shock.

(2) The yellow-green wire in air conditioner is grounding wire, which cant be used for other purposes.

(3) The grounding resistance should comply with national electric safety regulations.

(4) The appliance must be positioned so that the plug is accessible.

(5) An all-pole disconnection switch having a contact separation of at least 3mm in all poles should be connected in fixed wiring.(6) Including an air switch with suitable capacity, please note the following table. Air switch should be included magnet buckle and heating buckle function, it can protect the circuit-short and overload. (Caution: please do not use the fuse only for protect the circuit)

## 8.5 Installation of Indoor Unit

#### 1. Choosing Installation location

Recommend the installation location to the client and then confirm it with the client.

#### 2. Install Wall-mounting Frame

(1) Hang the wall-mounting frame on the wall; adjust it in horizontal position with the level meter and then point out the screw fixing holes on the wall.

(2) Drill the screw fixing holes on the wall with impact drill (the specification of drill head should be the same as the plastic expansion particle) and then fill the plastic expansion particles

in the holes.

(3) Fix the wall-mounting frame on the wall with tapping screws (ST4.2X25TA) and then check if the frame is firmly installed by pulling the frame. If the plastic expansion particle is loose, please drill another fixing hole nearby.

#### 3. Install Wall-mounting Frame

(1) Choose the position of piping hole according to the direction of outlet pipe. The position of piping hole should be a little lower than the wall-mounted frame.(As show in Fig.1)

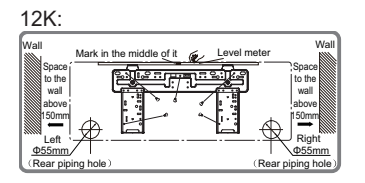

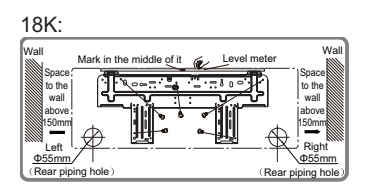

Fig.1

(2) Open a piping hole with the diameter of  $\Phi$ 55mm on the selected outlet pipe position.In order to drain smoothly, slant the piping hole on the wall slightly downward to the outdoor side with the gradient of 5-10°.(As show in Fig.2)

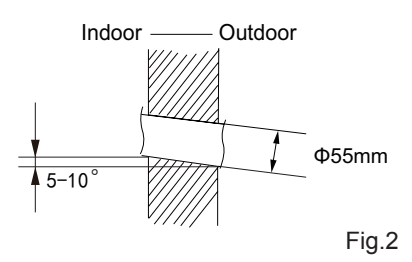

#### ▲ Note:

(1) Pay attention to dust prevention and take relevant safety measures when opening the hole.

(2) The plastic expansion particles are not provided and should be bought locally.

#### 4. Outlet Pipe

(1) The pipe can be led out in the direction of right, rear right, left or rear left.(As show in Fig.3)

(2) When selecting leading out the pipe from left or right, please cut off the corresponding hole on the bottom case.(As show in Fig.4)

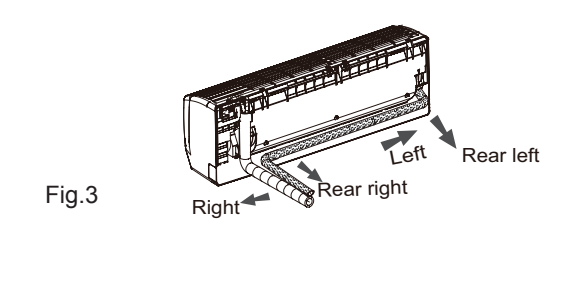

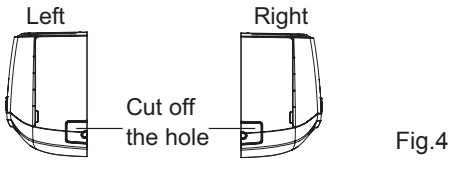

#### 5. Connect the Pipe of Indoor Unit

(1) Aim the pipe joint at the corresponding bellmouth.(As show in Fig.5)

(2) Pretightening the union nut with hand.

(3) Adjust the torque force by referring to the following sheet. Place the open-end wrench on the pipe joint and place the torque wrench on the union nut. Tighten the union nut with torque wrench.(As show in Fig.6)

(4) Wrap the indoor pipe and joint of connection pipe with insulating pipe, and then wrap it with tape.(As show in Fig.7)

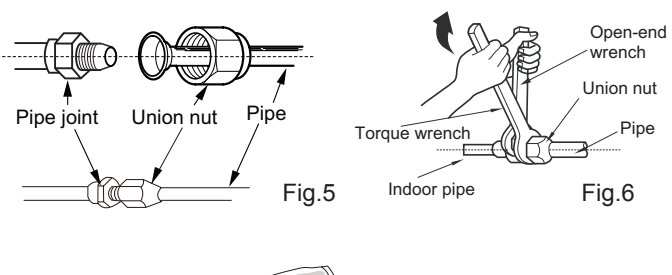

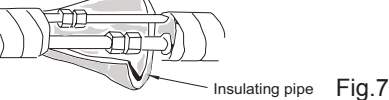

Refer to the following table for wrench moment of force:

| Hex nut diameter(mm) | Tightening torque(N·m) |
|----------------------|------------------------|
| Ф6                   | 15~20                  |
| Φ9.52                | 30~40                  |
| Φ12                  | 45~55                  |
| Φ16                  | 60~65                  |
| Φ19                  | 70~75                  |

#### 6. Install Drain Hose

(1) Connect the drain hose to the outlet pipe of indoor unit.(As show in Fig.8)

(2) Bind the joint with tape.(As show in Fig.9)

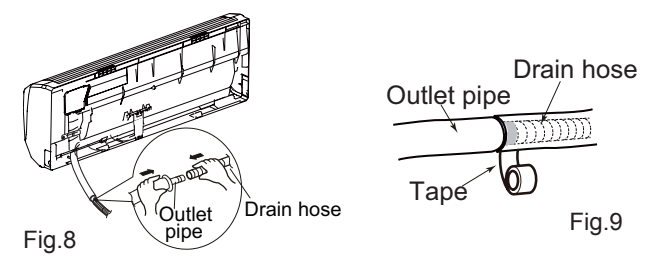

#### **▲** Note:

(1) Add insulating pipe in the indoor drain hose in order to prevent condensation.

(2) The plastic expansion particles are not provided. (As show in Fig.10)

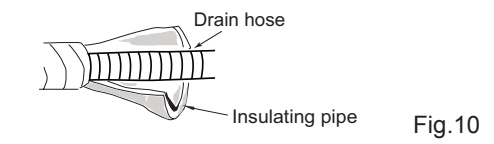

#### 7. Connect Wire of Indoor Unit

(1) Open the panel, remove the screw on the wiring cover and then take down the cover.(As show in Fig.11)

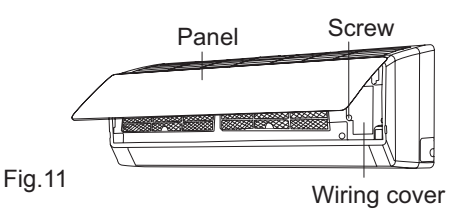

(2) Make the power connection wire go through the cable-cross hole at the back of indoor unit and then pull it out from the front side.(As show in Fig.12)

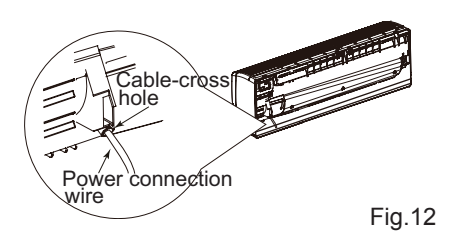

(3) Remove the wire clip; connect the power connection wire to the wiring terminal according to the color; tighten the screw and then fix the power connection wire with wire clip.(As show in Fig.13)

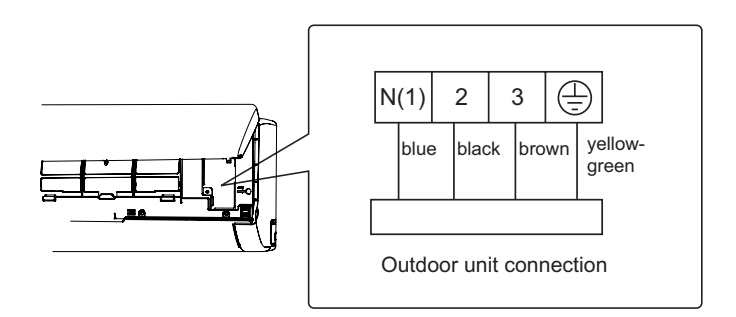

Note: The wiring connect is for reference only, please refer to the actual one.

Fig.13

(4) Put wiring cover back and then tighten the screw.(5) Close the panel.

#### <u>∧</u> Note:

(1) All wires of indoor unit and outdoor unit should be connected by a professional.

(2) If the length of power connection wire is insufficient, please contact the supplier for a new one. Avoid extending the wire by yourself.

(3) For the air conditioner with plug, the plug should be reachable after finishing installation.

(4) For the air conditioner without plug, an air switch must be installed in the line. The air switch should be all-pole parting and the contact parting distance should be more than 3mm.

#### 8. Bind up Pipe

(1) Bind up the connection pipe, power cord and drain hose with the band.(As show in Fig.14)

(2) Reserve a certain length of drain hose and power cord for installation when binding them. When binding to a certain degree, separate the indoor power and then separate the drain hose.(As show in Fig.15)

(3) Bind them evenly.

(4) The liquid pipe and gas pipe should be bound separately at the end.

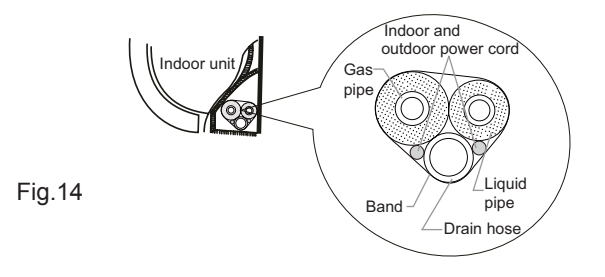

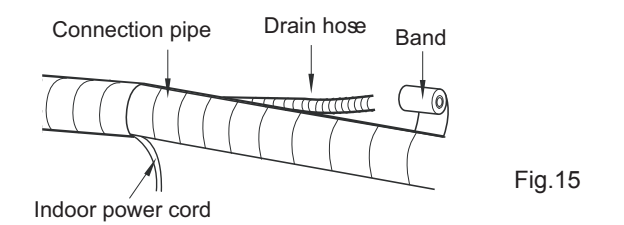

#### ▲ Note:

(1) The power cord and control wire cant be crossed or winding.

(2) The drain hose should be bound at the bottom.

#### 9. Hang the Indoor Unit

(1) Put the bound pipes in the wall pipe and then make them pass through the wall hole.

(2) Hang the indoor unit on the wall-mounting frame.

(3) Stuff the gap between pipes and wall hole with sealing gum.

(4) Fix the wall pipe. (As show in Fig.16)

(5) Check if the indoor unit is installed firmly and closed to the wall.(As show in Fig.17)

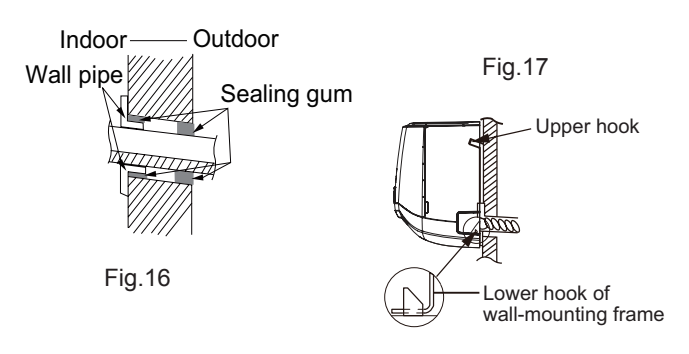

#### ▲ Note:

Do not bend the drain hose too excessively in order to prevent blocking.

## 8.6 Installation of Outdoor Unit

# **1.** Fix the Support of Outdoor Unit(Select it according to the actual installation situation)

(1) Select installation location according to the house structure.(2) Fix the support of outdoor unit on the selected location with expansion screws.

#### <u>∧</u> Note:

(1) Take sufficient protective measures when installing the outdoor unit.

(2) Make sure the support can withstand at least four times the unit weight.

(3) The outdoor unit should be installed at least 3cm above the floor in order to install drain joint.(As show in Fig.18)

(4) For the unit with cooling capacity of 2300W~5000W, 6 expansion screws are needed; for the unit with cooling capacity of 6000W~8000W, 8 expansion screws are needed; for the unit with cooling capacity of 10000W~16000W, 10 expansion screws are needed.

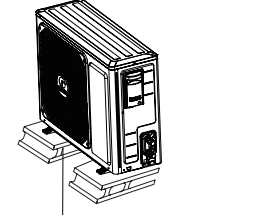

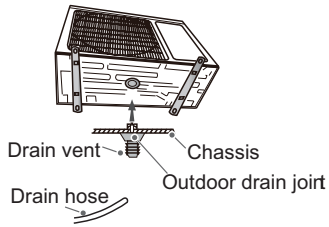

At least 3cm above the floor Fig.18

Fig.19

#### 2. Install Drain Joint(Only for cooling and heating unit)

(1) Connect the outdoor drain joint into the hole on the chassis.

(2) Connect the drain hose into the drain vent.

(As show in Fig.19)

#### 3. Fix Outdoor Unit

(1) Place the outdoor unit on the support.

(2) Fix the foot holes of outdoor unit with bolts. (As show in Fig.20)

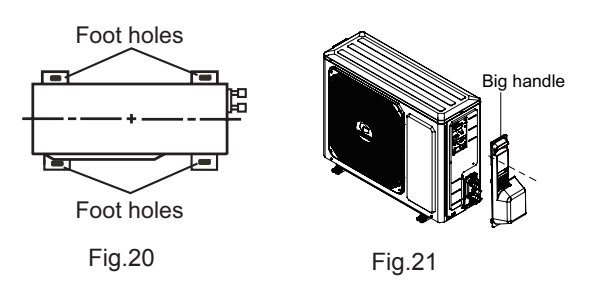

#### 4. Connect Indoor and Outdoor Pipes

(1) Remove the screw on the right handle of outdoor unit and then remove the handle.(As show in Fig.21)

(2) Remove the screw cap of valve and aim the pipe joint at the bellmouth of pipe.(As show in Fig.22)

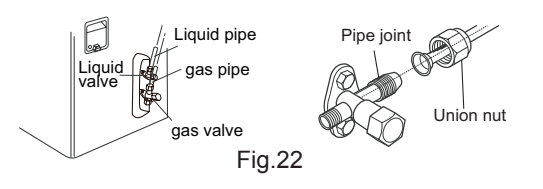

(3) Pretightening the union nut with hand.

(4) Tighten the union nut with torque wrench .

Refer to the following table for wrench moment of force:

| Hex nut diameter(mm) | Tightening torque(N·m) |
|----------------------|------------------------|
| Ф6                   | 15~20                  |
| Ф9.52                | 30~40                  |
| Ф12                  | 45~55                  |
| Ф16                  | 60~65                  |
| Ф19                  | 70~75                  |

#### 5. Connect Outdoor Electric Wire

(1) Remove the wire clip; connect the power connection wire and power cord to the wiring terminal according to the color; fix them with screws.(As show in Fig.23)

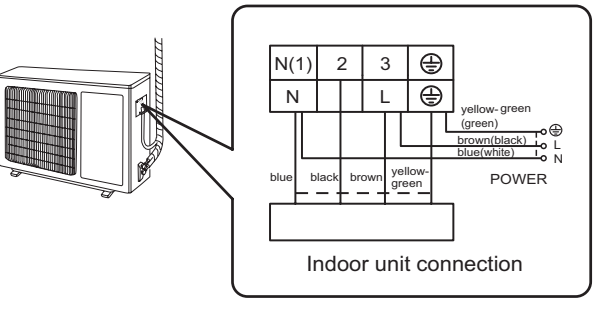

Note: the wiring connect is for reference only, please refer to the actual one. Fig.23

FIG.25

(2) Fix the power connection wire with wire clip.

#### ▲ Note:

(1) After tightening the screw, pull the power cord slightly to check if it is firm.

(2) Never cut the power connection wire to prolong or shorten the distance.

#### 6. Neaten the Pipes

(1) The pipes should be placed along the wall, bent reasonably and hidden possibly. Min. semidiameter of bending the pipe is 10cm.

(2) If the outdoor unit is higher than the wall hole, you must set a U-shaped curve in the pipe before pipe goes into the room, in order to prevent rain from getting into the room.(As show in Fig.24)

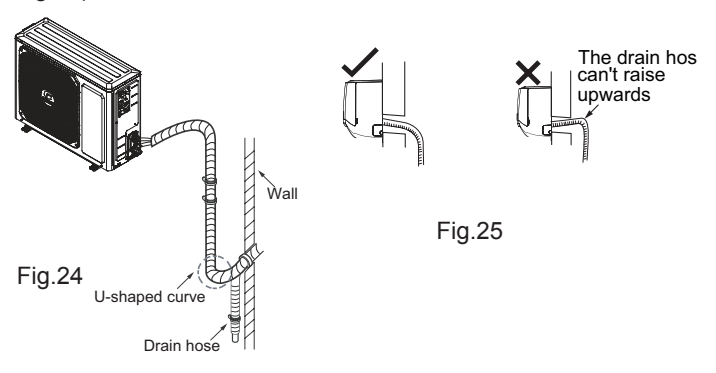

#### ▲ Note:

(1) The through-wall height of drain hose shouldnt be higher than the outlet pipe hole of indoor unit.(As show in Fig.25)(2) Slant the drain hose slightly downwards. The drain hose cant be curved, raised and fluctuant, etc.(As show in Fig.26)

(3) The water outlet cant be placed in water in order to drain smoothly.(As show in Fig.27)

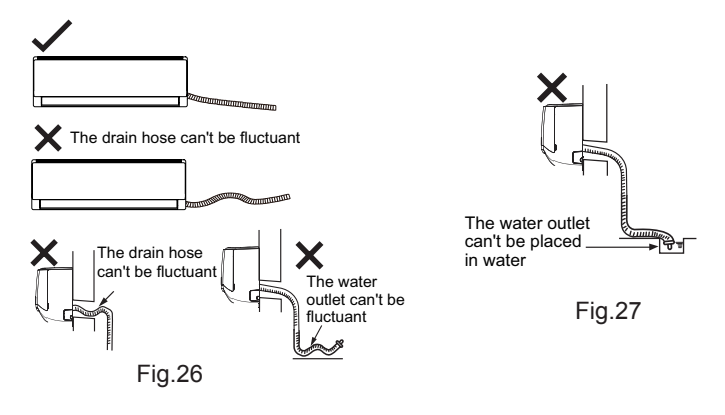

# 8.7 Vacuum Pumping and Leak Detection

#### 1. Use Vacuum Pump

(1) Remove the valve caps on the liquid valve and gas valve and the nut of refrigerant charging vent.

(2) Connect the charging hose of piezometer to the refrigerant charging vent of gas valve and then connect the other charging hose to the vacuum pump.

(3) Open the piezometer completely and operate for 10-15min to check if the pressure of piezometer remains in -0.1MPa.

(4) Close the vacuum pump and maintain this status for 1-2min to check if the pressure of piezometer remains in -0.1MPa. If the pressure decreases, there may be leakage.

(5) Remove the piezometer, open the valve core of liquid valve and gas valve completely with inner hexagon spanner.

(6) Tighten the screw caps of valves and refrigerant charging vent. (As show in Fig.28)

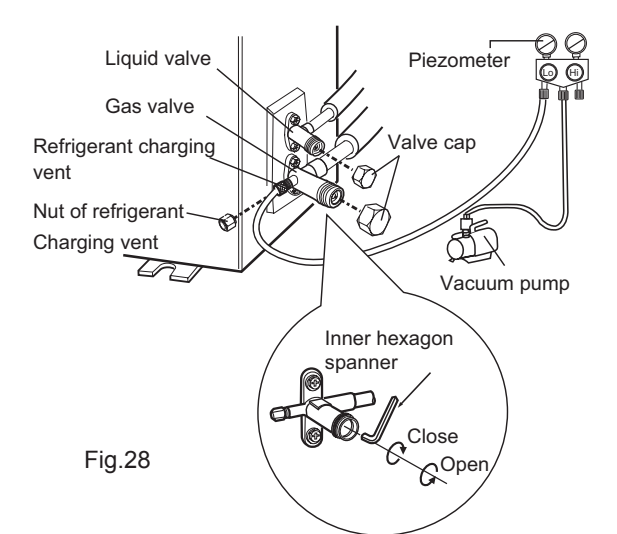

#### 2. Leakage Detection

#### (1) With leakage detector:

Check if there is leakage with leakage detector.

(2) With soap water:

If leakage detector is not available, please use soap water for leakage detection. Apply soap water at the suspected position and keep the soap water for more than 3min. If there are air bubbles coming out of this position, theres a leakage.

# 8.8 Check after Installation and Test Operation

#### 1. Check after Installation

Check according to the following requirement after finishing installation.

| No. | Items to be checked          | Possible malfunction              |  |  |
|-----|------------------------------|-----------------------------------|--|--|
| 4   | Has the unit been            | The unit may drop, shake or       |  |  |
|     | installed firmly?            | emit noise.                       |  |  |
| 2   | Have you done the            | It may cause insufficient cooling |  |  |
| 2   | refrigerant leakage test?    | (heating) capacity.               |  |  |
| 2   | Is heat insulation of        | It may cause condensation and     |  |  |
| 5   | pipeline sufficient?         | water dripping.                   |  |  |
| 1   | Is water drained well?       | It may cause condensation and     |  |  |
| 4   | is water trained well?       | water dripping.                   |  |  |
|     | Is the voltage of power      |                                   |  |  |
| 5   | supply according to the      | It may cause malfunction or       |  |  |
| Ŭ   | voltage marked on the        | damage the parts.                 |  |  |
|     | nameplate?                   |                                   |  |  |
| 6   | Is electric wiring and       | It may cause malfunction or       |  |  |
|     | pipeline installed           | damage the parts.                 |  |  |
|     | correctly?                   |                                   |  |  |
| 7   | Is the unit grounded         | It may cause electric leakage.    |  |  |
|     | securely?                    |                                   |  |  |
| 8   | Does the power cord          | It may cause malfunction or       |  |  |
|     | follow the specification?    | damage the parts.                 |  |  |
| g   | Is there any obstruction     | It may cause insufficient cooling |  |  |
|     | in air inlet and air outlet? | (heating).                        |  |  |
|     | The dust and                 |                                   |  |  |
| 10  | sundries caused              | It may cause malfunction or       |  |  |
| 10  | during installation are      | damaging the parts.               |  |  |
|     | removed?                     |                                   |  |  |
|     | The gas valve and liquid     | It may cause insufficient cooling |  |  |
| 11  | valve of connection pipe     | (heating) capacity.               |  |  |
|     | are open completely?         |                                   |  |  |

#### 2. Test Operation

(1) Preparation of test operation

- The client approves the air conditioner installation.
- Specify the important notes for air conditioner to the client.
- (2) Method of test operation

• Put through the power, press ON/OFF button on the remote controller to start operation.

- Press MODE button to select AUTO, COOL, DRY, FAN and HEAT to check whether the operation is normal or not.
- $\bullet$  If the ambient temperature is lower than  $16\,{\rm ^\circ C}$  , the air conditioner cant start cooling.

## 9. Maintenance

## 9.1 Error Code List

|     |                          | Display Method of Indoor Unit |                              |           |                                                                                                    |                                                                                                    |                                                                                                    |
|-----|--------------------------|-------------------------------|------------------------------|-----------|----------------------------------------------------------------------------------------------------|----------------------------------------------------------------------------------------------------|----------------------------------------------------------------------------------------------------|
|     |                          | Display                       | isplay<br>f dual-<br>nixia   |           |                                                                                                    |                                                                                                    |                                                                                                    |
| No  | Malfunction              | of dual-                      |                              |           | A/C Status                                                                                                    | Possible Causes                                                                                                    | Countermoseures                                                                                                    |
| NO. | Name                     |                               |                              |           | A/C Status                                                                                                    |                                                                                                    | Countermeasures                                                                                                    |
|     |                          | tubo                          | Operation                    | Heat      |                                                                                                    |                                                                                                    |                                                                                                    |
|     |                          | lube                          | Indicator                    | Indicator |                                                                                                    |                                                                                                    |                                                                                                    |
|     |                          |                               |                              |           |                                                                                                    | Refrigerant is                                                                                                    | 1. Reduce refrigerant                                                                                                 |
|     |                          |                               |                              |           |                                                                                                    | superabundant;                                                                                                    | volume;                                                                                                    |
| 1   | High pressure protection | h pressure<br>tection E1      | Flash<br>E1 once<br>every 3s |           | During cooling and drying<br>operation, compressor and<br>outdoor fan stop while indoor<br>fan operates. During heating | Poor heat-<br>exchanging (including<br>heat exchanger is<br>dirty and radiating<br>environment is not<br>good);<br>Ambient temperature<br>is too high; | <ol> <li>Clean the heat<br/>exchanger; improve<br/>radiating environment<br/>of unit;</li> <li>Reduce load</li> </ol> |
|     |                          |                               |                              |           | operation, all loads stop.                                                                                              | Poor connection of LPP;                                                                                                    | 4. After de-energization,<br>reinsert LPP terminal<br>tightly;                                                        |
|     |                          |                               |                              |           |                                                                                                    | Pressure switch is damaged;                                                                                                    | 5. Replace pressure<br>switch;                                                                                        |
|     |                          |                               |                              |           |                                                                                                    | Hardware malfunction<br>of outdoor units main<br>board;                                                                                                | 6. Replace outdoor<br>units main board;                                                                               |
|     |                          |                               |                              |           |                                                                                                    | Poor air return of indoor unit;                                                                                                    | <ol> <li>Check whether indoor<br/>units horizontal louver<br/>can close normally;</li> </ol>                          |
| 2   | Freeze<br>protection     | E2                            | Flash<br>twice               |           | During cooling and drying<br>operation, compressor and<br>outdoor fan stop while indoor                                 | Rotation speed<br>of indoor fan is<br>abnormal;                                                                                                    | 2. Replace indoor units<br>main board→ replace<br>indoor fan                                                          |
|     | protection               |                               | every 3s                     |           | fan operates. During heating<br>operation, all loads stop.                                                              | Evaporator is dirty;                                                                                                    | 3. Clean evaporator of indoor unit;                                                                                   |

|   | ·                                                            |    | ,,                           |                                                                                                    |                                                                                |                                                          |
|---|--------------------------------------------------------------|----|------------------------------|----------------------------------------------------------------------------------------------------|--------------------------------------------------------------------------------|----------------------------------------------------------|
| 3 | High discharge<br>temperature<br>protection of<br>compressor | E4 | Flash<br>4 times<br>every 3s | During cooling and drying<br>operation, compressor and<br>outdoor fan stop while indoor<br>fan operates. During heating<br>operation, all loads stop. | See 9.3 (diagnosis of<br>overheating prevention<br>and overload<br>protection) | Refer to maintenance<br>flowchart                        |
|   |                                                              |    |                              |                                                                                                    | Power voltage<br>is unstable, big<br>fluctuation.                              | 1. Check whether<br>power supply network is<br>abnormal; |
|   | Overcurrent                                                  |    | Flash                        | During cooling and drying operation, compressor and                                                                                                   | Power voltage is too<br>low; overload.                                         | 2. Reduce load;                                          |
| 4 | protection                                                   | E5 | 5 times<br>every 3s          | outdoor fan stop while indoor<br>fan operates. During heating<br>operation, all loads stop.                                                           | Malfunction of<br>hardware.                                                    | 3. Replace outdoor units<br>main board AP1               |
| 5 | Communication<br>malfunction                                 | E6 | Flash<br>6 times<br>every 3s | During cooling and drying<br>operation, compressor and<br>outdoor fan stop while indoor<br>fan operates. During heating<br>operation, all loads stop. | See 9.3 (diagnosis<br>of communication<br>malfunction)                         | Refer to maintenance<br>flowchart                        |
| 6 | Overload<br>protection                                       | E8 | Flash<br>8 times<br>every 3s | During cooling and drying<br>operation, compressor and<br>outdoor fan stop while indoor<br>fan operates. During heating<br>operation, all loads stop. | See 9.3(diagnosis of<br>overheating prevention<br>and overload<br>protection)  | Refer to maintenance<br>flowchart                        |

| 7 | Indoor ambient<br>temperature<br>sensor is open/<br>short- circuited      | F1 |  | The unit will stop operation<br>as it reaches the temperature<br>point. During cooling and drying<br>operation, compressor and<br>outdoor unit stop, while indoor<br>fan operates; During heating<br>operation, the complete unit<br>stops operation. | Connection terminal<br>between indoor ambient<br>temperature sensor and<br>main board is loose or<br>poor connection.<br>Theres short circuit due<br>to trip-over of the parts<br>on main board;<br>Indoor ambient<br>temperature sensor<br>is damaged (Please<br>check it by referring to<br>the resistance table for<br>temperature sensor)<br>Main board is<br>damaged.          | Refer to maintenance<br>flowchart |
|---|---------------------------------------------------------------------------|----|--|----------------------------------------------------------------------------------------------------|----------------------------------------------------------------------------------------------------|-----------------------------------|
| 8 | Indoor<br>evaporator<br>temperature<br>sensor is open/<br>short-circuited | F2 |  | The unit will stop operation<br>as it reaches the temperature<br>point. During cooling and drying<br>operation, compressor and<br>outdoor unit stop, while indoor<br>fan operates; During heating<br>operation, the complete unit<br>stops operation. | Connection terminal<br>between indoor<br>evaporator temperature<br>sensor and main<br>board is loose or poor<br>connection.<br>Theres short circuit due<br>to trip-over of the parts<br>on main board;<br>Indoor evaporator<br>temperature sensor<br>is damaged (Please<br>check it by referring to<br>the resistance table for<br>temperature sensor)<br>Main board is<br>damaged. | Refer to maintenance<br>flowchart |

|    |                                           |                                                         | · · · · · · · · · · · · · · · · · · · |                                                                        | ſ                                                                                       | 1                                                                                                | · · · · · · · · · · · · · · · · · · · |  |
|----|-------------------------------------------|---------------------------------------------------------|---------------------------------------|------------------------------------------------------------------------|-----------------------------------------------------------------------------------------|--------------------------------------------------------------------------------------------------|---------------------------------------|--|
|    |                                           |                                                         |                                       |                                                                        |                                                                                         | Feedback terminal of PG<br>motor hasnt been inserted<br>tightly.                                 |                                       |  |
| 9  | Blockage<br>protection of H6              | H6                                                      | Flash<br>11 times                     | Flash<br>11 times                                                      | Indoor fan, outdoor fan,<br>compressor and electric<br>heating tube all stop            | Control terminal of PG<br>motor is not inserted<br>tightly.                                      | Refer to maintenance<br>flowchart     |  |
|    | indoor unit                               |                                                         | every 3s                              |                                                                        | operation; horizontal louver stops at current position.                                 | Fan is blocked                                                                                   |                                       |  |
|    |                                           |                                                         |                                       |                                                                        |                                                                                         | Malfunction of motor.                                                                            |                                       |  |
|    |                                           |                                                         |                                       |                                                                        | -<br>C<br>n                                                                             | Circuit malfunction of main board.                                                               |                                       |  |
|    |                                           |                                                         |                                       |                                                                        |                                                                                         | Jumper cap hasnt been<br>inserted on main board.                                                 |                                       |  |
| 10 | Malfunction<br>protection of C            | alfunction<br>rotection of C5<br>mper cap               | Flash<br>15 times<br>every 3s         |                                                                        | Operation of remote<br>controller or control panel is i<br>available, but the unit wont | Jumper cap hasnt been<br>inserted correctly and<br>tightly.                                      | Refer to maintenance<br>flowchart     |  |
|    |                                           |                                                         |                                       |                                                                        |                                                                                         |                                                                                                  | Jumper cap is damaged.                |  |
|    |                                           |                                                         |                                       |                                                                        |                                                                                         | Circuit of main board is abnormal.                                                               |                                       |  |
|    | Indoor fan circuit                        |                                                         | Flash                                 |                                                                        | Operation of remote                                                                     | 1. Discharging speed of<br>capacitor is slow, which<br>lead to wrong judgement<br>of controller. | Defer to maintanance                  |  |
| 11 | malfunction<br>by zero cross<br>detection | Ifunction U8 17 times<br>zero cross<br>ection Severy 3s |                                       | controller or control panel is<br>available, but the unit wont<br>act. | Zero-crossing detection<br>circuit of main board is<br>abnormal                         | Refer to maintenance<br>flowchart                                                                |                                       |  |

| 12 | Malfunction of<br>outdoor ambient<br>temperature<br>sensor      | F3 |  | During cooling and drying<br>operation, compressor<br>and outdoor fan stop while<br>indoor fan operates. During<br>heating operation, all loads<br>stop. |                                                                                                    |                                                                                                    |
|----|-----------------------------------------------------------------|----|--|----------------------------------------------------------------------------------------------------|----------------------------------------------------------------------------------------------------|----------------------------------------------------------------------------------------------------|
| 13 | Malfunction<br>of outdoor<br>condenser<br>temperature<br>sensor | F4 |  | During cooling and drying<br>operation, compressor<br>and outdoor fan stop while<br>indoor fan operates. During<br>heating operation, all loads<br>stop. | <ol> <li>T-SENSOR terminal<br/>hasnt been inserted<br/>tightly;</li> <li>Hardware malfunction<br/>of outdoor units main<br/>board;</li> </ol> | <ol> <li>After de-energization,<br/>reinsert T-SENSOR<br/>terminal tightly;</li> <li>Replace outdoor units<br/>main board AP1;</li> </ol> |
| 14 | Malfunction<br>of outdoor<br>discharge<br>temperature<br>sensor | F5 |  | During cooling and drying<br>operation, compressor<br>and outdoor fan stop while<br>indoor fan operates. During<br>heating operation, all loads<br>stop. |                                                                                                    |                                                                                                    |
| 15 | Limit/decrease<br>frequency due<br>to overload                  | F6 |  | All loads operates normally,<br>while operation frequency of<br>compressor decreases.                                                                    | See 9.3(diagnosis of<br>overheating prevention<br>and overload protection)                                                                    | Refer to maintenance<br>flowchart                                                                                                    |
| 16 | Decrease<br>frequency due<br>to overcurrent                     | F8 |  | All loads operates normally,<br>while operation frequency of<br>compressor decreases.                                                                    | Input power voltage is too<br>low;<br>Pressure of system is too<br>high; overload                                                             | <ol> <li>Check whether<br/>power supply network is<br/>abnormal;</li> <li>Reduce load;</li> </ol>                                         |

|    |                                               |    |  |                                                                                                    | Overload; ambient<br>temperature is too high;                                                                                                    | 1. Reduce load;                                                                                                    |
|----|-----------------------------------------------|----|--|----------------------------------------------------------------------------------------------------|----------------------------------------------------------------------------------------------------|----------------------------------------------------------------------------------------------------|
| 17 | Decrease<br>frequency due                     | FQ |  | All loads operates normally,                                                                                                    | Refrigerant is not<br>enough                                                                                                    | 2. Add refrigerant                                                                                                    |
|    | to high air<br>discharge                      |    |  | compressor decreases.                                                                                                    | Malfunction of electronic<br>expansion valve (EKV)                                                                                                    | <ol> <li>Replace electronic<br/>expansion valve →<br/>replace outdoor units<br/>main board AP1</li> </ol>                      |
| 18 | DC busbar<br>voltage is too<br>high           | PH |  | During cooling and drying<br>operation, compressor stops<br>while indoor fan operates.<br>During heating operation, all<br>loads stop.                | <ol> <li>Measure the voltage<br/>at position L and N on<br/>wiring board (XT). If<br/>the voltage is higher<br/>than 265VAC, wait until<br/>the power voltage is<br/>decreased within normal<br/>range and then turn on<br/>the unit;</li> <li>If AC input is normal,<br/>measure the voltage<br/>between A and B ends<br/>of electrolytic capacitor<br/>(fig. 30 in 9.1) on control<br/>board (AP1) after<br/>turning on the unit. If its<br/>normal, the circuit has<br/>malfunction. Please</li> </ol> | <ol> <li>Check whether<br/>power supply network is<br/>abnormal;</li> <li>Replace outdoor<br/>units main board AP1;</li> </ol> |
|    |                                               |    |  |                                                                                                    | replace the main board<br>of outdoor unit.                                                                                                    |                                                                                                    |
| 19 | Detection<br>malfunction of<br>system current | U5 |  | During cooling and drying<br>operation, compressor and<br>outdoor fan stop while indoor<br>fan operates. During heating<br>operation, all loads stop. | Malfunction of circuit on<br>outdoor units main board<br>AP1. Replace outdoor<br>units main board AP1.                                                                                                    | 1. Replace outdoor<br>units main board AP1                                                                                     |

| 20 | Overcurrent<br>protection of<br>phase current | Ρ5 |                              | During cooling and drying<br>operation, compressor and<br>outdoor fan stop while indoor<br>fan operates. During heating<br>operation, all loads stop. | See 9.3 (diagnosis<br>of IPM protection,<br>desynchronizing<br>malfunction, overcurrent<br>protection of phase<br>current of compressor)                                                                                                 | Refer to maintenance<br>flowchart                                                                                                |
|----|-----------------------------------------------|----|------------------------------|----------------------------------------------------------------------------------------------------|----------------------------------------------------------------------------------------------------|----------------------------------------------------------------------------------------------------|
| 21 | Defrosting                                    |    | Flash<br>once<br>every 3s    |                                                                                                    | Normal function                                                                                                    |                                                                                                    |
| 22 | Overload<br>protection of<br>compressor       | H3 | Flash<br>3 times<br>every 3s | During cooling and drying<br>operation, compressor and<br>outdoor fan stop while indoor<br>fan operates. During heating<br>operation, all loads stop. | 1:Wiring terminal OVC-<br>COMP is loose (Under<br>normal circumstances,<br>the resistance between<br>both ends of this terminal<br>should be less than $1\Omega$ .)<br>2: See 9.3 (diagnosis of<br>overload and discharge<br>protection) | <ol> <li>After de-energization,<br/>insert OVC-COMP<br/>terminal tightly;</li> <li>Refer to maintenance<br/>flowchart</li> </ol> |
| 23 | System is<br>abnormal                         | H4 | Flash<br>4 times<br>every 3s | During cooling and drying<br>operation, compressor and<br>outdoor fan stop while indoor<br>fan operates. During heating<br>operation, all loads stop. | See 9.3(diagnosis of overheating prevention and overload protection)                                                                                                    | Refer to maintenance<br>flowchart                                                                                                |
| 24 | IPM protection                                | H5 | Flash<br>5 times<br>every 3s | During cooling and drying<br>operation, compressor and<br>outdoor fan stop while indoor<br>fan operates. During heating<br>operation, all loads stop. | See 9.3 (diagnosis<br>of IPM protection,<br>desynchronizing<br>malfunction, overcurrent<br>protection of phase<br>current of compressor)                                                                                                 | Refer to maintenance<br>flowchart                                                                                                |

|    |                                                                                   |    | <br>                          |                                                                                                    |                                                                                                    |                                            |
|----|-----------------------------------------------------------------------------------|----|-------------------------------|----------------------------------------------------------------------------------------------------|----------------------------------------------------------------------------------------------------|--------------------------------------------|
| 25 | PFC protection                                                                    | HC | Flash<br>6 times<br>every 3s  | During cooling and drying<br>operation, compressor and<br>outdoor fan stop while indoor<br>fan operates. During heating<br>operation, all loads stop. | See 9.3 (diagnosis of<br>PFC protection)                                                                                                    | Refer to maintenance<br>flowchart          |
| 26 | Desynchronizing<br>of compressor                                                  | H7 | Flash<br>7 times<br>every 3s  | During cooling and drying<br>operation, compressor and<br>outdoor fan stop while indoor<br>fan operates. During heating<br>operation, all loads stop. | See 9.3 (diagnosis<br>of IPM protection,<br>desynchronizing<br>malfunction,<br>overcurrent protection<br>of phase current of<br>compressor) | Refer to maintenance<br>flowchart          |
| 27 |                                                                                   | H0 | Flash<br>10 times<br>every 3s |                                                                                                    | See 9.3(diagnosis of<br>overheating prevention<br>and overload<br>protection)                                                               | Refer to maintenance<br>flowchart          |
| 28 | Failure startup                                                                   | Lc | Flash<br>11 times<br>every 3s | During cooling and drying<br>operation, compressor and<br>outdoor fan stop while indoor<br>fan operates. During heating<br>operation, all loads stop. | See 9.3 (diagnosis of<br>failure startup)                                                                                                   | Refer to maintenance<br>flowchart          |
| 29 | Circuit<br>malfunction of<br>phase current<br>circuit detection<br>for compressor | U1 | Flash<br>13 times<br>every 3s | During cooling and drying<br>operation, compressor and<br>outdoor fan stop while indoor<br>fan operates. During heating<br>operation, all loads stop. | Hardware malfunction<br>of outdoor units main<br>board;                                                                                     | 1. Replace outdoor<br>units main board AP1 |

| 30 | malfunction of<br>read EEPROM                                | EE | Flash<br>15 times<br>every 3s | During cooling and drying<br>operation, compressor and<br>outdoor fan stop while indoor<br>fan operates. During heating<br>operation, all loads stop. | Wrong match between<br>indoor unit and outdoor<br>unit;                                                                 | 1. Check whether the<br>capacity of indoor unit<br>and outdoor unit is<br>matching with each<br>other;                                                                                                    |
|----|--------------------------------------------------------------|----|-------------------------------|----------------------------------------------------------------------------------------------------|----------------------------------------------------------------------------------------------------|----------------------------------------------------------------------------------------------------|
|    |                                                              |    |                               |                                                                                                    | Hardware malfunction<br>of indoor units main<br>board;                                                                  | 2. Replace indoor units main board AP2;                                                                                                    |
|    |                                                              |    |                               |                                                                                                    | Hardware malfunction<br>of outdoor units main<br>board;                                                                 | 3. Replace outdoor<br>units main board AP1;                                                                                                    |
| 31 | Charging<br>malfunction of<br>capacitor                      | PU | Flash<br>17 times<br>every 3s | During cooling and drying<br>operation, compressor and<br>outdoor fan stop while indoor<br>fan operates. During heating<br>operation, all loads stop. | See 9.3 (diagnosis of<br>charging malfunction<br>for capacitor)                                                         | Refer to maintenance<br>flowchart                                                                                                    |
| 32 | Circuit<br>malfunction<br>of module<br>temperature<br>sensor | P7 | Flash<br>18 times<br>every 3s | During cooling and drying<br>operation, compressor and<br>outdoor fan stop while indoor<br>fan operates. During heating<br>operation, all loads stop. | Hardware malfunction<br>of outdoor units main<br>board;                                                                 | 1. Replace outdoor<br>units main board AP1;                                                                                                    |
| 33 | Module<br>temperature<br>protection                          | P8 | Flash<br>19 times<br>every 3s | During cooling and drying<br>operation, compressor and<br>outdoor fan stop while indoor<br>fan operates. During heating<br>operation, all loads stop. | Radiating grease on<br>IPM module of outdoor<br>units main board is not<br>enough; screws havent<br>been fixed tightly; | 1. After the system is<br>de-energized for 20min<br>and discharge, check<br>whether radiating<br>grease on IPM Module<br>of outdoor control board<br>AP1 is enough and<br>whether the radiating is<br>fixed tightly; |
|    |                                                              |    |                               |                                                                                                    | Hardware malfunction<br>of outdoor units main<br>board;                                                                 | 2. Replace outdoor<br>units main board AP1;                                                                                                    |

| 34 | Drop<br>malfunction<br>of DC busbar<br>voltage                            | U3 |                | Flash<br>20 times<br>every 3s | During cooling and drying<br>operation, compressor and<br>outdoor fan stop while indoor<br>fan operates. During heating<br>operation, all loads stop. | Power voltage<br>is unstable, big<br>fluctuation.                                                                       | 1. Check whether<br>power supply network is<br>abnormal;                                                                                                    |
|----|---------------------------------------------------------------------------|----|----------------|-------------------------------|----------------------------------------------------------------------------------------------------|----------------------------------------------------------------------------------------------------|----------------------------------------------------------------------------------------------------|
| 35 | Low voltage<br>protection of DC<br>bus bar                                | PL | F<br>21<br>eve | Flash                         | During cooling and drying<br>operation, compressor and<br>outdoor fan stop while indoor<br>fan operates. During heating<br>operation, all loads stop. | The voltage at<br>positions L and N on<br>wiring board (XT) is<br>lower than 150 VAC                                    | 1. Check whether<br>power supply network is<br>abnormal;                                                                                                    |
|    |                                                                           |    |                | every 3s                      |                                                                                                    | Hardware malfunction<br>of outdoor units main<br>board;                                                                 | 2. Replace outdoor units main board AP1;                                                                                                    |
| 36 | Limit/decrease<br>frequency due<br>to module<br>temperature<br>protection | EU |                |                               | All loads operates normally,<br>while operation frequency of<br>compressor decreases.                                                                 | Radiating grease on<br>IPM module of outdoor<br>units main board is not<br>enough; screws havent<br>been fixed tightly; | 1. After the system is de-<br>energized for 20min and<br>discharge, check whether<br>radiating grease on IPM<br>Module of outdoor control<br>board AP1 is enough and<br>whether the radiating is<br>fixed tightly; |
|    |                                                                           |    |                |                               |                                                                                                    | Hardware malfunction<br>of outdoor units main<br>board;                                                                 | 2. Replace outdoor units main board AP1;                                                                                                    |
| 37 | 4-way valve is<br>abnormal                                                | U7 |                |                               | This malfunction occurs<br>under heating operation: all<br>loads stop.                                                                                | Power voltage is lower than AC175V                                                                                      |                                                                                                    |
|    |                                                                           |    |                |                               |                                                                                                    | Wiring terminal 4V is<br>loose or broken                                                                                | 2. After de-energization,<br>insert OVC-COMP tightly<br>or replace wiring                                                                                                    |
|    |                                                                           |    |                |                               |                                                                                                    | Hardware malfunction<br>of outdoor units main<br>board;                                                                 | 3. Replace outdoor units main board AP1;                                                                                                    |
| 38 | Zero-crossing<br>malfunction of<br>outdoor unit         | U9 | During cooling and drying<br>operation, compressor and<br>outdoor fan stop while indoor<br>fan operates. During heating<br>operation, all loads stop. | Hardware malfunction<br>of outdoor units main<br>board;         | 1. Replace outdoor units<br>main board AP1;                                                                                                    |
|----|---------------------------------------------------------|----|----------------------------------------------------------------------------------------------------|-----------------------------------------------------------------|----------------------------------------------------------------------------------------------------|
| 39 | Limit/decrease<br>frequency due to<br>freeze protection | FH | All loads operates normally,<br>while operation frequency of<br>compressor decreases.                                                                 | Poor air return of<br>indoor unit or speed of<br>fan is too low | 1. Check whether indoor<br>units horizontal louver<br>can close normally $\rightarrow$<br>replace indoor units main<br>board $\rightarrow$ replace indoor<br>units motor; |

•Discharging method

(1) remove the inverter cover(Outdoor Unit)

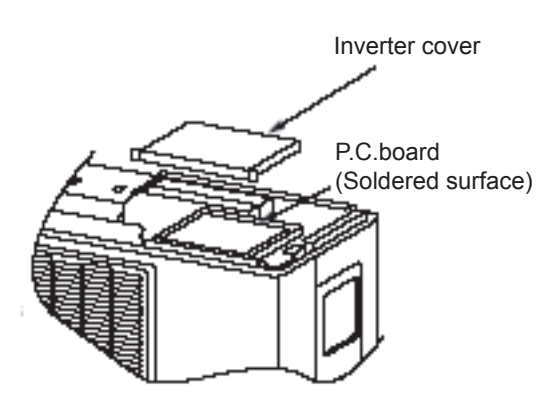

(2)As shown below, connect the discharge resistance (approx.100 $\Omega$ 20W) or plug of the sold ering iron to voltage between + - terminals of the electrolytic capacitor on PC Board for 30s, and then peformedischarging.

#### NOTE:

A large-capacity electrolytic capacitor is used in the outdoor unit controller(inverter). Therefore, if the power supply is turned off, charge(charging voltage DC280V to 380V) remains and disc harging takes a lot of time.. After turning off the power source, if touching the charging section before discharging, an electrical shock may be caused. Discharge the electrol ytic capacitor completely by using soldering iron, etc.

### 9.2 Troubleshooting for Main Malfunction

#### Indoor unit:

1. Malfunction of Temperature Sensor F1, F2

Main detection points:

- Is the wiring terminal between the temperature sensor and the controller loosened or poorly contacted?
- Is there short circuit due to trip-over of the parts?
- Is the temperature sensor broken?
- Is mainboard broken?
- Malfunction diagnosis process:

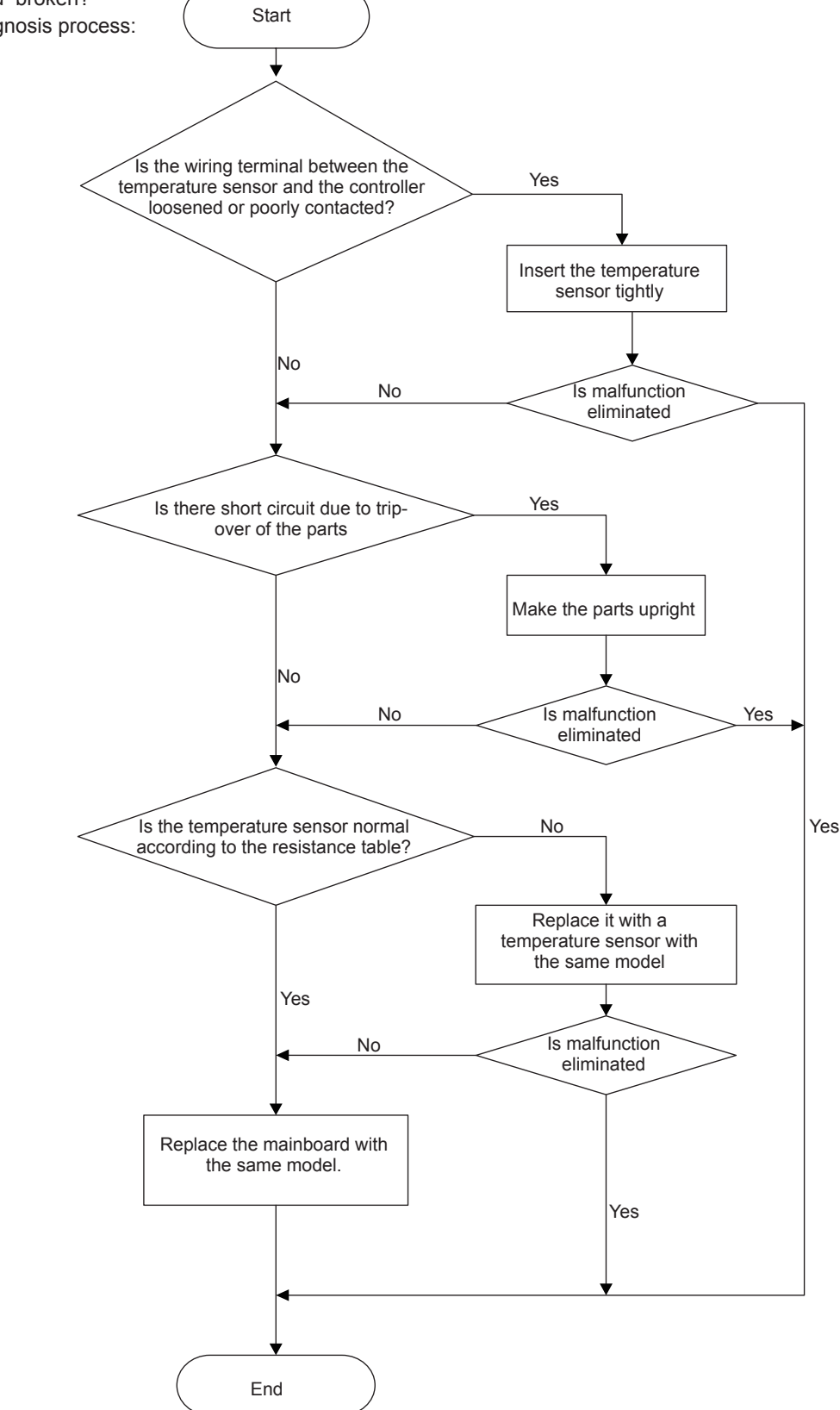

#### 2. Malfunction of Blocked Protection of IDU Fan Motor H6

Main detection points:

- Is the control terminal of PG motor connected tightly?
- Is the feedback interface of PG motor connected tightly?
- The fan motor cant operate ?
- The motor is broken?
- Detectioncircuit of the mainboard is defined abnormal?

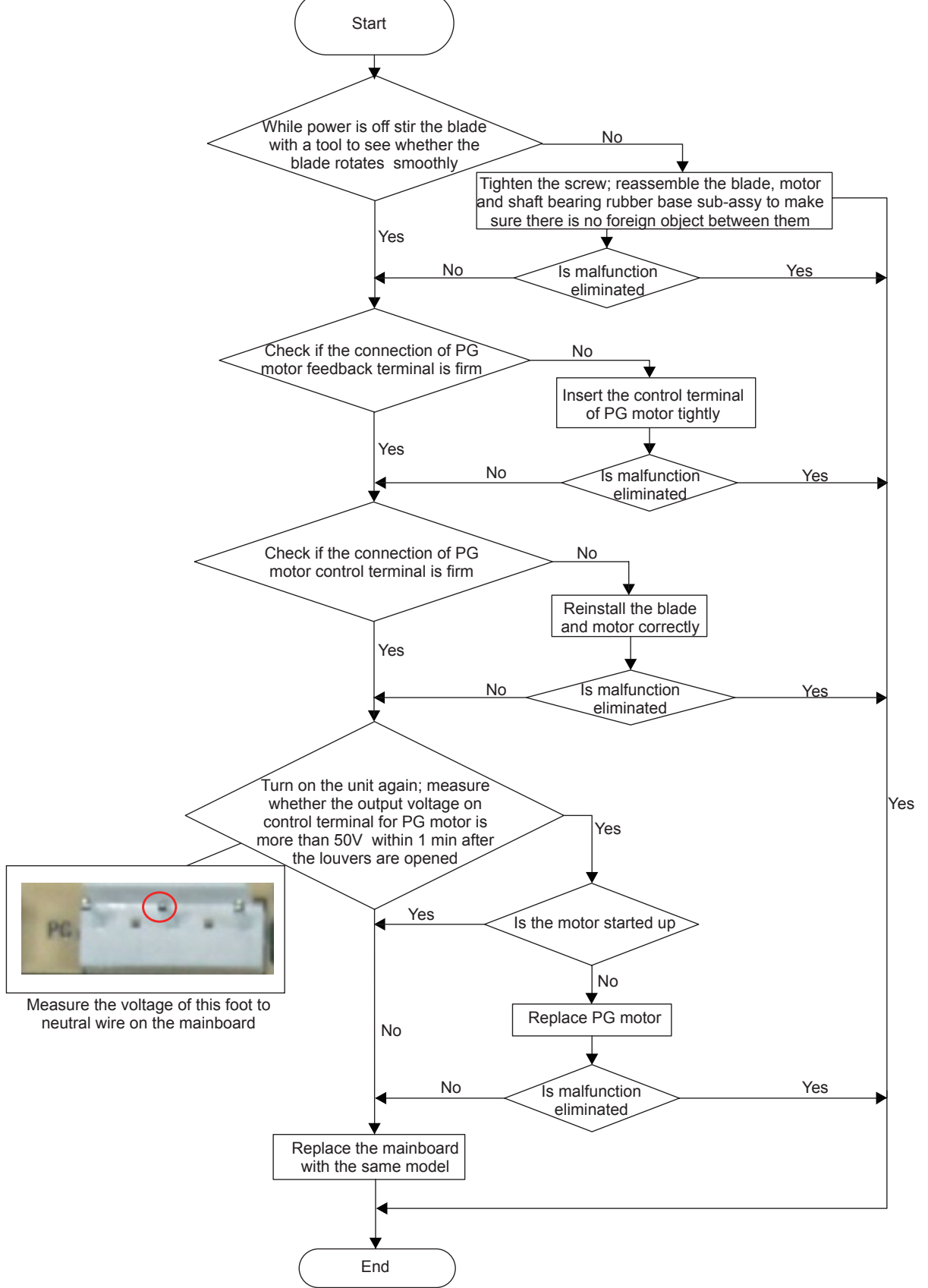

### 3. Malfunction of Protection of Jumper Cap C5

Main detection points:

- Is there jumper cap on the mainboard?
- Is the jumper cap inserted correctly and tightly?
- The jumper is broken?
- Detectioncircuit of the mainboard isdefined abnormal?

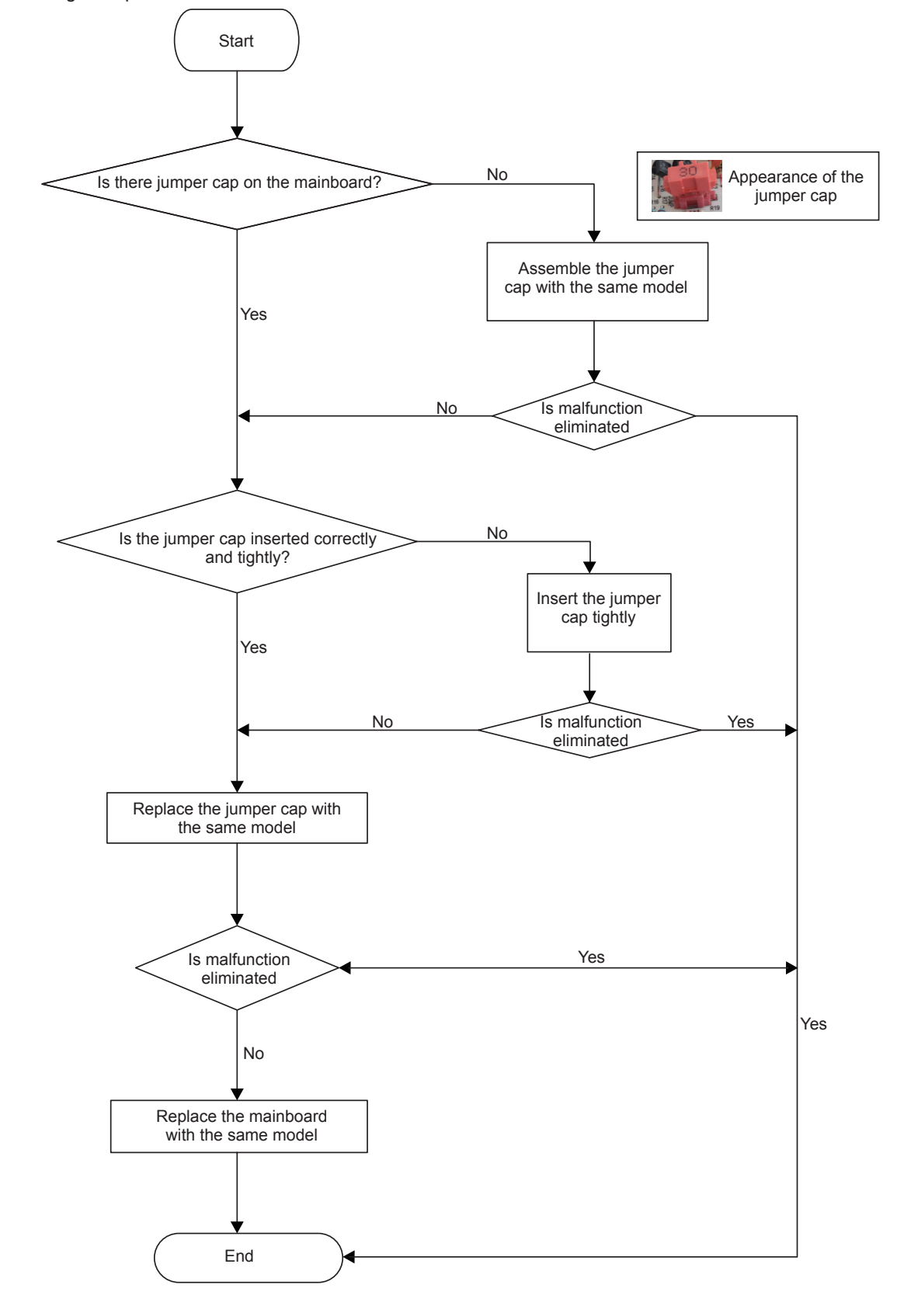

### 4. Malfunction of Zero-crossing Inspection Circuit Malfunction of the IDU Fan Motor U8

Main detection points:

- Instant energization afte de-energization while the capacitordischarges slowly?
- The zero-cross detectioncircuit of the mainboard isdefined abnormal?

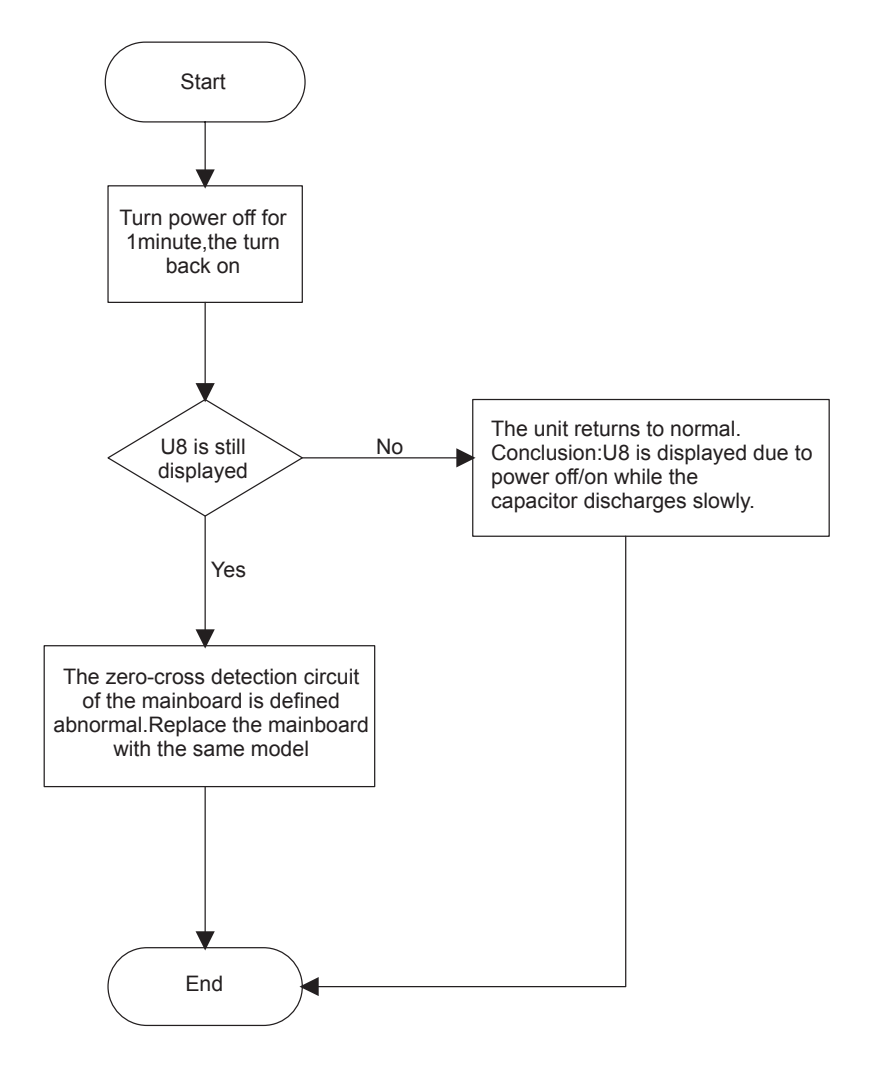

#### Outdoor unit:

**1.** Capacity charging malfunction (outdoor unit malfunction) (AP1 below means control board of outdoor unit) Main detection points:

Detect if the voltage of L and N terminal of XT wiring board is between 210VAC-240VAC by alternating voltage meter;

• Is reactor (L) well connected? Is connection wire loosened or pulled out? Is reactor (L) damaged?

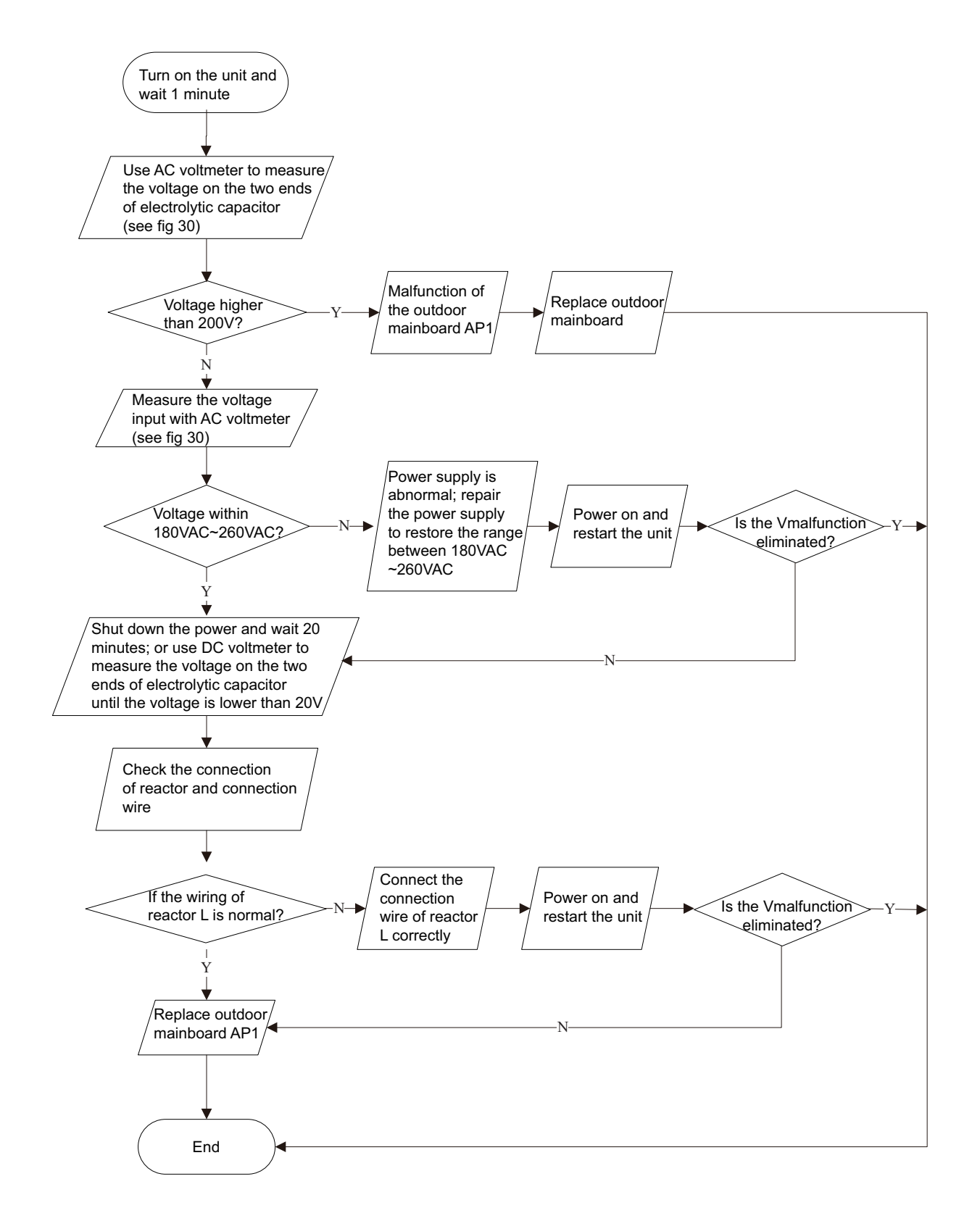

# 2. IPM protection(H5), desynchronizing malfunction(H7), overcurrent of compressor phase current (P5) (AP1 below means control board of outdoor unit)

Main detection points:

- Is voltage input within the normal range
- If the control board AP1 is well connected with compressor COMP? If they are loosened? If the connection sequence is correct?
- Heat exchange of unit is not good (heat exchanger is dirty and unit radiating environment is bad);
- If the system pressure is too high?
- If the refrigerant charging amount is appropriate?
- If coil resistance of compressor is normal? Is compressor coil insulating to copper pipe well?
- If the work load of unit is heavy? If radiating of unit is good?

Malfunction diagnosis process:

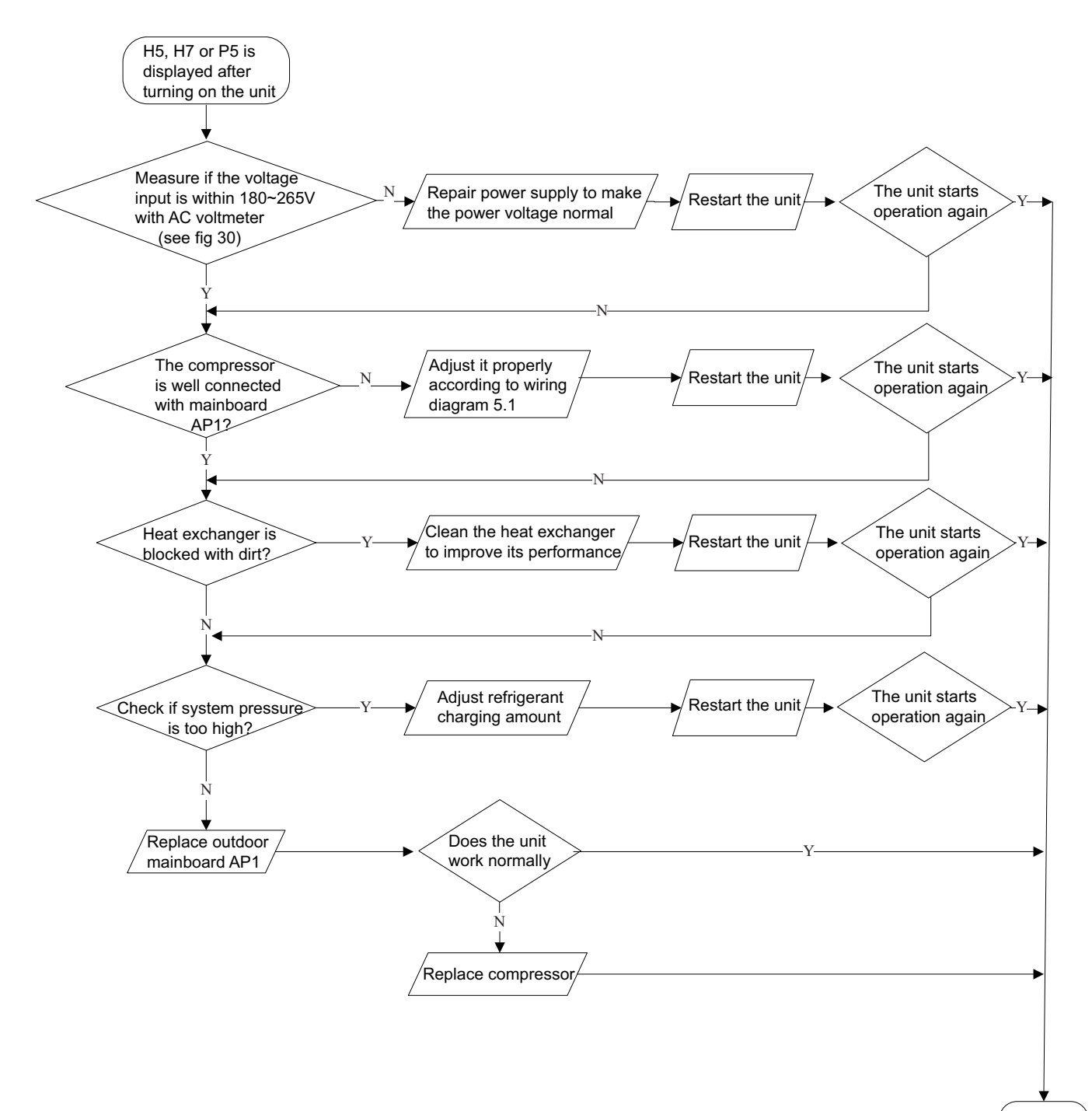

End

### 3. High temperature and overload protection (E8)(AP1 below means control board of outdoor unit)

Main detection points:

- If the outdoor ambient temperature is in normal range;
- If the indoor and outdoor fan are running normally;
- If the radiating environment of indoor and outdoor unit is good.
- Malfunction diagnosis process:

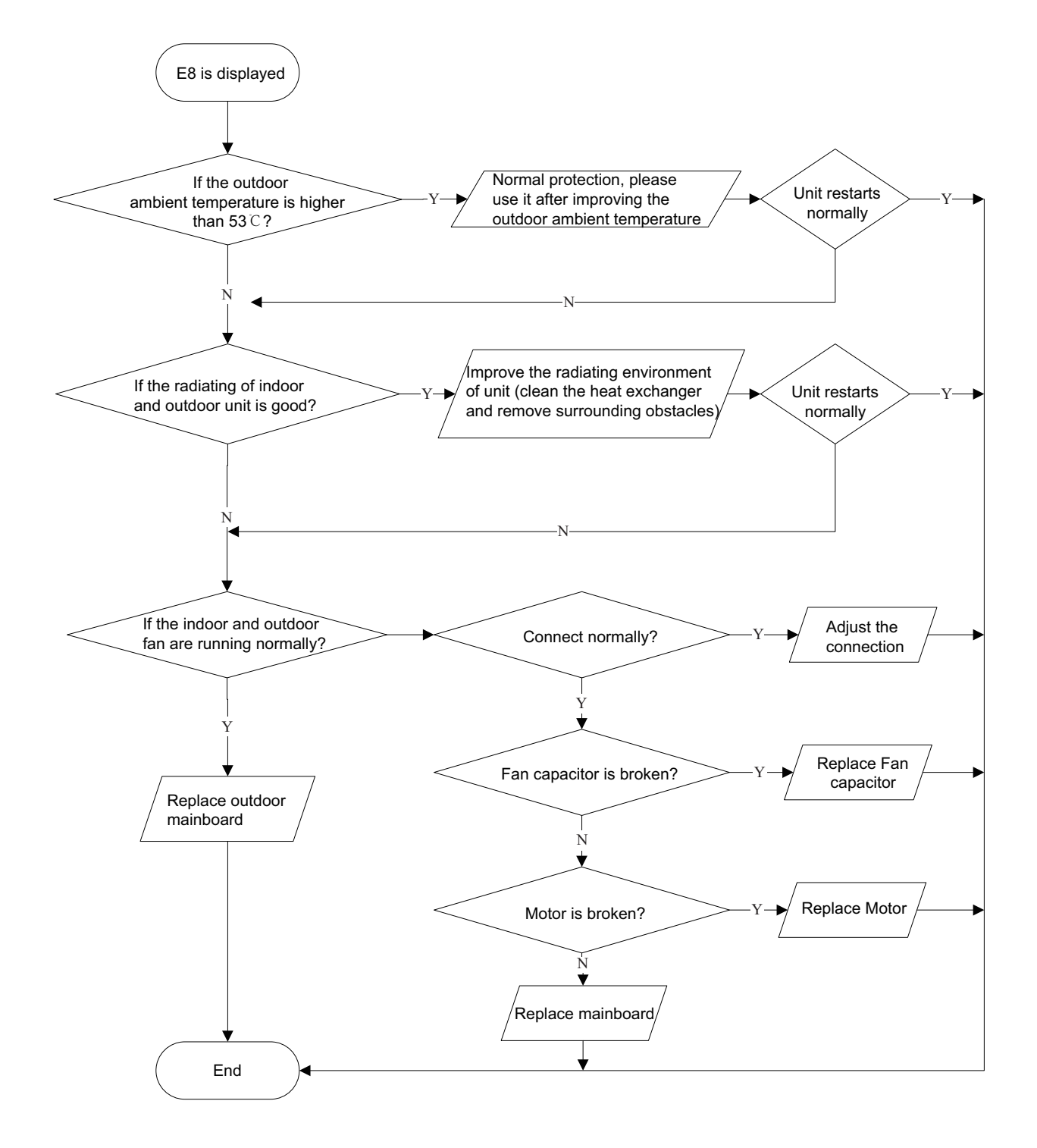

#### 4. Start-up failure (LC) (AP1 below means control board of outdoor unit)

Main detection points:

- If the compressor wiring is correct?
- If the stop time of compressor is sufficient?
- If the compressor is damaged?
- If the refrigerant charging amount is too much?

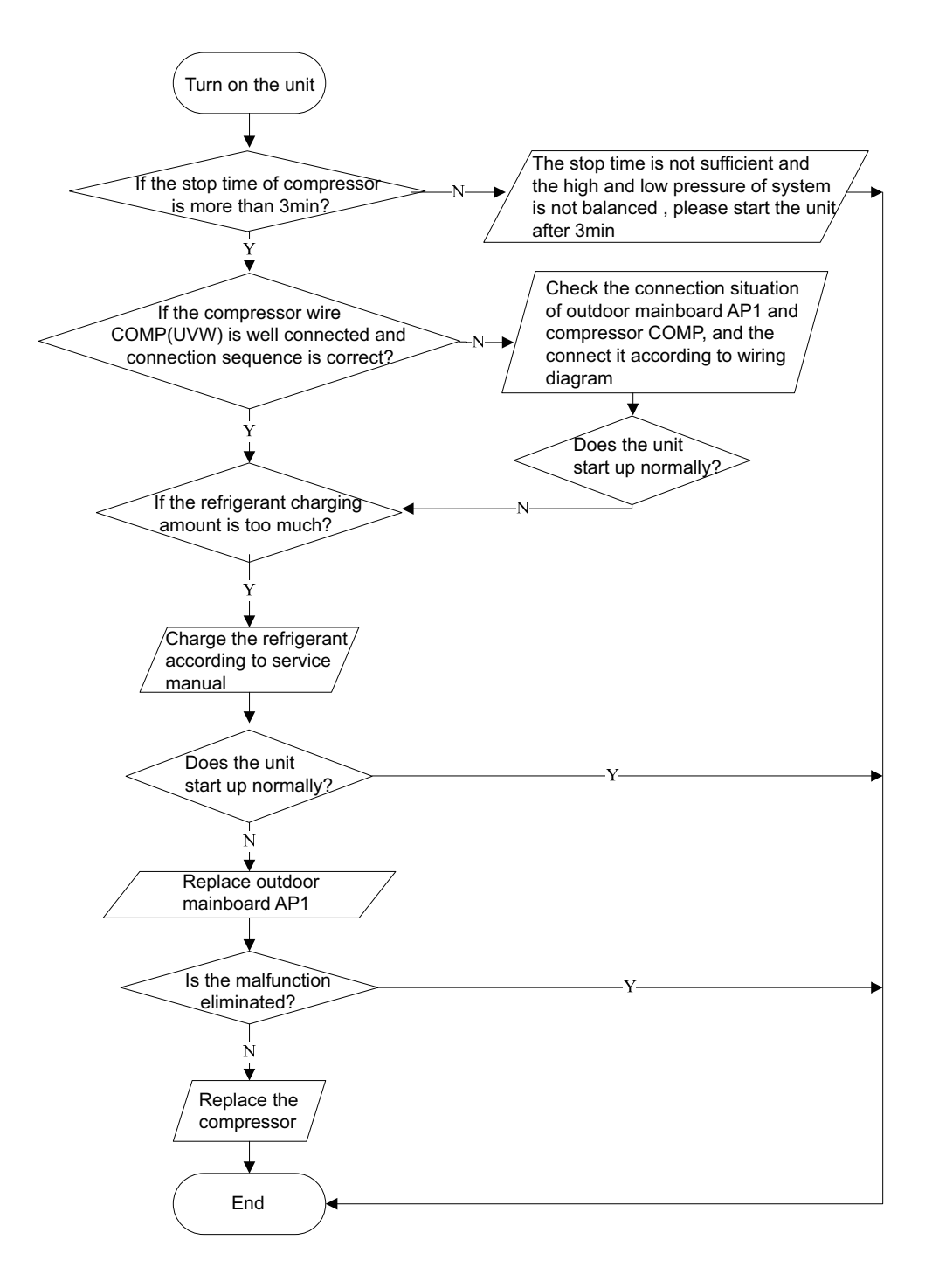

### 5. Overload and high discharge temperature malfunction

Main detection points:

- If the electronic expansion valve is connected well? Is the electronic expansion valve damaged?
- If the refrigerant is leaked?
- The compressor overload protection terminal is not connected well with the mainboard?
- If the overload protector is damaged?
- Heat exchange of unit is not good? (heat exchanger is dirty and unit radiating environment is bad)
- Too much load of the system causes high temperature of compressor after working for a long time?
- Malfunction of discharge temperature sensor?

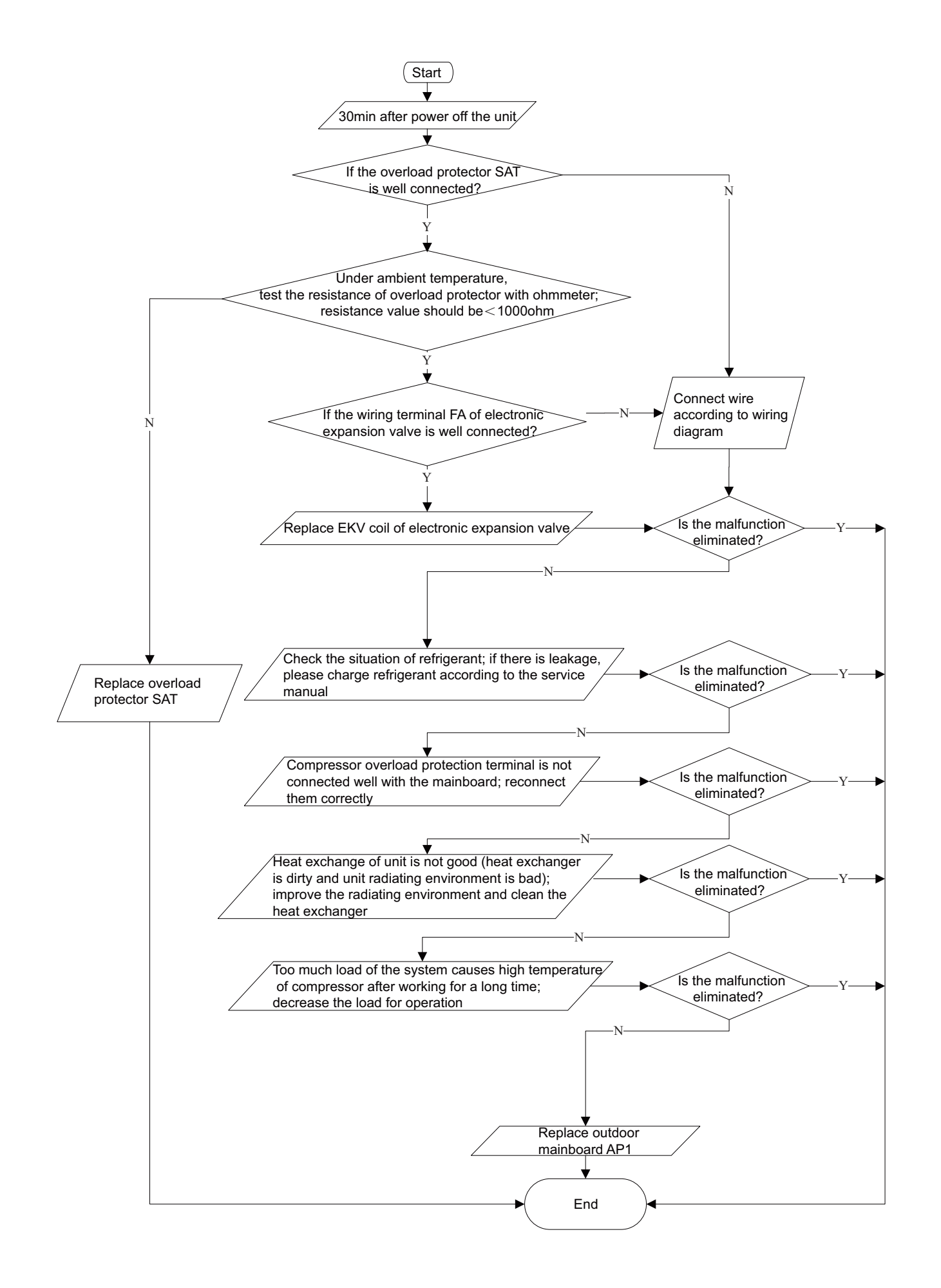

### 6. PFC (correction for power factor) malfunction (outdoor unit malfunction

Main detection points:

- Check if power plug is connected well with the socket?
- Check if the reactor of outdoor unit is damaged?

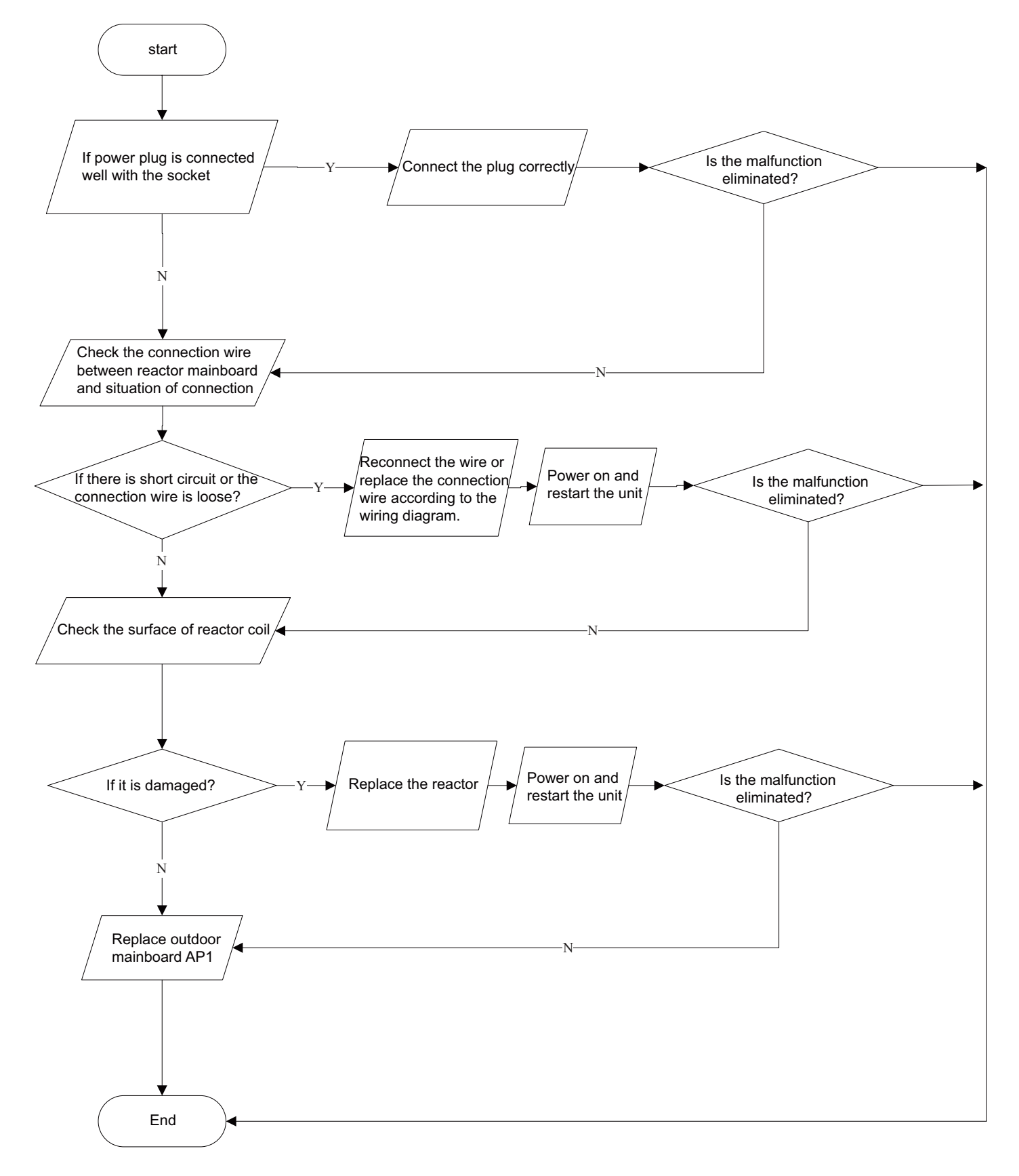

### 7. Communication malfunction

Main detection points:

- Check if the connection wire and the built-in wiring of indoor and outdoor unit are connected well and without damage;
- If the communication circuit of indoor mainboard is damaged? If the communication circuit of outdoor mainboard (AP1)

is damaged?

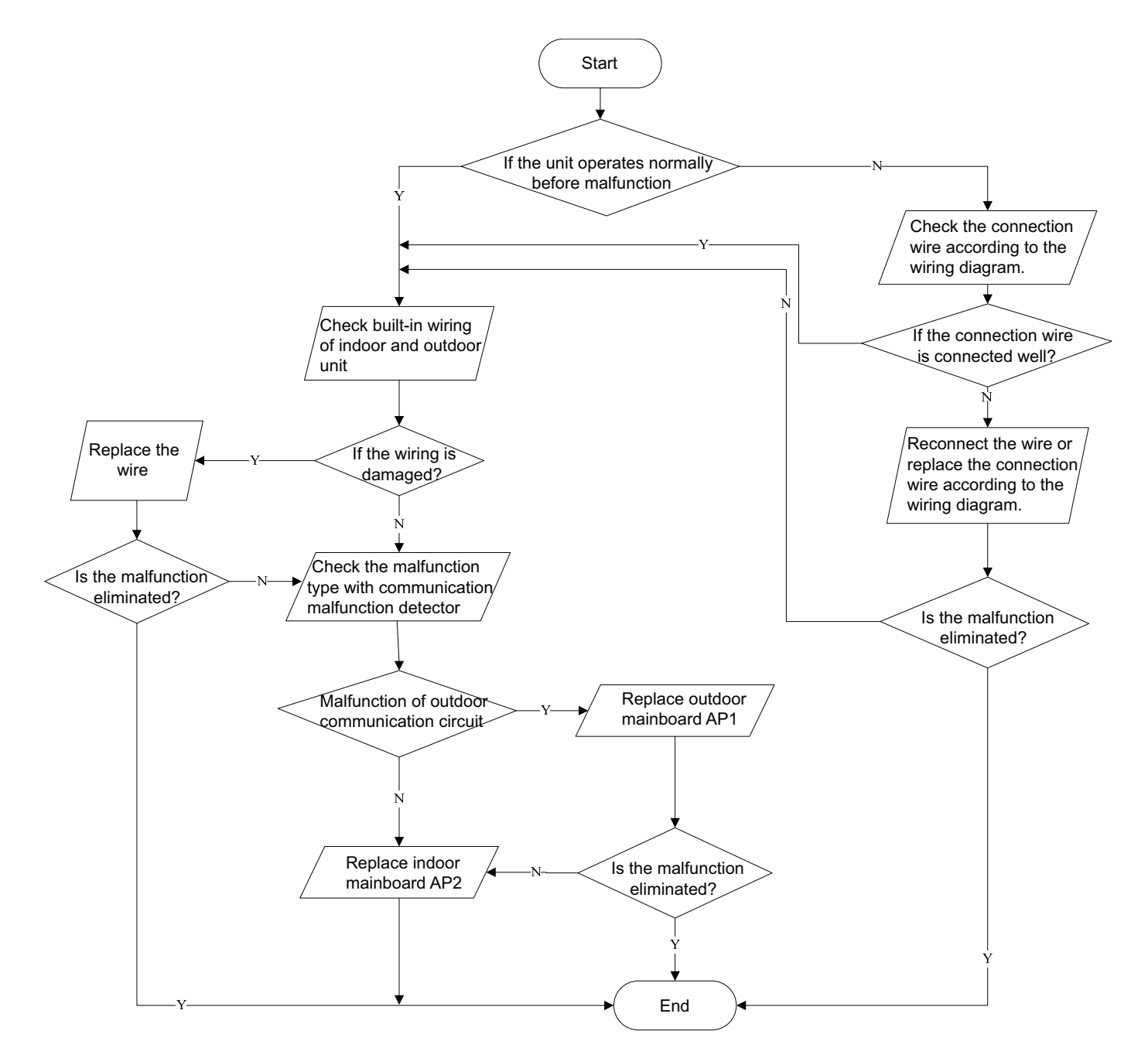

### 8. Overload Protection Compressor H3

- Main detection points:
- Heat exchange of unit is not good? (heat exchanger is dirty and unit radiating environment is bad)
- Fan motor is not working?
- Too much load of the system causes high temperature of compressor after working for a long time?
- Whether high pressure switch is normal?
- If the refrigerant is leaked?

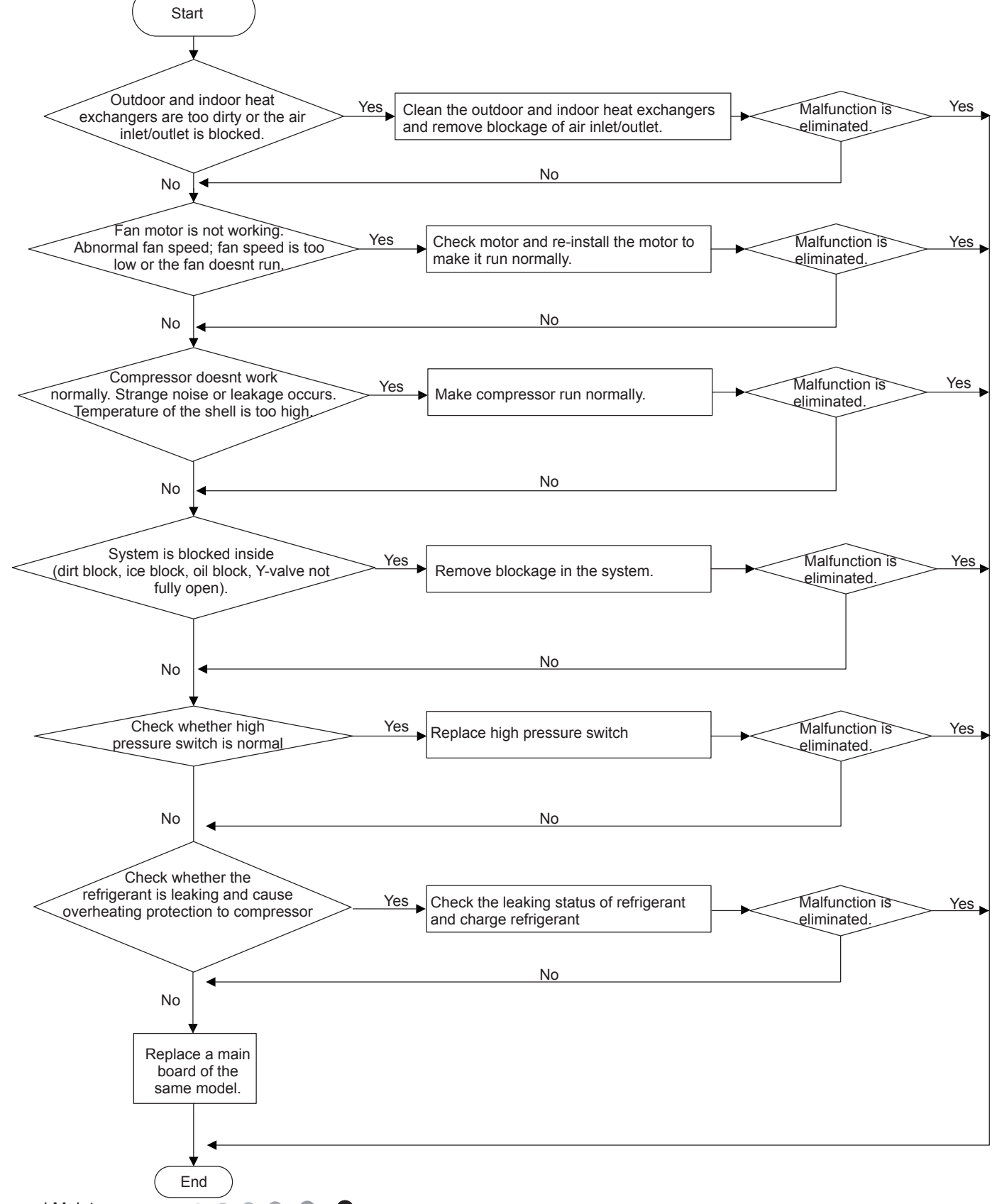

### 9. Malfunction of Overcurrent Protection E5

Main detection points:

- Is the supply voltage unstable with big fluctuation?
- Is the supply voltage too low with overload?
- Hardware trouble?

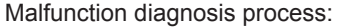

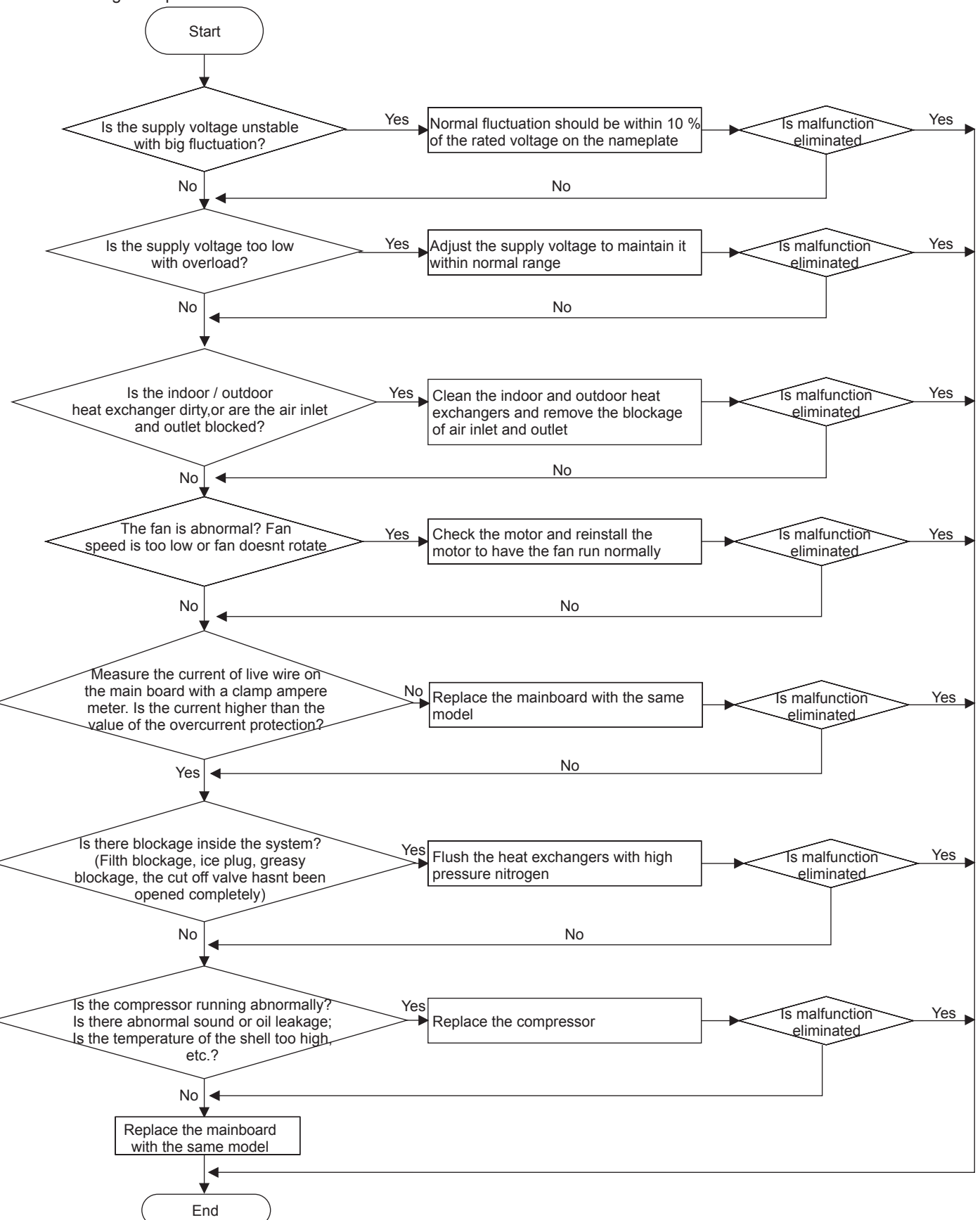

## 9.3 Troubleshooting for Normal Malfunction

### 1. Air Conditioner Cant be Started Up

| Possible Causes                                                                                              | Discriminating Method (Air conditioner Status)                                                                            | Troubleshooting                                                                                                    |
|----------------------------------------------------------------------------------------------------|----------------------------------------------------------------------------------------------------|----------------------------------------------------------------------------------------------------|
| No power supply, or poor<br>connection for power plug                                                        | After energization, operation indicator isnt bright and the buzzer cant give out sound                                    | Confirm whether its due to power failure. If yes,<br>wait for power recovery. If not, check power<br>supply circuit and make sure the power plug is<br>connected well.                                                                                             |
| Wrong wire connection between<br>indoor unit and outdoor unit,<br>or poor connection for wiring<br>terminals | Under normal power supply circumstances, operation indicator isnt bright after energization                               | Check the circuit according to circuit diagram<br>and connect wires correctly. Make sure all<br>wiring terminals are connected firmly                                                                                                    |
| Electric leakage for air conditioner                                                                         | After energization, room circuit breaker trips off at<br>once                                                             | Make sure the air conditioner is grounded<br>reliably<br>Make sure wires of air conditioner is connected<br>correctly<br>Check the wiring inside air conditioner. Check<br>whether the insulation layer of power cord is<br>damaged; if yes, place the power cord. |
| Model selection for air switch is improper                                                                   | After energization, air switch trips off                                                                                  | Select proper air switch                                                                                                    |
| Malfunction of remote controller                                                                             | After energization, operation indicator is bright,<br>while no display on remote controller or buttons<br>have no action. | Replace batteries for remote controller<br>Repair or replace remote controller                                                                                                    |

#### 2. Poor Cooling (Heating) for Air Conditioner

| Possible Causes                                                    | Discriminating Method (Air conditioner Status)                                                                                                    | Troubleshooting                                                                           |
|--------------------------------------------------------------------|----------------------------------------------------------------------------------------------------|-------------------------------------------------------------------------------------------|
| Set temperature is improper                                        | Observe the set temperature on remote controller                                                                                                    | Adjust the set temperature                                                                |
| Rotation speed of the IDU fan<br>motor is set too low              | Small wind blow                                                                                                    | Set the fan speed at high or medium                                                       |
| Filter of indoor unit is blocked                                   | Check the filter to see its blocked                                                                                                    | Clean the filter                                                                          |
| Installation position for indoor unit and outdoor unit is improper | Check whether the installation postion is proper according to installation requirement for air conditioner                                                                                                    | Adjust the installation position, and install the rainproof and sunproof for outdoor unit |
| Refrigerant is leaking                                             | Discharged air temperature during cooling is<br>higher than normal discharged wind temperature;<br>Discharged air temperature during heating is<br>lower than normal discharged wind temperature;<br>Units pressure is much lower than regulated<br>range                                                               | Find out the leakage causes and deal with it.<br>Add refrigerant.                         |
| Malfunction of 4-way valve                                         | Blow cold wind during heating                                                                                                    | Replace the 4-way valve                                                                   |
| Malfunction of capillary                                           | Discharged air temperature during cooling is<br>higher than normal discharged wind temperature;<br>Discharged air temperature during heating is<br>lower than normal discharged wind temperature;<br>Unitt pressure is much lower than regulated<br>range. If refrigerant isnt leaking, part of capillary<br>is blocked | Replace the capillary                                                                     |
| Flow volume of valve is<br>insufficient                            | The pressure of valves is much lower than that stated in the specification                                                                                                    | Open the valve completely                                                                 |
| Malfunction of horizontal louver                                   | Horizontal louver cant swing                                                                                                    | Refer to point 3 of maintenance method for details                                        |
| Malfunction of the IDU fan motor                                   | The IDU fan motor cant operate                                                                                                    | Refer to troubleshooting for H6 for maintenance method in details                         |
| Malfunction of the ODU fan motor                                   | The ODU fan motor cant operate                                                                                                    | Refer to point 4 of maintenance method for details                                        |
| Malfunction of compressor                                          | Compressor cant operate                                                                                                    | Refer to point 5 of maintenance method for details                                        |

### 3. Horizontal Louver Cant Swing

| Possible Causes                           | Discriminating Method (Air conditioner Status)              | Troubleshooting                                                                                        |
|-------------------------------------------|-------------------------------------------------------------|----------------------------------------------------------------------------------------------------|
| Wrong wire connection, or poor connection | Check the wiring status according to circuit diagram        | Connect wires according to wiring diagram to<br>make sure all wiring terminals are connected<br>firmly |
| Stepping motor is damaged                 | Stepping motor cant operate                                 | Repair or replace stepping motor                                                                       |
| Main board is damaged                     | Others are all normal, while horizontal louver cant operate | Replace the main board with the same model                                                             |

### 4. Air Conditioner is Leaking

| Possible causes       | Discriminating method (air conditioner status)              | Troubleshooting                                        |
|-----------------------|-------------------------------------------------------------|--------------------------------------------------------|
| Drain pipe is blocked | Water leaking from indoor unit                              | Eliminate the foreign objects inside the drain<br>pipe |
| Drain pipe is broken  | Water leaking from drain pipe                               | Replace drain pipe                                     |
| Wrapping is not tight | Water leaking from the pipe connection place of indoor unit | Wrap it again and bundle it tightly                    |

### 5. Abnormal Sound and Vibration

| Possible causes                                                                                                    | Discriminating method (air conditioner status)                      | Troubleshooting                                                                                                    |
|----------------------------------------------------------------------------------------------------|---------------------------------------------------------------------|----------------------------------------------------------------------------------------------------|
| When turn on or turn off the unit,<br>the panel and other parts will<br>expand and theres abnormal<br>sound         | Theres the sound of "PAPA"                                          | Normal phenomenon. Abnormal sound will<br>disappear after a few minutes.                                                                  |
| When turn on or turn off the<br>unit, theres abnormal sound due<br>to flow of refrigerant inside air<br>conditioner | Water-running sound can be heard                                    | Normal phenomenon. Abnormal sound will disappear after a few minutes.                                                                     |
| Foreign objects inside the indoor<br>unit or therere parts touching<br>together inside the indoor unit              | Theres abnormal sound fro indoor unit                               | Remove foreign objects. Adjust all parts position<br>of indoor unit, tighten screws and stick damping<br>plaster between connected parts  |
| Foreign objects inside the outdoor<br>unit or therere parts touching<br>together inside the outdoor unit            | Theres abnormal sound fro outdoor unit                              | Remove foreign objects. Adjust all parts position<br>of outdoor unit, tighten screws and stick<br>damping plaster between connected parts |
| Short circuit inside the magnetic coil                                                                              | During heating, the way valve has abnormal<br>electromagnetic sound | Replace magnetic coil                                                                                                    |
| Abnormal shake of compressor                                                                                        | Outdoor unit gives out abnormal sound                               | Adjust the support foot mat of compressor, tighten the bolts                                                                              |
| Abnormal sound inside the compressor                                                                                | Abnormal sound inside the compressor                                | If add too much refrigerant during maintenance,<br>please reduce refrigerant properly. Replace<br>compressor for other circumstances.     |

# **10. Exploded View and Parts List**

## 10.1 Indoor Unit

GWH12QB-K3DNA6D/I GWH12QB-K3DNC4D/I GWH12QB-K3DNE2D/I GWH12QB-K3DNA5D/I

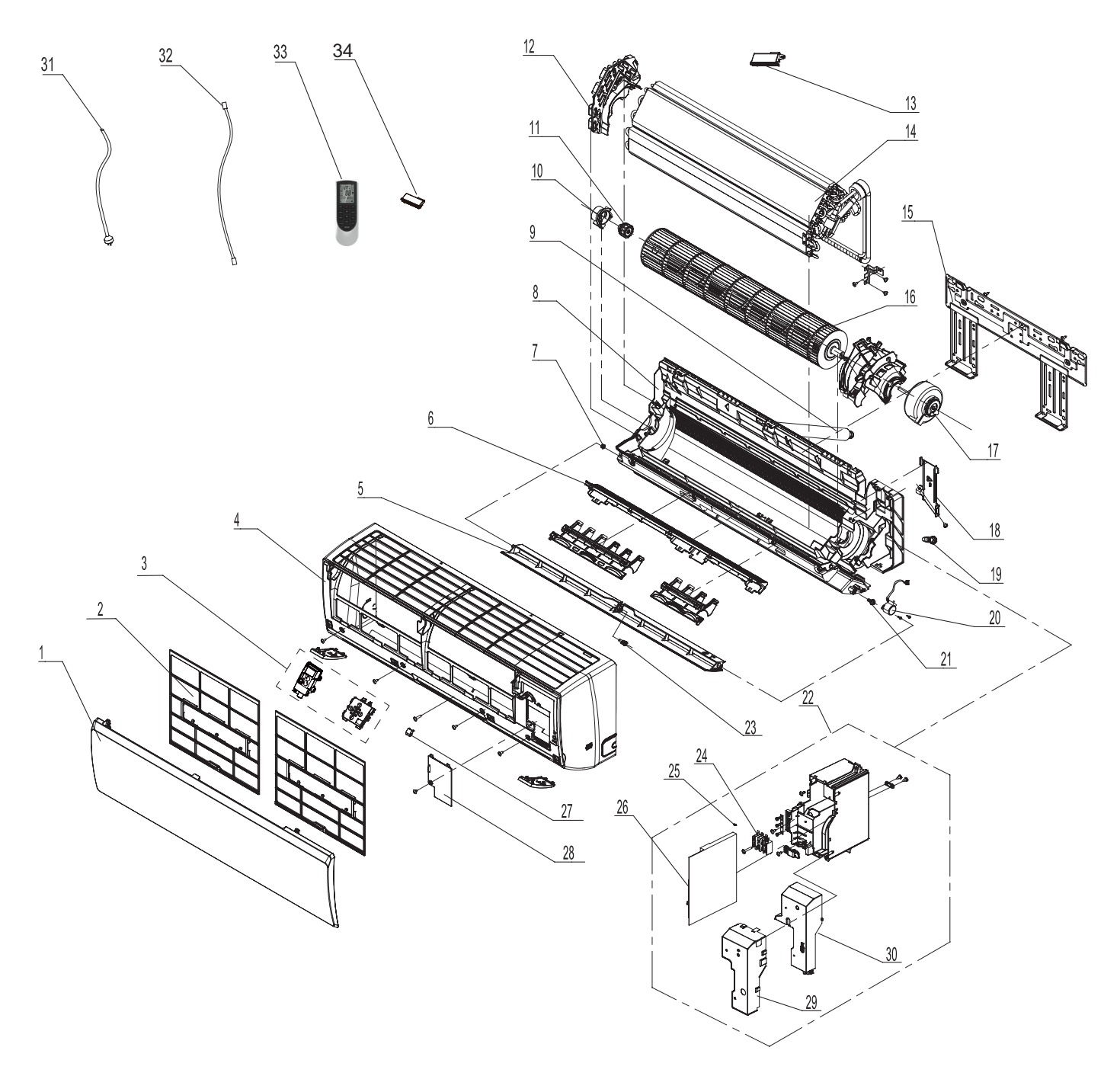

The component picture is only for reference; please refer to the actual product.

|     | Description                        | Part          |               |   |
|-----|------------------------------------|---------------|---------------|---|
| No. | Description                        | GWH12QE       | Qty           |   |
|     | Product Code                       | CB427N04702   | CB427N04703   |   |
| 1   | Front Panel                        | 2002269601S   | 2002269601S   | 1 |
| 2   | Filter Sub-Assy                    | 11122219      | 11122219      | 2 |
| 3   | Display Board                      | 30565265      | 30565265      | 1 |
| 4   | Front Case Assy                    | 2002273001    | 2002273001    | 1 |
| 5   | Guide Louver                       | 1051276301    | 1051276301    | 1 |
| 6   | Helicoid Tongue                    | 26112508      | 26112508      | 1 |
| 7   | Left Axile Bush                    | 10512037      | 10512037      | 1 |
| 8   | Rear Case assy                     | 20162010      | 20162010      | 1 |
| 9   | Drainage Hose                      | 0523001408    | 0523001408    | 1 |
| 10  | Ring of Bearing                    | 26152022      | 26152022      | 1 |
| 11  | O-Gasket sub-assy of Bearing       | 7651205102    | 7651205102    | 1 |
| 12  | Evaporator Supper 2                | 24212180      | 24212180      | 1 |
| 13  | Cold Plasma Generator              | 1114001603    | 1             | 1 |
| 14  | Evaporator Assy                    | 0100200004406 | 0100200004407 | 1 |
| 15  | Wall Mounting Frame                | 01252043      | 01252043      | 1 |
| 16  | Cross Flow Fan                     | 10352059      | 10352059      | 1 |
| 17  | Fan Motor                          | 150120874     | 150120874     | 1 |
| 18  | Connecting pipe clamp              | 2611216401    | 2611216401    | 1 |
| 19  | Rubber Plug (Water Tray)           | 76712012      | 76712012      | 1 |
| 20  | Stepping Motor                     | 1521212901    | 1521212901    | 1 |
| 21  | Crank                              | 73012005      | 73012005      | 1 |
| 22  | Electric Box Assy                  | 100002000251  | 100002000797  | 1 |
| 23  | Axile Bush                         | 10542036      | 10542036      | 1 |
| 24  | Terminal Board                     | 42011233      | 42011233      | 1 |
| 25  | Jumper                             | 4202021911    | 4202021911    | 1 |
| 26  | Main Board                         | 30145096      | 30145095      | 1 |
| 27  | Screw Cover                        | 2425203001    | 2425203001    | 1 |
| 28  | Electric Box Cover Sub-Assy        | 0140206501    | 0140206501    | 1 |
| 29  | Shield Cover of Electric Box Cover | 01592150      | 01592150      | 1 |
| 30  | Electric Box Cover                 | 20112207      | 20112207      | 1 |
| 31  | Connecting Cable                   | /             | /             | 1 |
| 32  | Connecting Cable                   | 4002052317    | 4002052317    | 0 |
| 33  | Remote Controller                  | 30510474      | 30510474      | 1 |
| 34  | Detecting plate(WIFI)              | 30110154      | 30110154      | 1 |

|     | Description                        | Part                               | Qty           |   |
|-----|------------------------------------|------------------------------------|---------------|---|
| No. | Description                        | GWH12QB-K3DNE2D/I GWH12QB-K3DNA5D/ |               |   |
|     | Product Code                       | CB462N00200                        | CB425N07001   | 1 |
| 1   | Front Panel                        | 200003000011S                      | 2002267001    | 1 |
| 2   | Filter Sub-Assy                    | 11122219                           | 11122219      | 2 |
| 3   | Display Board                      | 3056504301                         | 30565260      | 1 |
| 4   | Front Case Assy                    | 00000200040                        | 2002249501    | 1 |
| 5   | Guide Louver                       | 1051276301                         | 1051272202    | 1 |
| 6   | Helicoid Tongue                    | 26112508                           | 26112508      | 1 |
| 7   | Left Axile Bush                    | 10512037                           | 10512037      | 1 |
| 8   | Rear Case assy                     | 20162010                           | 20162010      | 1 |
| 9   | Drainage Hose                      | 0523001408                         | 0523001408    | 1 |
| 10  | Ring of Bearing                    | 26152022                           | 26152022      | 1 |
| 11  | O-Gasket sub-assy of Bearing       | 7651205102                         | 7651205102    | 1 |
| 12  | Evaporator Supper 2                | 24212180                           | 24212180      | 1 |
| 13  | Cold Plasma Generator              | 1                                  | 1114001603    | / |
| 14  | Evaporator Assy                    | 0100200004407                      | 0100200004406 | 1 |
| 15  | Wall Mounting Frame                | 01252043                           | 01252043      | 1 |
| 16  | Cross Flow Fan                     | 10352059                           | 10352059      | 1 |
| 17  | Fan Motor                          | 150120874                          | 150120874     | 1 |
| 18  | Connecting pipe clamp              | 2611216401                         | 2611216401    | 1 |
| 19  | Rubber Plug (Water Tray)           | 76712012                           | 76712012      | 1 |
| 20  | Stepping Motor                     | 1521212901                         | 1521212901    | 1 |
| 21  | Crank                              | 73012005                           | 73012005      | 1 |
| 22  | Electric Box Assy                  | 10000205031                        | 10000205063   | 1 |
| 23  | Axile Bush                         | 10542036                           | 10542036      | 1 |
| 24  | Terminal Board                     | 42011233                           | 42011233      | 1 |
| 25  | Jumper                             | 4202021911                         | 4202021903    | 1 |
| 26  | Main Board                         | 30145095                           | 30145096      | 1 |
| 27  | Screw Cover                        | 2425203001                         | 2425203001    | 1 |
| 28  | Electric Box Cover Sub-Assy        | 0140206501                         | 0140206501    | 1 |
| 29  | Shield Cover of Electric Box Cover | 01592150                           | 01592150      | 1 |
| 30  | Electric Box Cover                 | 20112207                           | 20112207      | 1 |
| 31  | Connecting Cable                   | /                                  | /             | / |
| 32  | Connecting Cable                   | 4002052317                         | 4002052317    | 0 |
| 33  | Remote Controller                  | 30510474                           | 30510474      | 1 |
| 34  | Detecting plate(WIFI)              | 30110154                           | 30110154      | 1 |

|     | Description                           | Part Code         |   |
|-----|---------------------------------------|-------------------|---|
| No. | Description                           | GWH12QB-K3DNC4D/I |   |
|     | Product Code                          | CB444N01502       |   |
| 1   | Front Panel                           | 20000300105S      | 1 |
| 2   | Filter Sub-Assy                       | 11122219          | 2 |
| 3   | Display Board                         | 30565260          | 1 |
| 4   | Front Case Assy                       | 00000200040       | 1 |
| 5   | Guide Louver                          | 1051276301        | 1 |
| 6   | Helicoid Tongue                       | 26112508          | 1 |
| 7   | Left Axile Bush                       | 10512037          | 1 |
| 8   | Rear Case assy                        | 20162010          | 1 |
| 9   | Drainage Hose                         | 0523001408        | 1 |
| 10  | Ring of Bearing                       | 26152022          | 1 |
| 11  | O-Gasket sub-assy of Bearing          | 7651205102        | 1 |
| 12  | Evaporator Supper 2                   | 24212180          | 1 |
| 13  | Cold Plasma Generator                 | 1                 | 1 |
| 14  | Evaporator Assy                       | 0100200004407     | 1 |
| 15  | Wall Mounting Frame                   | 01252043          | 1 |
| 16  | Cross Flow Fan                        | 10352059          | 1 |
| 17  | Fan Motor                             | 150120874         | 1 |
| 18  | Connecting pipe clamp                 | 2611216401        | 1 |
| 19  | Rubber Plug (Water Tray)              | 76712012          | 1 |
| 20  | Stepping Motor                        | 1521212901        | 1 |
| 21  | Crank                                 | 73012005          | 1 |
| 22  | Electric Box Assy                     | 10000204999       | 1 |
| 23  | Axile Bush                            | 10542036          | 1 |
| 24  | Terminal Board                        | 42011233          | 1 |
| 25  | Jumper                                | 4202021911        | 1 |
| 26  | Main Board                            | 30145095          | 1 |
| 27  | Screw Cover                           | 2425203001        | 1 |
| 28  | Electric Box Cover Sub-Assy           | 0140206501        | 1 |
| 29  | Shield Cover of Electric Box Cover    | 01592150          | 1 |
| 30  | Electric Box Cover                    | 20112207          | 1 |
| 31  | Connecting Cable                      | /                 | 1 |
| 32  | Connecting Cable                      | 4002052317        | 0 |
| 33  | Remote Controller                     | 30510474          | 1 |
| 34  | Detecting plate(WIFI)                 | 30110154          | 1 |
|     | · · · · · · · · · · · · · · · · · · · |                   |   |

### GWH18QD-K3DNA6E/I GWH18QD-K3DNA5E/I GWH18QD-K3DNC4E/I GWH18QD-K3DNE2E/I

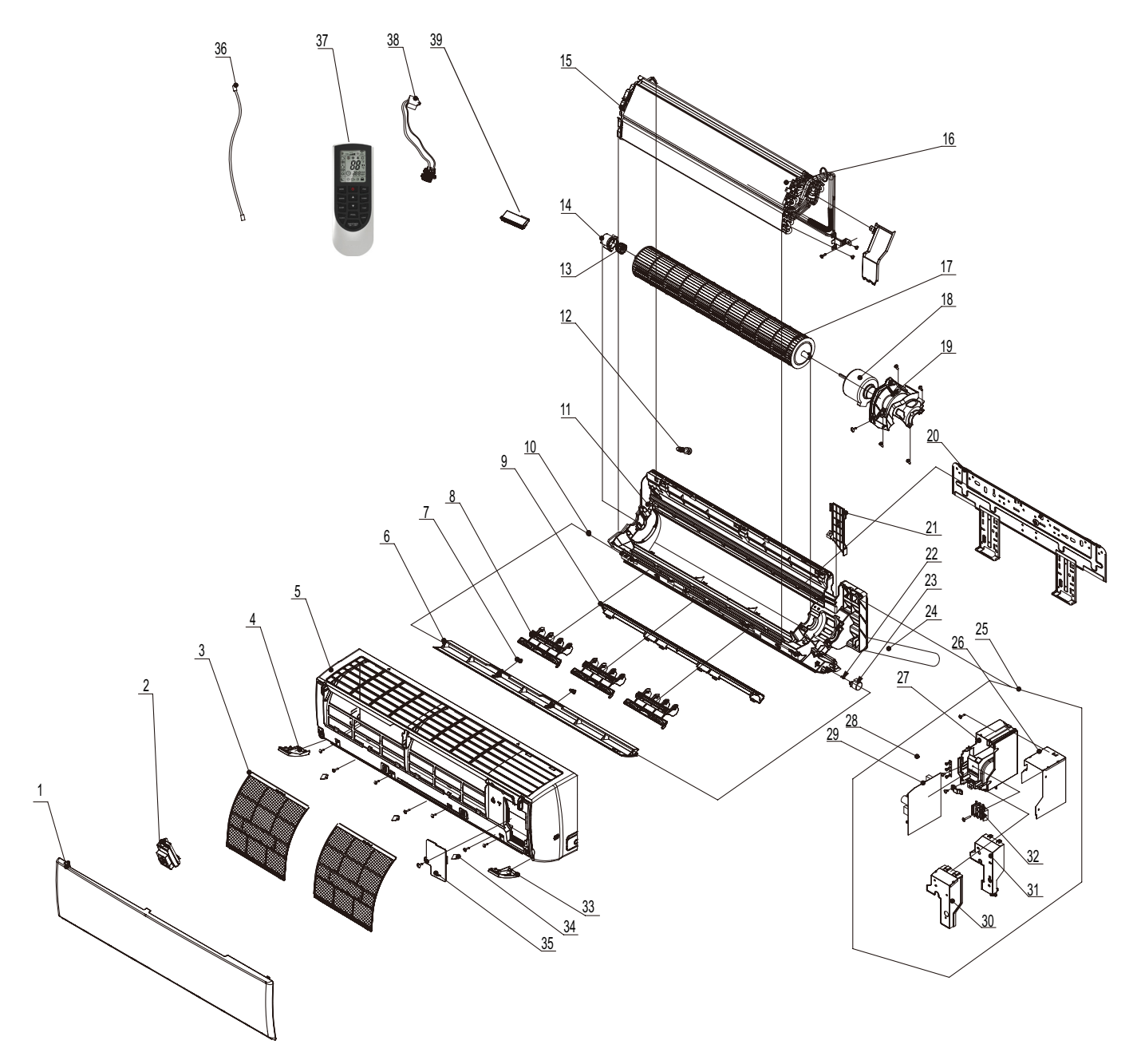

The component picture is only for reference; please refer to the actual product.

|     | Description                  | Part              | Qty          |   |
|-----|------------------------------|-------------------|--------------|---|
| No. | Description                  | GWH18QD-K3DNA6E/I |              |   |
|     | Product Code                 | CB427N06400       | CB427N06401  | ] |
| 1   | Front Panel                  | 2002269501S       | 2002269501S  | 1 |
| 2   | Display Board                | 30565264          | 30565264     | 1 |
| 3   | Filter Sub-Assy              | 11122089          | 11122089     | 2 |
| 4   | Decorative Board             | 2019267001        | 2019267001   | 1 |
| 5   | Front Case                   | 2002248401        | 2002248401   | 1 |
| 6   | Guide Louver                 | 1051276501        | 1051276501   | 1 |
| 7   | Axile Bush                   | 10542036          | 10542036     | 2 |
| 8   | Air Louver(Manual)           | 10512732          | 10512732     | 3 |
| 9   | Helicoid tongue              | 26112512          | 26112512     | 1 |
| 10  | Left Axile Bush              | 10512037          | 10512037     | 1 |
| 11  | Rear Case assy               | 22202571          | 22202571     | 1 |
| 12  | Rubber Plug (Water Tray)     | 76712012          | 76712012     | 1 |
| 13  | O-Gasket sub-assy of Bearing | 7651205102        | 7651205102   | 1 |
| 14  | Ring of Bearing              | 26152025          | 26152025     | 1 |
| 15  | Evaporator Support           | 24212177          | 24212177     | 1 |
| 16  | Evaporator Assy              | 01100100020       | 01100100020  | 1 |
| 17  | Cross Flow Fan               | 10352060          | 10352060     | 1 |
| 18  | Fan Motor                    | 1501214502        | 1501214502   | 1 |
| 19  | Motor Press Plate            | 26112511          | 26112511     | 1 |
| 20  | Wall Mounting Frame          | 01362026          | 01362026     | 1 |
| 21  | Connecting pipe clamp        | 2611218801        | 2611218801   | 1 |
| 22  | Crank                        | 73012005          | 73012005     | 1 |
| 23  | Stepping Motor               | 1521240212        | 1521240212   | 1 |
| 24  | Drainage hose                | 05230014          | 05230014     | 1 |
| 25  | Electric Box Assy            | 10000204674       | 100002000802 | 1 |
| 26  | Lower Shield of Electric Box | 01592139          | 01592139     | 1 |
| 27  | Electric Box                 | 20112211          | 20112211     | 1 |
| 28  | Jumper                       | 4202021921        | 4202021921   | 1 |
| 29  | Main Board                   | 30145099          | 30145098     | 1 |
| 30  | Shield Cover of Electric Box | 01592139          | 01592139     | 1 |
| 31  | Electric Box Cover           | 20112209          | 20112209     | 1 |
| 32  | Terminal Board               | 42011233          | 42011233     | 1 |
| 33  | Decorative Board             | 2019267001        | 2019267001   | 1 |
| 34  | Screw Cover                  | 2425201726        | 2425201726   | 3 |
| 35  | Electric Box Cover2          | 20112210          | 20112210     | 1 |
| 36  | Connecting Cable             | 4002052317        | 4002052317   | 0 |
| 37  | Remote Controller            | 30510474          | 30510474     | 1 |
| 38  | Cold Plasma Generator        | 1114001602        | 1            | 1 |
| 39  | Detecting plate(WIFI)        | 30110144          | 30110144     | 1 |

|     | _                            | Part Code         |                   |     |  |
|-----|------------------------------|-------------------|-------------------|-----|--|
| No. | Description                  | GWH18QD-K3DNC4E/I | GWH18QD-K3DNE2E/I | Qty |  |
|     | Product Code                 | CB444N02900       | CB462N00300       |     |  |
| 1   | Front Panel                  | 20000300106S      | 200003000021S     | 1   |  |
| 2   | Display Board                | 30565260          | 3056504301        | 1   |  |
| 3   | Filter Sub-Assy              | 11122089          | 11122089          | 2   |  |
| 4   | Decorative Board             | 00000200042       | 00000200042       | 1   |  |
| 5   | Front Case                   | 2002248401        | 2002248401        | 1   |  |
| 6   | Guide Louver                 | 1051276501        | 1051276501        | 1   |  |
| 7   | Axile Bush                   | 10542036          | 10542036          | 2   |  |
| 8   | Air Louver(Manual)           | 10512732          | 10512732          | 3   |  |
| 9   | Helicoid tongue              | 26112512          | 26112512          | 1   |  |
| 10  | Left Axile Bush              | 10512037          | 10512037          | 1   |  |
| 11  | Rear Case assy               | 22202571          | 22202571          | 1   |  |
| 12  | Rubber Plug (Water Tray)     | 76712012          | 76712012          | 1   |  |
| 13  | O-Gasket sub-assy of Bearing | 7651205102        | 7651205102        | 1   |  |
| 14  | Ring of Bearing              | 26152025          | 26152025          | 1   |  |
| 15  | Evaporator Support           | 24212177          | 24212177          | 1   |  |
| 16  | Evaporator Assy              | 01100100020       | 01100100020       | 1   |  |
| 17  | Cross Flow Fan               | 10352060          | 10352060          | 1   |  |
| 18  | Fan Motor                    | 1501214502        | 1501214502        | 1   |  |
| 19  | Motor Press Plate            | 26112511          | 26112511          | 1   |  |
| 20  | Wall Mounting Frame          | 01362026          | 01362026          | 1   |  |
| 21  | Connecting pipe clamp        | 2611218801        | 2611218801        | 1   |  |
| 22  | Crank                        | 73012005          | 73012005          | 1   |  |
| 23  | Stepping Motor               | 1521240212        | 1521240212        | 1   |  |
| 24  | Drainage hose                | 05230014          | 05230014          | 1   |  |
| 25  | Electric Box Assy            | 10000205013       | 10000205056       | 1   |  |
| 26  | Lower Shield of Electric Box | 01592139          | 01592139          | 1   |  |
| 27  | Electric Box                 | 20112211          | 20112211          | 1   |  |
| 28  | Jumper                       | 4202021921        | 4202021921        | 1   |  |
| 29  | Main Board                   | 30145098          | 30145098          | 1   |  |
| 30  | Shield Cover of Electric Box | 01592139          | 01592176          | 1   |  |
| 31  | Electric Box Cover           | 20112209          | 20112209          | 1   |  |
| 32  | Terminal Board               | 42011233          | 42011233          | 1   |  |
| 33  | Decorative Board             | 2425201726        | 2425201726        | 1   |  |
| 34  | Screw Cover                  | 2425201726        | 2425201726        | 3   |  |
| 35  | Electric Box Cover2          | 20112210          | 20112210          | 1   |  |
| 36  | Connecting Cable             | 4002052317        | 4002052317        | 0   |  |
| 37  | Remote Controller            | 30510474          | 30510474          | 1   |  |
| 38  | Cold Plasma Generator        | 1                 | 1                 | /   |  |
| 39  | Detecting plate(WIFI)        | 30110144          | 30110144          | 1   |  |

|     | Description                  | Part Code         |   |
|-----|------------------------------|-------------------|---|
| No. |                              | GWH18QD-K3DNA5E/I |   |
|     | Product Code                 | CB425N07100       |   |
| 1   | Front Panel                  | 2002266901S01     | 1 |
| 2   | Display Board                | 30565260          | 1 |
| 3   | Filter Sub-Assy              | 11122089          | 2 |
| 4   | Decorative Board             | 00000200023       | 1 |
| 5   | Front Case                   | 2002248401        | 1 |
| 6   | Guide Louver                 | 1051273402        | 1 |
| 7   | Axile Bush                   | 10542036          | 2 |
| 8   | Air Louver(Manual)           | 10512732          | 3 |
| 9   | Helicoid tongue              | 26112512          | 1 |
| 10  | Left Axile Bush              | 10512037          | 1 |
| 11  | Rear Case assy               | 22202571          | 1 |
| 12  | Rubber Plug (Water Tray)     | 76712012          | 1 |
| 13  | O-Gasket sub-assy of Bearing | 7651205102        | 1 |
| 14  | Ring of Bearing              | 26152025          | 1 |
| 15  | Evaporator Support           | 24212177          | 1 |
| 16  | Evaporator Assy              | 01100100020       | 1 |
| 17  | Cross Flow Fan               | 10352060          | 1 |
| 18  | Fan Motor                    | 1501214502        | 1 |
| 19  | Motor Press Plate            | 26112511          | 1 |
| 20  | Wall Mounting Frame          | 01362026          | 1 |
| 21  | Connecting pipe clamp        | 2611218801        | 1 |
| 22  | Crank                        | 73012005          | 1 |
| 23  | Stepping Motor               | 1521240212        | 1 |
| 24  | Drainage hose                | 05230014          | 1 |
| 25  | Electric Box Assy            | 10000204564       | 1 |
| 26  | Lower Shield of Electric Box | 01592139          | 1 |
| 27  | Electric Box                 | 20112211          | 1 |
| 28  | Jumper                       | 4202021912        | 1 |
| 29  | Main Board                   | 30145099          | 1 |
| 30  | Shield Cover of Electric Box | 01592139          | 1 |
| 31  | Electric Box Cover           | 20112209          | 1 |
| 32  | Terminal Board               | 42011233          | 1 |
| 33  | Decorative Board             | 2425201726        | 1 |
| 34  | Screw Cover                  | 2425201726        | 3 |
| 35  | Electric Box Cover2          | 20112210          | 1 |
| 36  | Connecting Cable             | 4002052317        | 0 |
| 37  | Remote Controller            | 30510474          | 1 |
| 38  | Cold Plasma Generator        | 1114001602        | 1 |
| 39  | Detecting plate(WIFI)        | 30110144          | 1 |

### 10.2 Outdoor Unit

### GWH12QB-K3DNA6D/O GWH18QD-K3DNA6E/O

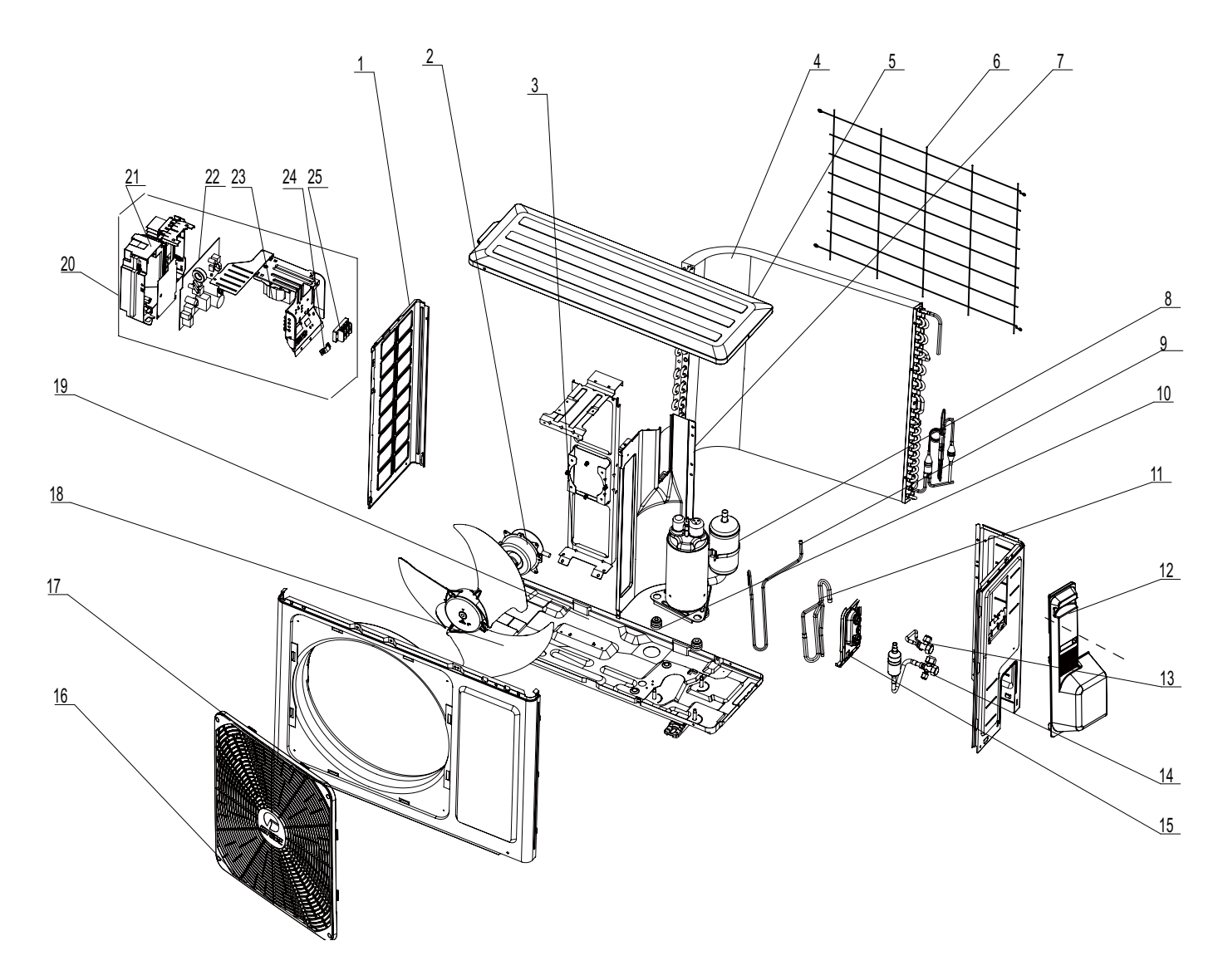

The component picture is only for reference; please refer to the actual product.

| No. | Description              | Part Code         |                   |     |
|-----|--------------------------|-------------------|-------------------|-----|
|     | Description              | GWH12QB-K3DNA6D/O | GWH18QD-K3DNA6E/O | Qty |
|     | Product Code             | CB427W04701       | CB427W06400       | 1   |
| 1   | Left Side Plate          | 01303200P         | 01303200P         | 1   |
| 2   | Fan Motor                | 15013085          | 15013085          | 1   |
| 3   | Motor Support            | 01703136          | 01703136          | 1   |
| 4   | Condenser Assy           | 01100200658       | 011002000015      | 1   |
| 5   | Top Cover Sub-Assy       | 01253081          | 01253081          | 1   |
| 6   | Rear Grill               | 01475014          | 01475014          | 1   |
| 7   | Clapboard Sub-Assy       | 01233180          | 01233180          | 1   |
| 8   | Compressor and Fittings  | 00103364          | 00103388          | 1   |
| 9   | Discharge Tube           | 03500800859       | 035008000191      | 1   |
| 10  | Compressor Gasket        | /                 | /                 | 1   |
| 11  | Inhalation Tube Sub-assy | 03001000432       | 03001000432       | 1   |
| 12  | Big Handle               | 2623343106        | 2623343106        | 1   |
| 13  | Cut off Valve            | 07130239          | 07130239          | 1   |
| 14  | Cut off Valve            | 07130239          | 07130239          | 1   |
| 15  | Valve Support            | 0171314201P       | 0171314201P       | 1   |
| 16  | Front Grill              | 22413047          | 22413047          | 1   |
| 17  | Cabinet                  | 01433033P         | 01433033P         | 1   |
| 18  | Axial Flow Fan           | 10333011          | 10333011          | 1   |
| 19  | Chassis Sub-assy         | 01700000091P      | 01700000086P      | 1   |
| 20  | Electric Box Assy        | 100002000323      | 100002000019      | 1   |
| 21  | Electric Box             | 20113032          | 20113032          | 1   |
| 22  | Main Board               | 30138001122       | 30138001137       | 1   |
| 23  | Reactor                  | 43130184          | 43130184          | 1   |
| 24  | Wire Clamp               | 71010103          | 71010103          | 1   |
| 25  | Terminal Board           | 42010313          | 42010313          | 1   |

# **11. Removal Procedure**

## **11.1 Removal Procedure of Indoor Unit**

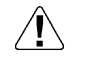

**Caution: discharge the refrigerant** completely before removal.

| Step   | Procedure                                                                                                    |                                                                                              |
|--------|----------------------------------------------------------------------------------------------------|----------------------------------------------------------------------------------------------|
| 1. Rem | Open the front panel. Push the left filter<br>and right filter until they are separate from<br>the groove on the front panel.<br>Remove the left filter and right filter<br>respectively. | Front panel<br>Left filter                                                                   |
| 2. Rem | Push out the axile bush on horizontal<br>louver. Bend the horizontal louver with<br>hand and then separate the horizontal<br>louver from the crankshaft of step motor<br>to remove it.    | Horizontal louver                                                                            |
| 3. Rem | Open the front panel; separate the panel<br>rotation shaft from the groove fixing the<br>front panel and then removes the front<br>panel.                                                 | Panel<br>Front case<br>sub-assy<br>Display<br>Screws<br>Crews<br>Display<br>Croove<br>Croove |

| Step            | Procedure                                                                                                    |                                                                                                    |
|-----------------|----------------------------------------------------------------------------------------------------|----------------------------------------------------------------------------------------------------|
| 4. Rem          | ove electric box cover 2 and detecting plate(WIFI)<br>Remove the screws on the electric box<br>cover 2 and detecting plate(WIFI), then<br>remove the electric box cover 2 and<br>detecting plate(WIFI).                                                                                                    | Electric box cover 2<br>Screw<br>Screw<br>Cover 2<br>Cover<br>Cover<br>C |
| 5.Rem<br>a<br>b | <ul> <li>Remove front case sub-assy</li> <li>Remove the screws fixing front case.<br/>Note: <ol> <li>Open the screw caps before removing the screws arround the air outlet.</li> <li>The quantity of screws fixing the front case sub-assy is different for different models.</li> </ol> </li> <li>Loosen the connection clasps between front case sub-assy and bottom case. Lift up the front case sub-assy and take it out.</li> </ul> | Screws<br>Front case<br>sub-assy<br>Screw Caps<br>Clasp<br>Front case<br>sub-assy<br>Front case<br>Sub-assy<br>Front case<br>Screw Caps                                                                                                    |
| 6.Rem           | nove display<br>Screw off the 2 screws that are locking the<br>display board.                                                                                                    | panel display                                                                                                    |

| Step   | Procedure                                                                                                    |                                                                                                    |  |
|--------|----------------------------------------------------------------------------------------------------|----------------------------------------------------------------------------------------------------|--|
| 7.Remo | ove vertical louver                                                                                                    | Vertical louver                                                                                                    |  |
| a<br>b | Loosen the connection clasps between<br>vertical louver and bottom case to<br>remove vertion louver.<br>Screw off the screws that are locking the                                                                                                    | Bottom<br>case                                                                                                    |  |
|        | swing motor and take the motor off.                                                                                                    | Screws<br>Clasps                                                                                                    |  |
| 8.Remo | ove electric box assy                                                                                                    |                                                                                                    |  |
| а      | Loosen the connection clasps between<br>shield cover of electric box sub-assy and<br>electric box,and then remove the shield<br>cover of electric box sub-assy.<br>Remove the screw fixing electric box<br>assy.                                                                                                    | Screw<br>Clasps<br>Clasps<br>Clasps<br>Electric box<br>Shield cover of electric<br>box sub-assy                                               |  |
| b      | <ol> <li>Cut off the wire binder and pull out<br/>the indoor tube temperature sensor.</li> <li>Screw off one grounding screw.</li> <li>Remove the wiring terminals of motor<br/>and stepping motor.</li> <li>Remove the electric box assy.</li> <li>Screw off the screws thar are locking<br/>each lead wire.</li> </ol> | Indoor tube<br>temperature sensor Electric box assy<br>Main<br>board<br>Wiring<br>terminal<br>of motor<br>Wire binder<br>Wire binder<br>Screw |  |

| Step   | Proc                                                                                                    | cedure                                      |
|--------|----------------------------------------------------------------------------------------------------|---------------------------------------------|
| С      | Rotate the electric box assy. Twist offthe<br>screwsthat are locking the wire clip and<br>loosen the power cord. Remove the wiring<br>terminal of power cord. Lift up the main<br>board and take it off.<br>Instruction:Some wiring terminal of this<br>products is with lock catch and other                                                                                          | Power cord<br>Wire clip                     |
|        | <ul> <li>a) products is with fock catch and other devices. The pulling method is as below:</li> <li>(1) Remove the soft sheath for some terminals at first, hold the circlip and then pull out the terminals,</li> <li>(2) Pull out the holder for some terminals at first(holder is not available for some wiring terminal).hold the connector and then pull the terminal.</li> </ul> | Circlip<br>Holder<br>Soft sheath Connector  |
| 9.Remo | ve evaporator assy                                                                                                    | Screws Evaporator assy                      |
| а      | Remove 3 screws fixing evaporator assy.                                                                                                    |                                             |
| b      | At the back of the unit, remove the screw<br>fixing connection pipe clamp and then<br>remove the connection pipe clamp.                                                                                                    | Connection pipe clamp<br>Screw              |
| с      | First remove the left side of evaporator from<br>the groove on the rear case assy. Then<br>remove the right side from the clasp on the<br>rear case assy.                                                                                                    | Groove<br>Rear case assy<br>Evaporator assy |

| Step   | Procedure                                                                                                    |                                                         |  |
|--------|----------------------------------------------------------------------------------------------------|---------------------------------------------------------|--|
| d      | Adjust the position of conncetion pipe on evaporator up wards to remove it.                                                                                                    | Connection pipe                                         |  |
| 10.Rem | nove motor and cross flow blade                                                                                                    |                                                         |  |
| а      | Remove the screws fixing motor clamp and then remove the motor clamp.                                                                                                    | Screws<br>Screws<br>Interview<br>Construction<br>Screws |  |
| b      | <ol> <li>Remove the screws at the connection<br/>place of cross flow blade and motor; lift<br/>the motor and cross flow blade upwards to<br/>remove them.</li> <li>Remove the bearing holder sub-assy.</li> <li>Remove the screw fixing step motor and<br/>then remove the step motor.</li> </ol> | Holder<br>sub-assy<br>Under<br>Sub-assy<br>Step motor   |  |

### **11.2 Removal Procedure of Outdoor Unit**

| Steps  | Procedure                                                                                                    |            |
|--------|----------------------------------------------------------------------------------------------------|------------|
| 1. Be  | fore disassembly                                                                                                    |            |
| 2. Rei | move big handle<br>Remove the connection screw fixing the<br>big handle and then remove it.                                              | big handle |
| 3. Re  | move top cover                                                                                                    | top cover  |
|        | Remove connection screws connecting<br>the top panel with the front panel and the<br>right side plate, and then remove the top<br>panel. |            |

| Steps | Procedure                                                                                                    |                  |
|-------|----------------------------------------------------------------------------------------------------|------------------|
| 4. Re | Remove connection screws between the front grille and the front panel. Then remove the grille.                                                   | grille           |
| 5. Re | Remove connection screws connecting<br>the front panel with the chassis and the<br>motor support and then remove the front<br>panel.             | front panel      |
| 6. Re | Remove connection screws connecting<br>the right side plate with the valve support<br>and the electric box. Then remove the<br>right side plate. | right side plate |
| 7. Re | Remove the nut on the blade and then remove the axial flow blade.                                                                                | axial flow blade |

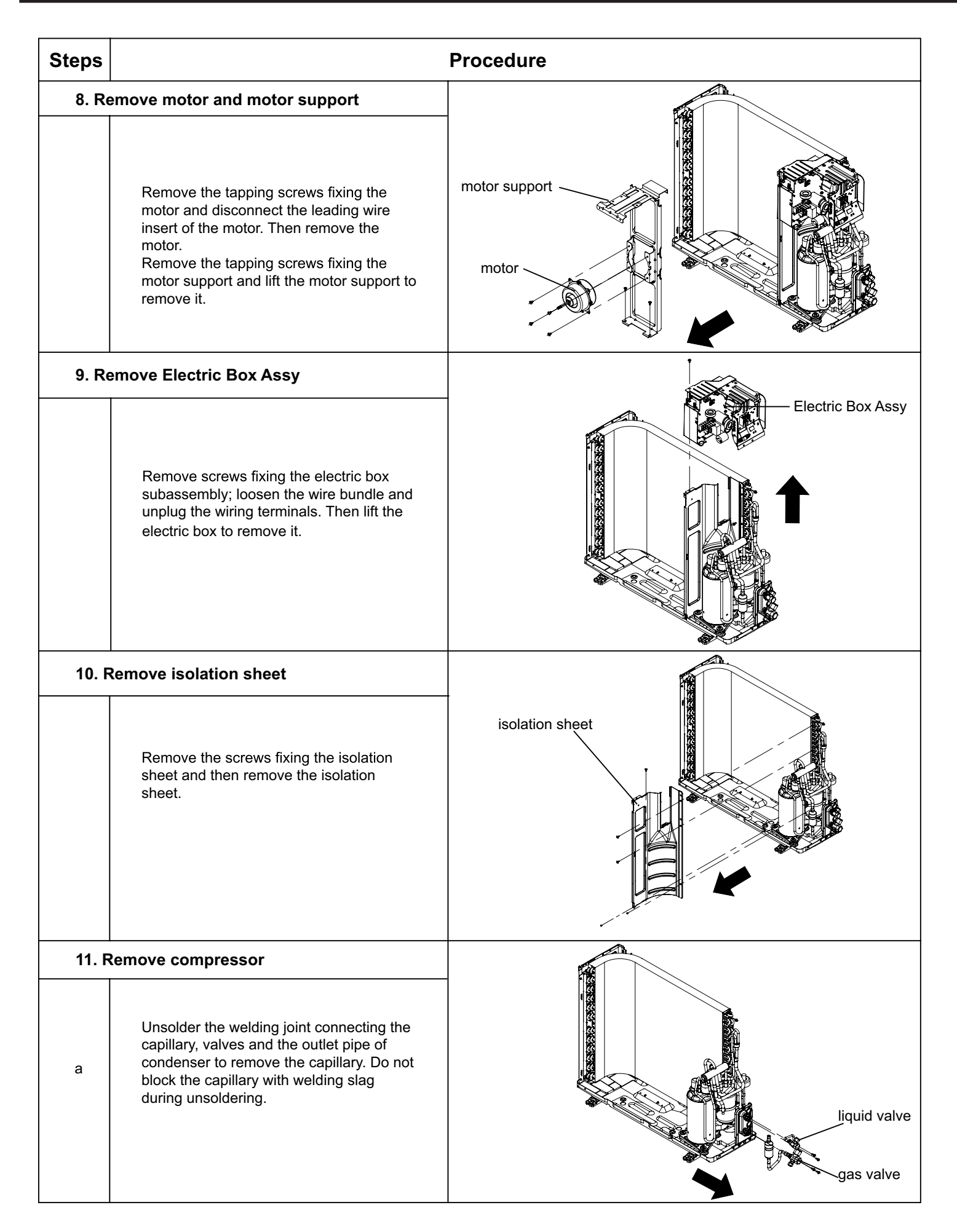

| Steps |                                                                                                    | Procedure           |
|-------|----------------------------------------------------------------------------------------------------|---------------------|
| b     | Remove the 2 screws fixing the gas valve<br>and unsolder the welding joint between<br>the gas valve and the air-return pipe to<br>remove the gas valve. (NOTE: Discharge<br>the refrigerant completely before<br>unsoldering; when unsoldering, wrap the<br>gas valve with a wet cloth completely to<br>avoid damage to the valve caused by high<br>temperature).<br>Remove the 2 screws fixing the liquid<br>valve and unsolder the welding joint<br>connecting the liquid valve to the Y-type<br>pipe to remove the liquid valve. | 4-way valve         |
| С     | Unsolder pipes connecting with compressor.                                                                                                    |                     |
| d     | Remove the 3 foot nuts on the compressor<br>and then remove the compressor.                                                                                                    | compressor<br>inuts |
# Appendix:

## **Appendix 1: Reference Sheet of Celsius and Fahrenheit**

#### Conversion formula for Fahrenheit degree and Celsius degree: Tf=Tcx1.8+32

#### Set temperature

|                                              |                    |             | <br>                                         |                    |             | <br>                                         |                    |             |
|----------------------------------------------|--------------------|-------------|----------------------------------------------|--------------------|-------------|----------------------------------------------|--------------------|-------------|
| Fahrenheit<br>display<br>temperature<br>(°F) | Fahrenheit<br>(°F) | Celsius(°C) | Fahrenheit<br>display<br>temperature<br>(°F) | Fahrenheit<br>(°F) | Celsius(°C) | Fahrenheit<br>display<br>temperature<br>(°F) | Fahrenheit<br>(°F) | Celsius(°C) |
| 61                                           | 60.8               | 16          | 69/70                                        | 69.8               | 21          | 78/79                                        | 78.8               | 26          |
| 62/63                                        | 62.6               | 17          | 71/72                                        | 71.6               | 22          | 80/81                                        | 80.6               | 27          |
| 64/65                                        | 64.4               | 18          | 73/74                                        | 73.4               | 23          | 82/83                                        | 82.4               | 28          |
| 66/67                                        | 66.2               | 19          | 75/76                                        | 75.2               | 24          | 84/85                                        | 84.2               | 29          |
| 68                                           | 68                 | 20          | 77                                           | 77                 | 25          | 86                                           | 86                 | 30          |

#### Ambient temperature

| Fahrenheit<br>display<br>temperature<br>(°F) | Fahrenheit<br>(°F) | Celsius(°C) | Fahrenheit<br>display<br>temperature<br>(°F) | Fahrenheit<br>(°F) | Celsius(°C) | Fahrenheit<br>display<br>temperature<br>(°F) | Fahrenheit<br>(°F) | Celsius(°C) |
|----------------------------------------------|--------------------|-------------|----------------------------------------------|--------------------|-------------|----------------------------------------------|--------------------|-------------|
| 32/33                                        | 32                 | 0           | 55/56                                        | 55.4               | 13          | 79/80                                        | 78.8               | 26          |
| 34/35                                        | 33.8               | 1           | 57/58                                        | 57.2               | 14          | 81                                           | 80.6               | 27          |
| 36                                           | 35.6               | 2           | 59/60                                        | 59                 | 15          | 82/83                                        | 82.4               | 28          |
| 37/38                                        | 37.4               | 3           | 61/62                                        | 60.8               | 16          | 84/85                                        | 84.2               | 29          |
| 39/40                                        | 39.2               | 4           | 63                                           | 62.6               | 17          | 86/87                                        | 86                 | 30          |
| 41/42                                        | 41                 | 5           | 64/65                                        | 64.4               | 18          | 88/89                                        | 87.8               | 31          |
| 43/44                                        | 42.8               | 6           | 66/67                                        | 66.2               | 19          | 90                                           | 89.6               | 32          |
| 45                                           | 44.6               | 7           | 68/69                                        | 68                 | 20          | 91/92                                        | 91.4               | 33          |
| 46/47                                        | 46.4               | 8           | 70/71                                        | 69.8               | 21          | 93/94                                        | 93.2               | 34          |
| 48/49                                        | 48.2               | 9           | 72                                           | 71.6               | 22          | 95/96                                        | 95                 | 35          |
| 50/51                                        | 50                 | 10          | 73/74                                        | 73.4               | 23          | 97/98                                        | 96.8               | 36          |
| 52/53                                        | 51.8               | 11          | 75/76                                        | 75.2               | 24          | 99                                           | 98.6               | 37          |
| 54                                           | 53.6               | 12          | 77/78                                        | 77                 | 25          |                                              |                    |             |

### **Appendix 2: Configuration of Connection Pipe**

1.Standard length of connection pipe

• 5m, 7.5m, 8m.

2.Min. length of connection pipe is 3m.

3.Max. length of connection pipe and max. high difference.

4. The additional refrigerant oil and refrigerant charging required after prolonging connection pipe

• After the length of connection pipe is prolonged for 10m at the basis of standard length, you should add 5ml of refrigerant oil for each additional 5m of connection pipe.

• The calculation method of additional refrigerant charging amount (on the basis of liquid pipe):

• When the length of connection pipe is above 5m, add refrigerant according to the prolonged length of liquid pipe. The additional refrigerant charging amount per meter is different according to the diameter of liquid pipe. See the following sheet.

• Additional refrigerant charging amount = prolonged length of liquid pipe X additional refrigerant charging amount per meter

| Additional refrigerant charging amount for R22, R407C, R410A and R134a |                |                       |                          |  |  |  |  |  |  |  |
|------------------------------------------------------------------------|----------------|-----------------------|--------------------------|--|--|--|--|--|--|--|
| Diameter of con                                                        | nection pipe   | Outdoor unit throttle |                          |  |  |  |  |  |  |  |
| Liquid pipe(mm)                                                        | Gas pipe(mm)   | Cooling only(g/m)     | Cooling and heating(g/m) |  |  |  |  |  |  |  |
| Ф6                                                                     | Φ9.5 or Φ12    | 15                    | 20                       |  |  |  |  |  |  |  |
| Φ6 or Φ9.5                                                             | Φ16 or Φ19     | 15                    | 20                       |  |  |  |  |  |  |  |
| Φ12                                                                    | Ф19 or Ф22.2   | 30                    | 120                      |  |  |  |  |  |  |  |
| Φ16                                                                    | Ф25.4 or Ф31.8 | 60                    | 120                      |  |  |  |  |  |  |  |
| Ф19                                                                    | /              | 250                   | 250                      |  |  |  |  |  |  |  |
| Φ22.2                                                                  | /              | 350                   | 350                      |  |  |  |  |  |  |  |

| Cooling capacity     | Max length of<br>connection pipe | Max height<br>difference |
|----------------------|----------------------------------|--------------------------|
| 5000 Btu/h(1465 W)   | 15 m                             | 5 m                      |
| 7000 Btu/h(2051 W)   | 15 m                             | 5 m                      |
| 9000 Btu/h(2637 W)   | 15 m                             | 10 m                     |
| 12000 Btu/h(3516 W)  | 20 m                             | 10 m                     |
| 18000 Btu/h(5274 W)  | 25 m                             | 10 m                     |
| 24000 Btu/h(7032 W)  | 25 m                             | 10 m                     |
| 28000 Btu/h(8204 W)  | 30 m                             | 10 m                     |
| 36000 Btu/h(10548 W) | 30 m                             | 20 m                     |
| 42000 Btu/h(12306 W) | 30 m                             | 20 m                     |
| 48000 Btu/h(14064 W) | 30 m                             | 20 m                     |

### **Appendix 3: Pipe Expanding Method**

#### <u>∧</u> Note:

Improper pipe expanding is the main cause of refrigerant leakage.Please expand the pipe according to the following steps:

#### A:Cut the pip

- Confirm the pipe length according to the distance of indoor unit and outdoor unit.
- Cut the required pipe with pipe cutter.

#### B:Remove the burrs

• Remove the burrs with shaper and prevent the burrs from getting into the pipe.

Remove the union nut on the indoor connection pipe and outdoor valve; install

C:Put on suitable insulating pipe

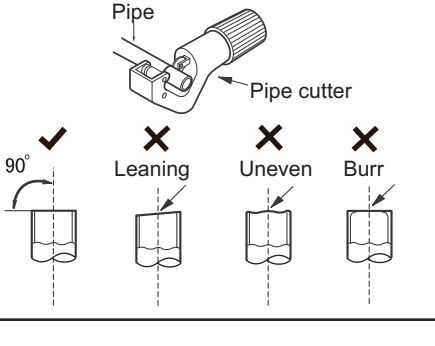

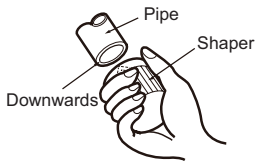

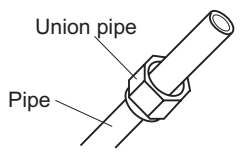

D:Put on the union nut

the union nut on the pipe.

E:Expand the port

• Expand the port with expander.

#### ▲ Note:

• "A" is different according to the diameter, please refer to the sheet below:

| Outor diamotor(mm) | A(mm) |     |  |  |  |  |
|--------------------|-------|-----|--|--|--|--|
|                    | Max   | Min |  |  |  |  |
| Φ6 - 6.35 (1/4")   | 1.3   | 0.7 |  |  |  |  |
| Ф9.52 (3/8")       | 1.6   | 1.0 |  |  |  |  |
| Φ12 - 12.70 (1/2") | 1.8   | 1.0 |  |  |  |  |
| Φ16 - 15.88 (5/8") | 2.4   | 2.2 |  |  |  |  |

#### F:Inspection

• Check the quality of expanding port. If there is any blemish, expand the port again according to the steps above.

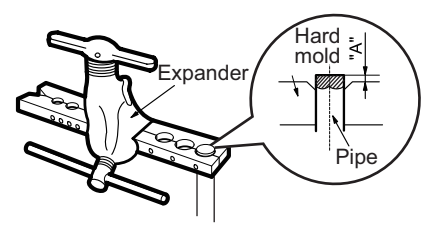

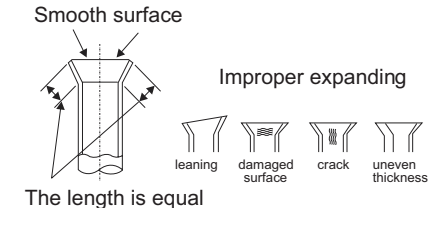

# Appendix 4: List of Resistance for Temperature Sensor

Resistance Table of Ambient Temperature Sensor for Indoor and Outdoor (15K)

| Temp(°C) | Resistance(kΩ) | Temp(°C) | Resistance(kΩ) | Temp(°C) | Resistance(kΩ) | Temp(°C) | Resistance(kΩ) |
|----------|----------------|----------|----------------|----------|----------------|----------|----------------|
| -19      | 138.1          | 20       | 18.75          | 59       | 3.848          | 98       | 1.071          |
| -18      | 128.6          | 21       | 17.93          | 60       | 3.711          | 99       | 1.039          |
| -17      | 121.6          | 22       | 17.14          | 61       | 3.579          | 100      | 1.009          |
| -16      | 115            | 23       | 16.39          | 62       | 3.454          | 101      | 0.98           |
| -15      | 108.7          | 24       | 15.68          | 63       | 3.333          | 102      | 0.952          |
| -14      | 102.9          | 25       | 15             | 64       | 3.217          | 103      | 0.925          |
| -13      | 97.4           | 26       | 14.36          | 65       | 3.105          | 104      | 0.898          |
| -12      | 92.22          | 27       | 13.74          | 66       | 2.998          | 105      | 0.873          |
| -11      | 87.35          | 28       | 13.16          | 67       | 2.896          | 106      | 0.848          |
| -10      | 82.75          | 29       | 12.6           | 68       | 2.797          | 107      | 0.825          |
| -9       | 78.43          | 30       | 12.07          | 69       | 2.702          | 108      | 0.802          |
| -8       | 74.35          | 31       | 11.57          | 70       | 2.611          | 109      | 0.779          |
| -7       | 70.5           | 32       | 11.09          | 71       | 2.523          | 110      | 0.758          |
| -6       | 66.88          | 33       | 10.63          | 72       | 2.439          | 111      | 0.737          |
| -5       | 63.46          | 34       | 10.2           | 73       | 2.358          | 112      | 0.717          |
| -4       | 60.23          | 35       | 9.779          | 74       | 2.28           | 113      | 0.697          |
| -3       | 57.18          | 36       | 9.382          | 75       | 2.206          | 114      | 0.678          |
| -2       | 54.31          | 37       | 9.003          | 76       | 2.133          | 115      | 0.66           |
| -1       | 51.59          | 38       | 8.642          | 77       | 2.064          | 116      | 0.642          |
| 0        | 49.02          | 39       | 8.297          | 78       | 1.997          | 117      | 0.625          |
| 1        | 46.6           | 40       | 7.967          | 79       | 1.933          | 118      | 0.608          |
| 2        | 44.31          | 41       | 7.653          | 80       | 1.871          | 119      | 0.592          |
| 3        | 42.14          | 42       | 7.352          | 81       | 1.811          | 120      | 0.577          |
| 4        | 40.09          | 43       | 7.065          | 82       | 1.754          | 121      | 0.561          |
| 5        | 38.15          | 44       | 6.791          | 83       | 1.699          | 122      | 0.547          |
| 6        | 36.32          | 45       | 6.529          | 84       | 1.645          | 123      | 0.532          |
| 7        | 34.58          | 46       | 6.278          | 85       | 1.594          | 124      | 0.519          |
| 8        | 32.94          | 47       | 6.038          | 86       | 1.544          | 125      | 0.505          |
| 9        | 31.38          | 48       | 5.809          | 87       | 1.497          | 126      | 0.492          |
| 10       | 29.9           | 49       | 5.589          | 88       | 1.451          | 127      | 0.48           |
| 11       | 28.51          | 50       | 5.379          | 89       | 1.408          | 128      | 0.467          |
| 12       | 27.18          | 51       | 5.197          | 90       | 1.363          | 129      | 0.456          |
| 13       | 25.92          | 52       | 4.986          | 91       | 1.322          | 130      | 0.444          |
| 14       | 24.73          | 53       | 4.802          | 92       | 1.282          | 131      | 0.433          |
| 15       | 23.6           | 54       | 4.625          | 93       | 1.244          | 132      | 0.422          |
| 16       | 22.53          | 55       | 4.456          | 94       | 1.207          | 133      | 0.412          |
| 17       | 21.51          | 56       | 4.294          | 95       | 1.171          | 134      | 0.401          |
| 18       | 20.54          | <br>57   | 4.139          | <br>96   | 1.136          | 135      | 0.391          |
| 19       | 19.63          | 58       | 3.99           | 97       | 1.103          | 136      | 0.382          |

#### Resistance Table of Tube Temperature Sensors for Indoor and Outdoor (20K)

| Temp(°C) | Resistance(kΩ) | Temp(°C) | Resistance(kΩ) | Г | Temp(°C) | Resistance(kΩ) | Temp(°C) | Resistance(kΩ) |
|----------|----------------|----------|----------------|---|----------|----------------|----------|----------------|
| -19      | 181.4          | 20       | 25.01          |   | 59       | 5.13           | 98       | 1.427          |
| -18      | 171.4          | 21       | 23.9           |   | 60       | 4.948          | 99       | 1.386          |
| -17      | 162.1          | 22       | 22.85          |   | 61       | 4.773          | 100      | 1.346          |
| -16      | 153.3          | 23       | 21.85          |   | 62       | 4.605          | 101      | 1.307          |
| -15      | 145            | 24       | 20.9           |   | 63       | 4.443          | 102      | 1.269          |
| -14      | 137.2          | 25       | 20             |   | 64       | 4.289          | 103      | 1.233          |
| -13      | 129.9          | 26       | 19.14          |   | 65       | 4.14           | 104      | 1.198          |
| -12      | 123            | 27       | 18.13          |   | 66       | 3.998          | 105      | 1.164          |
| -11      | 116.5          | 28       | 17.55          |   | 67       | 3.861          | 106      | 1.131          |
| -10      | 110.3          | 29       | 16.8           |   | 68       | 3.729          | 107      | 1.099          |
| -9       | 104.6          | 30       | 16.1           |   | 69       | 3.603          | 108      | 1.069          |
| -8       | 99.13          | 31       | 15.43          |   | 70       | 3.481          | 109      | 1.039          |
| -7       | 94             | 32       | 14.79          |   | 71       | 3.364          | 110      | 1.01           |
| -6       | 89.17          | 33       | 14.18          |   | 72       | 3.252          | 111      | 0.983          |
| -5       | 84.61          | 34       | 13.59          |   | 73       | 3.144          | 112      | 0.956          |
| -4       | 80.31          | 35       | 13.04          |   | 74       | 3.04           | 113      | 0.93           |
| -3       | 76.24          | 36       | 12.51          |   | 75       | 2.94           | 114      | 0.904          |
| -2       | 72.41          | 37       | 12             |   | 76       | 2.844          | 115      | 0.88           |
| -1       | 68.79          | 38       | 11.52          |   | 77       | 2.752          | 116      | 0.856          |
| 0        | 65.37          | 39       | 11.06          |   | 78       | 2.663          | 117      | 0.833          |
| 1        | 62.13          | 40       | 10.62          |   | 79       | 2.577          | 118      | 0.811          |
| 2        | 59.08          | 41       | 10.2           |   | 80       | 2.495          | 119      | 0.77           |
| 3        | 56.19          | 42       | 9.803          |   | 81       | 2.415          | 120      | 0.769          |
| 4        | 53.46          | 43       | 9.42           |   | 82       | 2.339          | 121      | 0.746          |
| 5        | 50.87          | 44       | 9.054          |   | 83       | 2.265          | 122      | 0.729          |
| 6        | 48.42          | 45       | 8.705          |   | 84       | 2.194          | 123      | 0.71           |
| 7        | 46.11          | 46       | 8.37           |   | 85       | 2.125          | 124      | 0.692          |
| 8        | 43.92          | 47       | 8.051          |   | 86       | 2.059          | 125      | 0.674          |
| 9        | 41.84          | 48       | 7.745          |   | 87       | 1.996          | 126      | 0.658          |
| 10       | 39.87          | 49       | 7.453          |   | 88       | 1.934          | 127      | 0.64           |
| 11       | 38.01          | 50       | 7.173          |   | 89       | 1.875          | 128      | 0.623          |
| 12       | 36.24          | 51       | 6.905          |   | 90       | 1.818          | 129      | 0.607          |
| 13       | 34.57          | 52       | 6.648          |   | 91       | 1.736          | 130      | 0.592          |
| 14       | 32.98          | 53       | 6.403          |   | 92       | 1.71           | 131      | 0.577          |
| 15       | 31.47          | 54       | 6.167          |   | 93       | 1.658          | 132      | 0.563          |
| 16       | 30.04          | 55       | 5.942          |   | 94       | 1.609          | 133      | 0.549          |
| 17       | 28.68          | 56       | 5.726          |   | 95       | 1.561          | 134      | 0.535          |
| 18       | 27.39          | 57       | 5.519          |   | 96       | 1.515          | 135      | 0.521          |
| 19       | 26.17          | 58       | 5.32           |   | 97       | 1.47           | 136      | 0.509          |

#### Resistance Table of Discharge Temperature Sensor for Outdoor (50K)

| Temp(°C) | Resistance(kΩ) | Temp(°C) | Resistance(kΩ) | Temp(°C) | Resistance(kΩ) | Temp(°C) | Resistance(kΩ) |
|----------|----------------|----------|----------------|----------|----------------|----------|----------------|
| -29      | 853.5          | 10       | 98             | 49       | 18.34          | 88       | 4.75           |
| -28      | 799.8          | 11       | 93.42          | 50       | 17.65          | 89       | 4.61           |
| -27      | 750            | 12       | 89.07          | 51       | 16.99          | 90       | 4.47           |
| -26      | 703.8          | 13       | 84.95          | 52       | 16.36          | 91       | 4.33           |
| -25      | 660.8          | 14       | 81.05          | 53       | 15.75          | 92       | 4.20           |
| -24      | 620.8          | 15       | 77.35          | 54       | 15.17          | 93       | 4.08           |
| -23      | 580.6          | 16       | 73.83          | 55       | 14.62          | 94       | 3.96           |
| -22      | 548.9          | 17       | 70.5           | 56       | 14.09          | 95       | 3.84           |
| -21      | 516.6          | 18       | 67.34          | 57       | 13.58          | 96       | 3.73           |
| -20      | 486.5          | 19       | 64.33          | 58       | 13.09          | 97       | 3.62           |
| -19      | 458.3          | 20       | 61.48          | 59       | 12.62          | 98       | 3.51           |
| -18      | 432            | 21       | 58.77          | 60       | 12.17          | 99       | 3.41           |
| -17      | 407.4          | 22       | 56.19          | 61       | 11.74          | 100      | 3.32           |
| -16      | 384.5          | 23       | 53.74          | 62       | 11.32          | 101      | 3.22           |
| -15      | 362.9          | 24       | 51.41          | 63       | 10.93          | 102      | 3.13           |
| -14      | 342.8          | 25       | 49.19          | 64       | 10.54          | 103      | 3.04           |
| -13      | 323.9          | 26       | 47.08          | 65       | 10.18          | 104      | 2.96           |
| -12      | 306.2          | 27       | 45.07          | 66       | 9.83           | 105      | 2.87           |
| -11      | 289.6          | 28       | 43.16          | 67       | 9.49           | 106      | 2.79           |
| -10      | 274            | 29       | 41.34          | 68       | 9.17           | 107      | 2.72           |
| -9       | 259.3          | 30       | 39.61          | 69       | 8.85           | 108      | 2.64           |
| -8       | 245.6          | 31       | 37.96          | 70       | 8.56           | 109      | 2.57           |
| -7       | 232.6          | 32       | 36.38          | 71       | 8.27           | 110      | 2.50           |
| -6       | 220.5          | 33       | 34.88          | 72       | 7.99           | 111      | 2.43           |
| -5       | 209            | 34       | 33.45          | 73       | 7.73           | 112      | 2.37           |
| -4       | 198.3          | 35       | 32.09          | 74       | 7.47           | 113      | 2.30           |
| -3       | 199.1          | 36       | 30.79          | 75       | 7.22           | 114      | 2.24           |
| -2       | 178.5          | 37       | 29.54          | 76       | 7.00           | 115      | 2.18           |
| -1       | 169.5          | 38       | 28.36          | 77       | 6.76           | 116      | 2.12           |
| 0        | 161            | 39       | 27.23          | 78       | 6.54           | 117      | 2.07           |
| 1        | 153            | 40       | 26.15          | 79       | 6.33           | 118      | 2.02           |
| 2        | 145.4          | 41       | 25.11          | 80       | 6.13           | 119      | 1.96           |
| 3        | 138.3          | 42       | 24.13          | 81       | 5.93           | 120      | 1.91           |
| 4        | 131.5          | 43       | 23.19          | 82       | 5.75           | 121      | 1.86           |
| 5        | 125.1          | 44       | 22.29          | 83       | 5.57           | 122      | 1.82           |
| 6        | 119.1          | 45       | 21.43          | 84       | 5.39           | 123      | 1.77           |
| 7        | 113.4          | 46       | 20.6           | 85       | 5.22           | 124      | 1.73           |
| 8        | 108            | 47       | 19.81          | 86       | 5.06           | 125      | 1.68           |
| 9        | 102.8          | 48       | 19.06          | 87       | 4.90           | 126      | 1.64           |

JF00302894

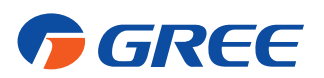

### **GREE ELECTRIC APPLIANCES, INC. OF ZHUHAI**

Add: West Jinji Rd, Qianshan, Zhuhai, Guangdong, China 519070 Tel: (+86-756) 8522218 Fax: (+86-756) 8669426 Email: gree@gree.com.cn Http://www.gree.com

### HONG KONG GREE ELECTRIC APPLIANCES SALES LIMITED

Add: Unit 2612,26/F.,Miramar Tower 132 Nathan Road,TST,Kowloon,HK Tel: (852) 31658898 Fax: (852) 31651029

For product improvement, specifications and appearance in this manual are subject to change without prior notice.